デジタルCS チューナ

## 取扱説明書

お買い上げいただきありがとうございます。

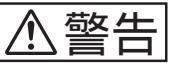

] 電気製品は安全のための注意事項を守らないと、火災や人 ] 身事故になることがあります。

この取扱説明書には、事故を防ぐための重要な注意事項と製品の取り扱いか たを示しています。この取扱説明書と別冊の「安全のために」をよくお読み のうえ、製品を安全にお使いください。 お読みになったあとは、いつでも見られるところに必ず保管してください。

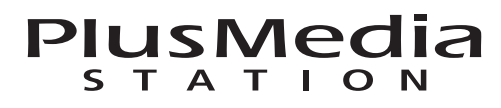

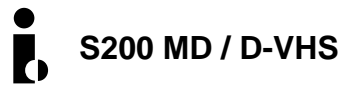

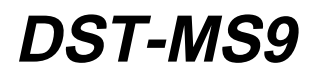

# 主な特長

本機は、スカイパーフェクTV!のデジタルCS放送を 受信できるデジタルCSチューナーです。 また、本機後面のi.LINK端子に、i.LINK対応のMD デッキをつないで、本機で操作することができます。

#### ご注意

本機のi.LINK端子に、デジタルビデオデッキ、デジタル ビデオカメラ、パソコンをつないで操作することはでき ません。

## スカイパーフェクTV!のデジタルCS 放送を見る

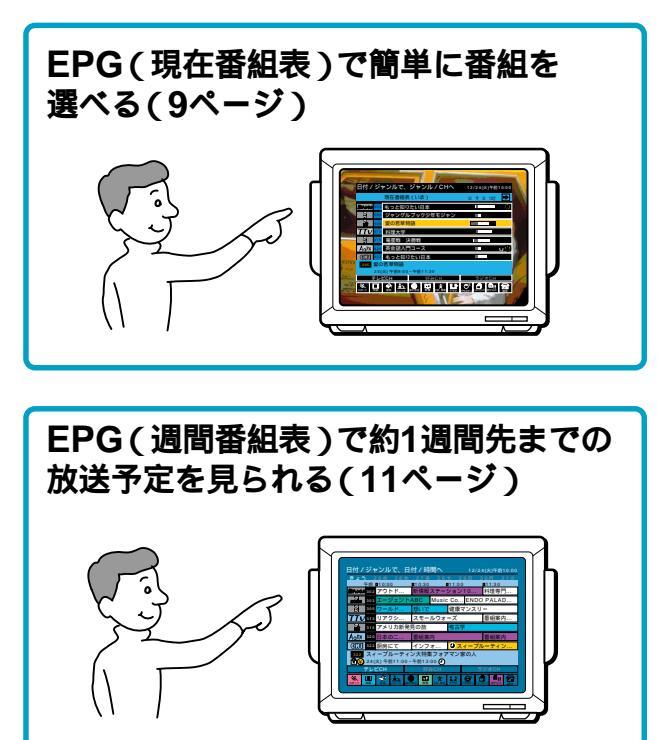

・番組の視聴予約をする(26ページ)
・番組の録画予約をする(28ページ)

## インタラクティブ放送を楽しめる

本機は、スカイパーフェクTV!のインタラクティブ 放送の仕様に対応しています。音楽配信サービス (ミュージックダウンロード)などを楽しむことがで きます。(19ページ)

#### i.LINKとは?

i.LINKは、i.LINK端子を持つ機器間で、デジタル映 像やデジタル音声などのデータを双方向でやりとり したり、他機をコントロールしたりするためのデジ タルシリアルインターフェースです。i.LINKについ て詳しくは、35ページをご覧ください。

i.LINKは、IEEE1394-1995およびその拡張仕様を示す 呼称です。i.LINKとi.LINKロゴ<sup>™</sup> **。**"は商標です。

## 別売りのi.LINK対応機器を本機で 操作する

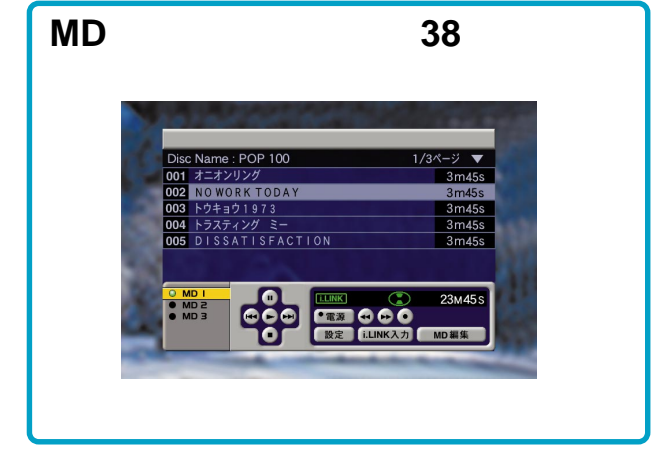

取扱説明書中の画面イラストについて 画面のイラストなどに使われている放送局名や番組名は 説明用のもので、実在しません。

#### ユーザー登録のお願い

同梱のユーザー登録カード、またはインターネットのホームページでユーザー登録できます。アップグレードのお知ら せなどをお送りしますので、必ず登録していただけるようお願いいたします。 ホームページアドレス http://www.sony.co.jp/digitalcs/

# 目次

## 基本画面説明

| EPG(番組表)の画面説明                   | 4 |
|---------------------------------|---|
| <sub>アイリンク</sub><br>i.LINKの画面説明 | 6 |

## 番組を選ぶ

| 番組を見る7                  |
|-------------------------|
| EPG(現在番組表)から選ぶ          |
| EPG(週間番組表)から選ぶ11        |
| 好みのチャンネルから選ぶ(好み一覧)15    |
| 番組説明を見る17               |
| インタラクティブ放送を楽しむ19        |
| デジタルラジオ放送を聞く 21         |
| ペイ・パー・ビュー、ペイ・パー・シリーズを見る |
|                         |
| 番組紹介(プロモーション)を見る        |

## 番組を予約する

| 本機でできる番組の予約について       | 26 |
|-----------------------|----|
| 見たい番組を予約する(視聴予約)      | 26 |
| AVマウスを使って録画予約する       | 28 |
| i.LINK対応機器に予約する       | 32 |
| ビデオデッキの予約機能を使って録画予約する | 33 |
| 予約を確認する・取り消す          | 34 |

## i.LINK対応機器を操作する

| i.LINK(アイリンク)について   | 35 |
|---------------------|----|
| 本機でできるi.LINKの操作について | 36 |
| MDデッキを操作する          | 38 |
| MDを編集する             | 39 |
| i.LINKの設定を変える       | 41 |

## その他の操作や設定

| EZ(イージー)パネルで操作する        | 43 |
|-------------------------|----|
| 視聴者参加の投票や申し込みをする        |    |
| (センターアクセス)              | 44 |
| 放送局からのお知らせを見る( ボード・メール) | 45 |
| ダウンロードを行う               | 47 |

## 設置と準備

| 設置と準備の流れ               | 48 |
|------------------------|----|
| 手順1:リモコンを準備する          | 48 |
| 手順2:アンテナとテレビにつなぐ       | 49 |
| 手順3:電話回線につなぐ           | 50 |
| 手順4:電源コードをつなぐ          | 51 |
| 手順5:ビデオデッキをつなぐ         | 52 |
| 手順6:MD <b>デッキをつなぐ</b>  | 53 |
| 手順7:i.LINK対応機器をつなぐ     | 54 |
| 手順8:ICカードを入れる          | 55 |
| 手順9:受信設定・アンテナ設定をする     | 56 |
| 手順10:画面の種類(4:3またはワイド)を |    |
| 合わせる                   | 58 |
| 手順11:電話回線を設定する         | 59 |
| 手順12:視聴年齢制限を設定する       | 60 |
| 番組タイトルを英語にする           | 61 |
| 本機のリモコンでテレビを操作する       | 62 |
| お買い上げ時の設定に戻す           | 63 |
| メニューで設定を変える            | 64 |

## その他

| 故障かな?と思ったら   | 65  |
|--------------|-----|
| メッセージー覧      | 67  |
| 保証書とアフターサービス | 68  |
| 主な仕様         | 69  |
| 各部のなまえ       | 70  |
| メニュー画面一覧     |     |
| 索引           | 裏表紙 |

# EPG(番組表)の 画面説明

~ デジタルCS放送を楽しむ~

本機では、スカイパーフェクTV!のデジタルCS放送 をご覧になることができます。 選局や録画に便利な、EPG(番組表)の画面につい て説明します。

## EPG(現在番組表)(9ページ)

現在放送中の番組とその次の番組が表示されます。

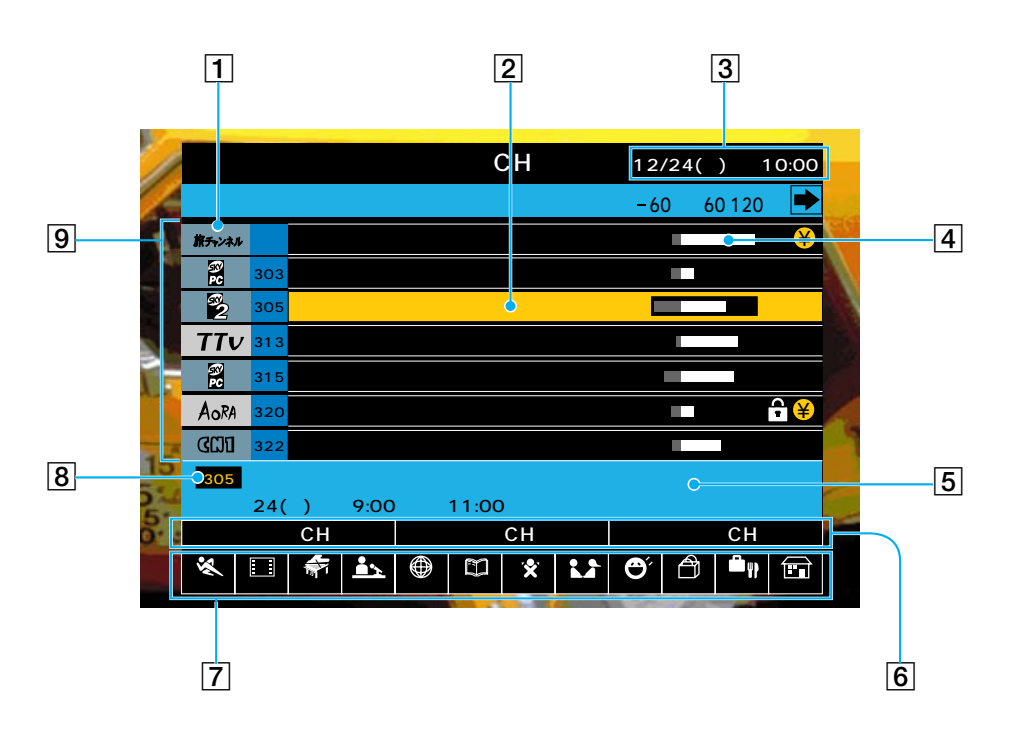

1 チャンネルロゴ

表示の明るさによって、以下のように区別されます。 明るい表示:契約済みのチャンネル/無料チャンネル 暗い表示:未契約のチャンネル/ペイ・パー・ビュー (PPV)チャンネル/サウンドナビなど一部のサービス

- 2 カーソル 黄色で表示されている部分がカーソルです。リモコン のジョイスティックの介/↓/ <>
   (⇒)で移動します。
- 3 現在の日時
- 4 放送時間

「今」(現在の時間)を軸にして、番組の放送時間の経 過状況を示します。

5 番組情報欄 カーソルで選んでいる番組の情報を表示します。  6 チャンネル選択欄
 EPGに表示するチャンネルの種類(テレビCH、好み CH、ラジオCH)を選択します。(10ページ)

7 ジャンル欄

20種類のジャンルの中から、お好きな12種類を設定し て表示します。(「EPG(番組表)に表示するジャンル を設定する」15ページ) 設定した12種類の中からジャンルを1つ選ぶと、明る い表示に変わり、選んだジャンルの番組のみが番組タ イトル欄に表示されます。(「番組のジャンルを選ぶ」 10ページ)

- 8 チャンネル番号を入力すると 現在番組表を表示しているときに、チャンネルを数字 ボタンで入力すると、入力したチャンネルを中心に番 組表を表示します。

## EPG(週間番組表)(11ページ)

1週間先までの番組が表示されます。

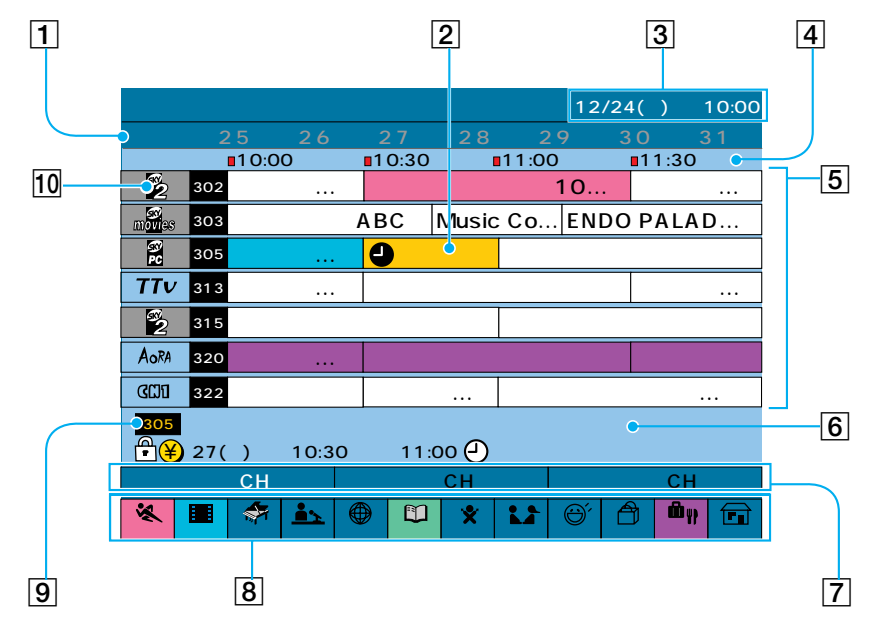

1 日付欄

日付を表示します。選んだ日付の放送予定番組が、番 組タイトル欄に表示されます。 リモコンの日付 / ジャンルボタンを押して、日付欄に 矢印ポインターを表示し、ジョイスティックの<→ / ⇔で日付を選びます。(12ページ)

- 2 カーソル
- 3 現在の日時
- 日刻欄
   リモコンの日付 / ジャンルボタンとジョイスティック
   の
   で時刻欄を選び、
   <>>
   / □>で時刻欄を選び、
   ます。
- 5 番組タイトル欄
- 6 番組情報欄

- 7 チャンネル選択欄
   EPGに表示するチャンネルの種類(テレビCH、好み CH、ラジオCH)を選択します。
- 8 ジャンル欄
   20種類のジャンルの中から、お好きな12種類を設定して表示します。(「EPG(番組表)に表示するジャンルを設定する」14ページ)
   ジャンル欄を色分けすると、番組タイトル欄もジャンルに応じて色分けされます。同じ色をいくつかのジャンルにつけることもできます。
   (「ジャンルを色分けするには」13ページ)
- 9 チャンネル番号を入力すると
   週間番組表を表示しているときに、チャンネル数字ボ
   タンで入力すると、入力したチャンネルを中心に番組
   表を表示します。
- 10 チャンネルロゴ

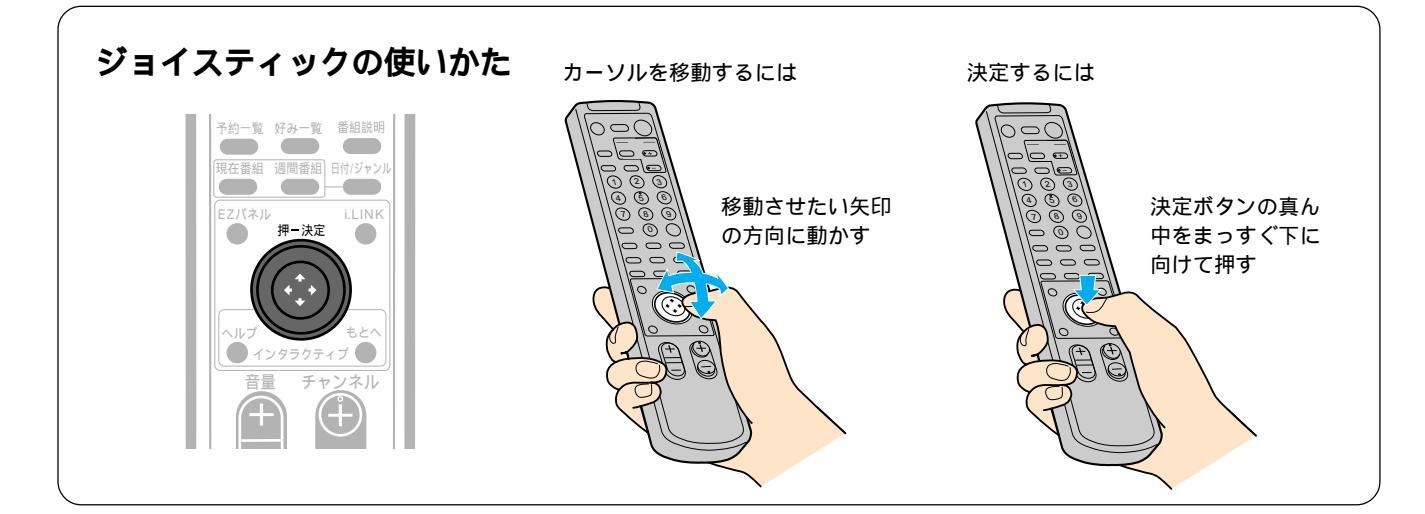

# <sup>アイリンク</sup> i.LINKの画面説明

#### ~i.LINK対応機器を操作する~

本機に別売りのi.LINK対応機器(MDデッキ)を 接続すると、テレビ画面上のコントロールパネルで 操作できます。 i.LINKについて詳しくは、35ページをご覧くだ さい。

## MDコントロールパネル(38ページ)

i.LINK対応MDデッキを操作できます。

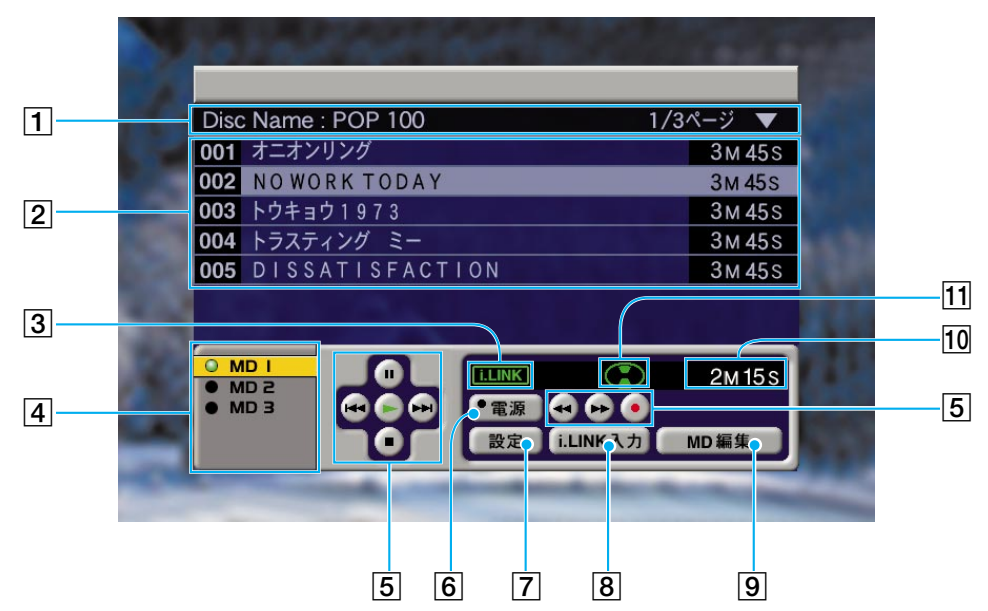

- ディスクタイトル表示 ディスクのタイトルを表示します。
- TOC情報表示 曲順、タイトル、演奏時間を表示します。
- 3 i.LINK表示

   i.LINK入力ボタン(8)を押すと点灯します。
   i.LINK対応MDデッキにデジタル音声を記録するときは、点灯していることを確認してください。
- 「ラファンクションボタン 再生、停止などの操作ボタンです。
   ボタンの点灯によって、動作の状態も表します。
- 6 電源ボタン i.LINK対応MDデッキの電源を入/切します。
- \*LINC(Logical Interface Connection)について詳し くは、36ページをご覧ください。

⑦ 設定ボタン
 「機器設定」の画面が表示されます。
 6台以上のi.LINK対応機器をつないでいるとき、
 i.LINKコントロールパネルでLINCできる5台の機器
 を変更できます。(41ページ)

- B i.LINK入力ボタン
   i.LINK対応MDデッキの入力をi.LINK入力に切り換え ます。i.LINKでデジタル音声を記録するときは、必 ず押してください。
- 9 MD編集ボタン
   「MD編集」の画面が表示されます。(39ページ)
- 10 演奏時間表示 曲の再生時間・録音時間、MDの全記録時間などを表 示します。
- ディスク表示

   i.LINK対応MDデッキにディスクが入っているとき点灯します。
   (再生中:緑色回転、再生一時停止中:緑色点滅、記録中:赤色回転、記録一時停止中:オレンジ色点滅、 早送り・早戻し中:白色回転、停止中:白色)

ちょっと一言

サウンドナビ(21ページ)の受信中に情報があると、画面 の一番上のバーに、放送中の曲のタイトルや経過時間が 表示されます。

# 番組を見る

本機では、スカイパーフェクTV!が提供するデジタ ルCS放送の2つのサービス(スカイサービス・パー フェクTV!サービス)を見られます。 操作に入る前に「設置と準備の流れ」(48ページ)の 手順に従って設置と準備を済ませておいてくださ い。次に、テレビの電源を入れ、本機をつないだ入 力に切り換えてください。(本機のリモコンでテレ ビを操作できます。詳しくは62ページをご覧くださ い。)

サービス名の表記について

スカイサービスとパーフェクTV!サービスの番組は、それぞれ異なる2つの通信衛星から送られています。本機の表示窓では、以下のように表記しています。

• スカイサービス…「衛星B」

• パーフェクTV!サービス…「衛星A」

### 衛星を切り換える

スカイサービスとパーフェクTV!サービスを、リモ コンのボタンを押すだけで簡単に切り換えることが できます。

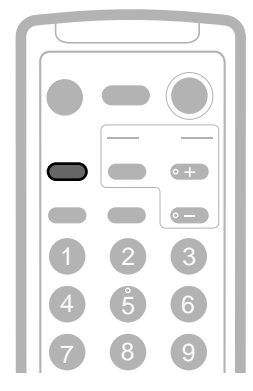

衛星切換ボタンを押す。

押すたびに、スカイサービス(衛星B)とパー フェクTV!サービス(衛星A)が切り換わりま す。

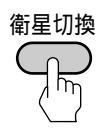

ちょっと一言

本体の衛星切換ボタンでも衛星B(スカイサービス)と衛星A (パーフェクTV!サービス)を切り換えられます。

## チャンネルを選ぶ

チャンネルは、リモコンの数字ボタンで直接入力す るか、チャンネル+/-ボタンで選びます。

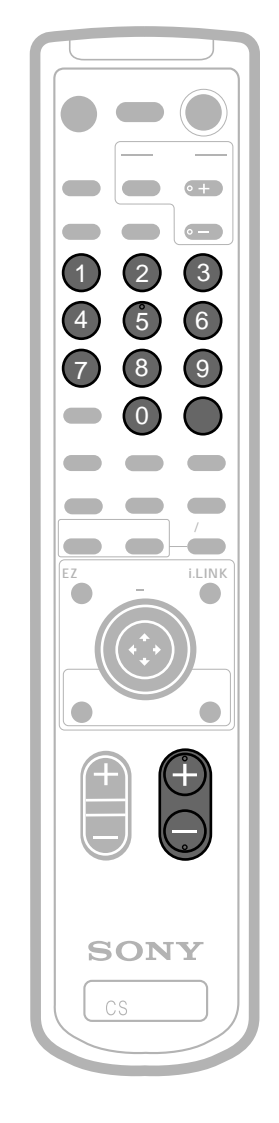

#### 数字ボタンで選ぶ

番組ガイド冊子などを見ていて、見たい番組のチャ ンネル数字(例:123チャンネル)がわかっている ときなどに便利です。

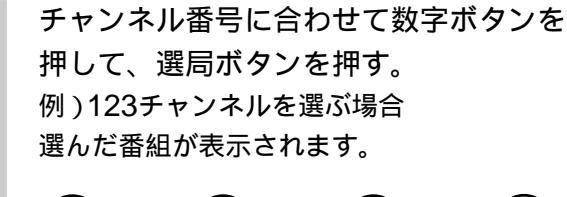

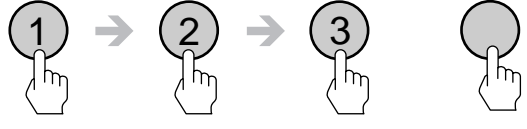

次のページにつづく

## 番組を見る(つづき)

#### チャンネル+/-ボタンで選ぶ

見たい番組が映るまで、チャンネル数字を順番に繰 り上げたり、繰り下げたりします。

チャンネル+/-ボタンを押す。

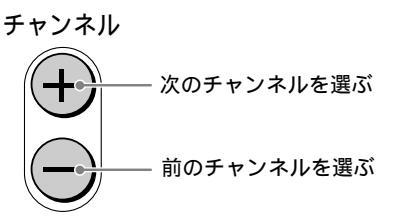

#### ペイ・パー・ビュー(PPV)などの有料番 組を見るときは

番組を購入します。「ペイ・パー・ビュー(PPV)を 見る」(22ページ)をご覧ください。

#### 視聴年齢制限のある番組を見るときは

設定した暗証番号を入力すると見られます。 暗証番号を設定していない場合は、暗証番号と視聴 年齢制限を設定してください。詳しくは、「視聴年 齢制限を設定する」(60ページ)をご覧ください。

#### 番組の説明を見るときは

番組説明ボタンを押します。出演者やあらすじなどの情報を見られます。「番組説明を見る」(17ページ)をご覧ください。

#### ちょっと一言

チャンネル+/-ボタンで好みのチャンネルだけを選局する ように設定できます(チャンネルスキップ)。 詳しくは、「好みのチャンネルを設定する」(15ページ) および「チャンネル+/-ボタンで好みのチャンネルのみ選 べるようにする(チャンネルスキップ)」(17ページ)をご覧 ください。

#### ご注意

以下のメッセージが表示されたときは番組を見ることができません。

・この番組はご契約いただくと視聴できます
 番組に関する詳細はスカイパーフェクTV!カスタマーセン
 ターにお問い合わせください
 → 契約していない番組の場合。

• ICカードを入れてください → ICカードを入れ忘れている。

## その他の操作

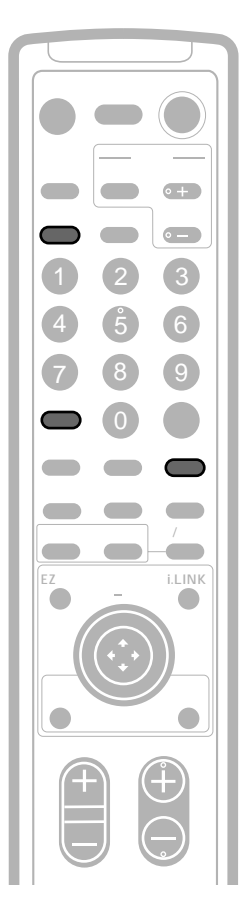

#### 音声を切り換えるには

二重音声ボタンを押します。

押すたびに「主 副 主/副 主・・・」と切り換 わります。二重音声放送がないときは切り換わりま せん。

第二音声など複数の音声がある放送では、番組説明 画面で音声を切り換えられます。詳しくは、「信号 を切り換える」(18ページ)をご覧ください。

#### 画面表示を出すには

画面表示ボタンを押します。 押すたびに「チャンネル表示」 「番組タイトル / チャンネル表示」 「表示なし」 「チャンネル表 示」・・・と切り換わります。 番組によっては、画面表示が出ない場合がありま す。

#### 静止画面にするには

スチルボタンを押します。 静止画面になります。申し込みの宛先や、お料理番 組のレシピのメモをとったりするのに便利です。 もう一度押すと元に戻ります。 マルチ画面など、静止画面にできない場合もあり ます。

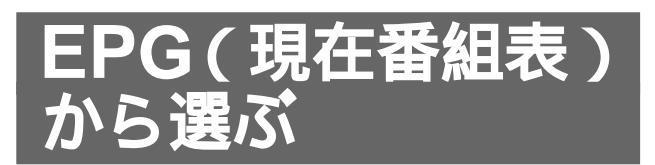

現在番組表には、現在放送中の番組とその次の番組 が表示されます。見たい番組を簡単に探せます。 また、番組のジャンルを選び、選んだジャンルの番 組だけを表示することもできます。

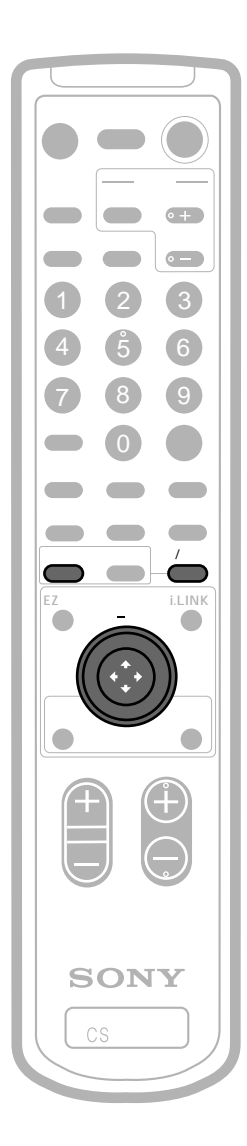

現在番組ボタンを押す。 1 「現在番組表(いま)」が表示されます。 「データ取り込み中」と表示された場合は少し お待ちください。

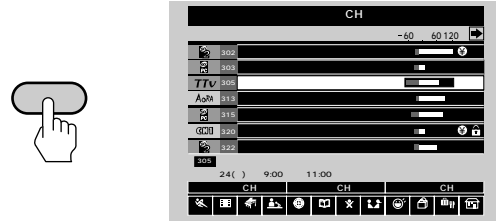

|                                                                                                    |   | 303  | ジャングルブック少年モジャン    |      |            |       |       |     |         |         |          |            |
|----------------------------------------------------------------------------------------------------|---|------|-------------------|------|------------|-------|-------|-----|---------|---------|----------|------------|
| 2 19 目式大学<br>19 日式大学<br>19 日前大学<br>19 日式大学<br>19 日式<br>19 日式大学<br>19 日式<br>19 日式大学<br>19 日式<br>19 日式<br>19 | v | 305  | 愛の                | 若草物  | 勿語         |       |       |     |         |         |          |            |
| 119 電気税 決勝税<br>119 現代税入門コース の の の の の の の の の の の の の の の の の の の                                                                                                    | A | 313  | 料理                | 大学   |            |       |       |     |         | l.      |          |            |
| 1 回到 茶会技人門コース ● ① ①<br>1 回想 たっと知りたい日本 ● ● ●<br>2 4(以 1 相参ひ - 平和11:00<br>アレビビH 野かCH 野かCH ラジオCH 町 一<br>1 日 ● ● ● ● ● ● ● ● ● ● ● ● ● ● ● ● ● ●                                                                                                    |   | 315  | 竜星                | 戦    | <b>夬勝戦</b> |       |       |     |         |         |          |            |
| 922         もっと知りたい日本           夏の名早初語<br>24(均、年時9:00 年後11:00         ラジオCH           チレビCH         万分CH         ラジオCH           日田         (1)         (1)         (1)           日田         (1)         (1)         (1)         (1)           日田         (1)         (1)         (1)         (1)         (1)                                                                                                    | 8 | 320  | 英会                | 話入   | 9コー        | ス     |       |     |         |         |          | <b>₽</b> 🔒 |
| 2 愛の著物語<br>2 4(4) 年齢 9:00 - 年齢 11:00<br>- テレビCH 好かCH ラジオCH<br>                                                                                                    |   | 322  | もっと知りたい日本         |      |            |       |       |     |         |         |          |            |
| 24(火) 午前9:00-午前11:00<br>テレビCH 好みCH ラジオCH<br>田 令 本 の の の の の の の の の の の の の の の の の の                                                                                                    | 5 | 愛の   | D若草物語             |      |            |       |       |     |         |         |          |            |
| テレビCH         好みCH         ラジオCH           昭         小         日         小         日         小         日         小         日         小         日         小         日         小         日         小         日         小         日         小         1         1         0         小         1         1         1         1         1         1         1         1         1         1         1         1         1         1         1         1         1         1         1         1         1         1         1         1         1         1         1         1         1         1         1         1         1         1         1         1         1         1         1         1         1         1         1         1         1         1         1         1         1         1         1         1         1         1         1         1         1         1         1         1         1         1         1         1         1         1         1         1         1         1         1         1         1         1         1 <th1< th="">         1         1         &lt;</th1<>                                                                                                    |   | 24(; | (火)午前9:00~午前11:00 |      |            |       |       |     |         |         |          |            |
|                                                                                                    |   | テレ   | ≤сн               |      |            | 好み    | юн    |     |         | ラジ      | đСН      |            |
| 第四 音楽 ニュース 海外技法 首要 子供・教用 ドラマ パラエディショッピング ヨグルメ 悪味                                                                                                    | T | : :  | 1                 | ń۶.  | ۲          | 50    | ×     | 1.7 | Θ,      | ð       | ŵŋ       | ÷          |
|                                                                                                    | 1 | 19.6 | 自来                | -1-2 | 3121623    | 10 KI | 子供一般用 | 197 | 1001094 | STICES: | 112711-8 | 2.18       |

ジョイスティックの☆/ ⊕で番組を選び、 2 決定する。

選んだ番組を見られます。

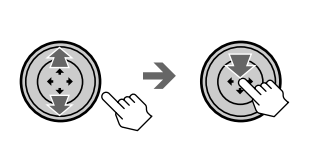

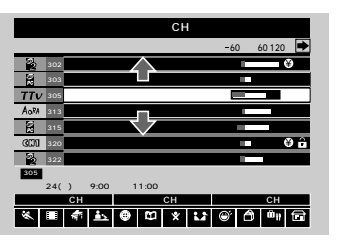

## 次に始まる番組の一覧を見るには

上の手順2で、ジョイスティックの⇒を押す。 「現在番組表(つぎ)」が表示されます。

現在番組表(いま)

現在番組表(つぎ)

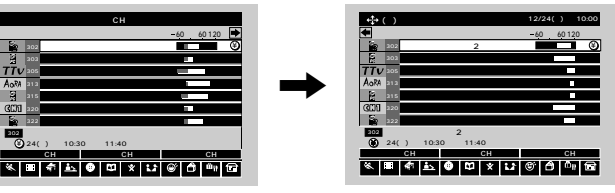

## 「現在番組表(つぎ)」で番組を選ぶと

番組説明の画面に切り換わります。(17ページ)

「現在番組表(いま)」に戻すには

ジョイスティックの<⇒を押します。

元のテレビ画面に戻すには 現在番組ボタンを押します。

## EPG(現在番組表)から選ぶ (つづき)

## 番組のジャンルを選ぶ

番組のジャンルを選ぶと、そのジャンルだけの番組 表に切り換わります。現在番組表では、ジャンルは 1つしか選べません。

ジャンルの設定のしかたについては、「EPG(番組 表)に表示するジャンルを設定する」(14ページ)を ご覧ください。

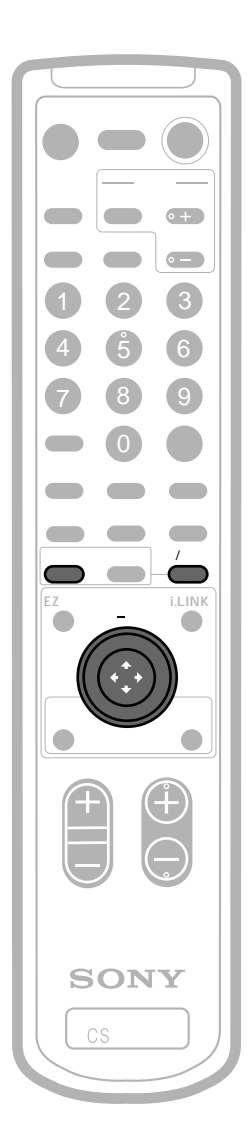

現在番組表が表示されているときに、日 付 / ジャンルボタンを押す。 「テレビCH」(または「好みCH」、「ラジオ CH」)欄に矢印ポインターが表示されます。

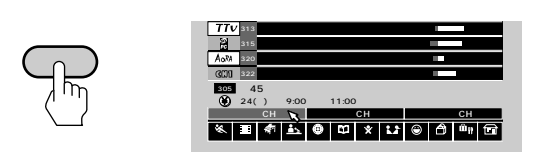

ジョイスティックの<>>/ <>>で「テレビ 2 CH」、「好みCH」、「ラジオCH」のいず れかを選び、決定する。

| 項目    | 内容                               |
|-------|----------------------------------|
| テレビCH | すべてのテレビチャンネル                     |
|       | 好みのチャンネル設定で選んだ<br>チャンネルのみ(15ページ) |
| ラジオCH | すべてのラジオチャンネル<br>(ジャンルは選べません。)    |

- ジョイスティックの⊕を押す。
- ジャンル欄に矢印ポインターが表示されま す。
- ジョイスティックの<>>/ <>> でジャンルを 4 選び、決定する。 選んだジャンルの番組が番組タイトル欄に表 示されます。
- 日付 / ジャンルボタンを押す。
- 5 番組タイトル欄にカーソルが戻り、番組を選 べるようになります。 「現在番組表(いま)」または「現在番組表(つ ぎ)」のどちらかで選んだジャンルは、片方が そのジャンルの番組でないときでもタイトル が表示されます。

#### ジャンルの選択を取り消すには

同じジャンルをもう1度選んで、決定します。 暗い表示に変わり、選択が取り消されます。

ちょっと一言

3

すでに選ばれているジャンルがあるとき、他のジャンルを選 んでジョイスティックで決定すると、前に選ばれていたジャ ンルは取り消されて暗い表示に変わります。

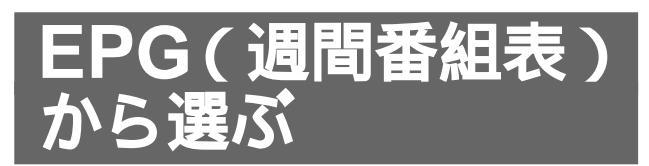

週間番組表では、約1週間先までの番組表を見るこ とができます。

放送日時やジャンルを指定して見たい番組を探せま すので、番組を予約するときにも便利です。

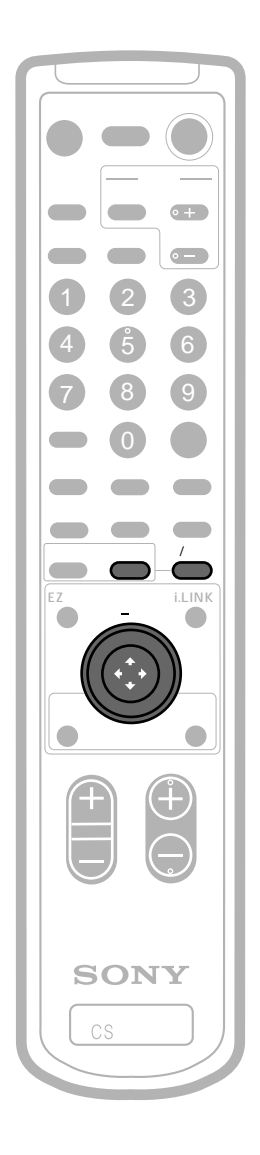

週間番組ボタンを押す。 週間番組表が表示されます。

1

2

週間

|              | 日付 / ジャンルで、                                                                                                    | 日付 / 時間へ                       | 12/24(火)午前                |
|--------------|----------------------------------------------------------------------------------------------------|--------------------------------|---------------------------|
|              | きょう 25水 26                                                                                                    | 木 27金 28                       | 土 29日 30月 3               |
| <b>π</b> ./π | 302 アウトド                                                                                                    | <ol> <li>新情報ステー</li> </ol>     | ション10 料理専門                |
| <b>畜組</b>    | 303 エージェン                                                                                                    | /⊦ABC Musio                    | Co ENDO PALAD             |
|              | 8 305 ワールド                                                                                                    | . 想いで                          | 健康マンスリー                   |
| ) )          | TTV 313 リアクシ                                                                                                    | . スモールウォ                       | <ul> <li>ズ 番組案</li> </ul> |
|              | 315 アメリカ新                                                                                                    | 「発見の旅                          | 考古学                       |
| יויח         | AoM 320 日本の二                                                                                                    | <ol> <li>番組案内</li> </ol>       | 番組案内                      |
|              | GC00 322 厨房にて                                                                                                    | インフォ                           | ② スィーブルーティ                |
|              | 322 スィーブルーラ<br>(注) 24(火) 午前11:0<br>(水) 午前11:0<br>(水) 午 | - イン大特集フォア                     | マン家の人                     |
|              | テレビCH                                                                                                    | 好みCH                           | ラジオCH                     |
|              |                                                                                                    | ■ 20 ×<br>30 315 58 58 70 - 88 | 197 1917 (Davelo B7765    |
|              |                                                                                                    |                                |                           |

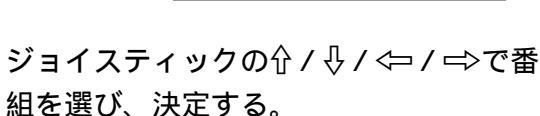

放送が始まっている番組を選んだときは、その番組の画面になります。

放送が始まっていない番組を選んだときは、 番組説明の画面になります。

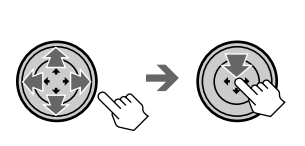

#### ちょっと一言

上の手順2で番組を選ぶときに、ジョイスティックの⇔また は⇔を押し続けると時刻欄がスクロールし、番組タイトルも 変わります。

ご注意

- EPGでは、通常の番組を予約できます。インタラクティブ 放送(19ページ)の中での予約は、番組の画面上で行って ください。
- インタラクティブ放送の予約や予約の取り消しは、週間番 組表では行えません。

3... 9... 9

#### EPG(週間番組表)から選ぶ 週間番組表の画面で、日付 / ジャンルボ タンを押す。 (つづき) 日付欄に矢印ポインターが表示されます。 日付 / ジャンル <u>30月 31火</u> 11:30 料理専門... 25水 26木 27金 28土 2 110:00 g10:30 g11:00 Jh 新情報ステーション10. 日付と時刻を選ぶ ジョイスティックの<>>/ <>>で日付を選 2 雷源 び、決定する。 テレビ電源 選んだ日付の番組が番組タイトル欄に表示さ れます。 衛星切換 0 + 押す $\overline{}$ (1)(2) (3) 4 Ŝ 6 8 9 $\left( 0 \right)$ 好み一覧 番組説明 ジョイスティックの↓を押す。 3 週間番組 日付/ジャン 時刻欄が選ばれます。 1177 25水 26木 27金 28土 29日 30月 10:30 11:00 新情報ステーション1 Music 健康マンス ジョイスティックの<⇒ / ⇒で時刻欄をス 4 クロールして、決定する。 ご希望の時刻が表示されるまで、スクロール してください。 SONY 日付/ジャンルで、ジャンル/CHへ 12/24(双)計制TOX きょう 25水 26木 27金 28土 29日 30月 311 a10:00 a10:30 a11:00 a11:30 アウトド... 新情報ステーション10... 料理専門.. デジタル CSチューナー エージェントABC Music 健康マンスリ 日付 / ジャンルボタンを2回押す。 5 番組タイトル欄にカーソルが戻り、番組が選 日付 / ジャンルボタンの使いかた べるようになります。 週間番組表では、日付 / ジャンルボタンを押すたび に、矢印ポインターが次のように移動します。 番組タイトル欄 日付/時刻欄 ジャンル/CH欄

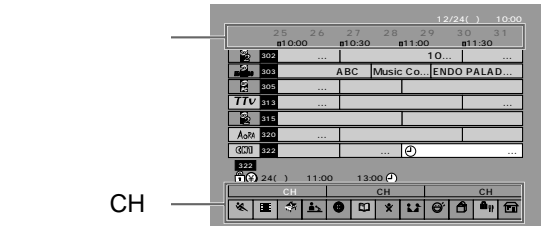

# 番組を選ぶ

## チャンネルの種類を選ぶ

週間番組表に表示するチャンネルを、「テレビCH」 「好みCH」「ラジオCH」から選ぶことができます。

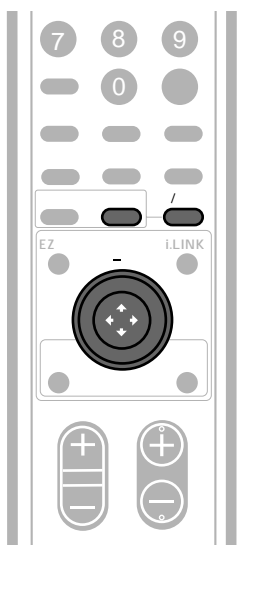

週間番組表の画面で、日付 / ジャンルボ タンを2回押す。

「テレビCH」(または「好みCH」、「ラジオ CH」)欄に矢印ポインターが表示されます。

日付 / ジャンル m

3

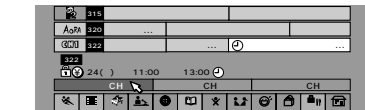

2 ジョイスティックの<⇒/ ⇒で「テレビ CH」、「好みCH」、「ラジオCH」のいず れかを選び、決定する。

| 項目            | 内容                               |
|---------------|----------------------------------|
| テレビCH         | すべてのテレビチャンネル                     |
| 好 <b>み</b> CH | 好みのチャンネル設定で選んだ<br>チャンネルのみ(15ページ) |
| <b>ラジオ</b> CH | すべてのラジオチャンネル<br>(ジャンルは選べません。 )   |

日付 / ジャンルボタンを押す。

番組タイトル欄にカーソルが戻り、番組が選 べるようになります。

## ジャンルを色分けするには

ジャンル欄にピンク、青、緑、紫の色をつけると、 番組タイトル欄もジャンルごとに色分けされます。 同じ色を複数のジャンルに付けることもできます。 ジャンルの設定のしかたについては、「EPG(番組 表)に表示するジャンルを設定する」(14ページ)を ご覧ください。

- 1 週間番組ボタンを押す。
- 日付 / ジャンルボタンを2回押す。
   「テレビCH」(または「好みCH」、「ラジオCH」)
   欄に矢印ポインターが表示されます。
- 3 ジョイスティックの∜で矢印ポインターをジャン ル欄に移動する。
- 4 ジョイスティックの<>>/ →>で色を付けたいジャンルを選び、決定する。 選んだジャンルの色が番組タイトル欄に表示され

ます。 お好きな色が表示されるまで、くり返しジョイス

ティックで決定します。

決定するたびに、以下のように色が変わります。

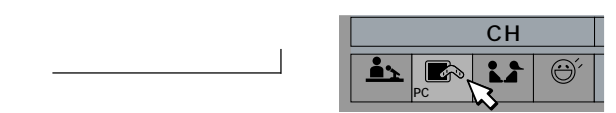

ちょっと一言

他のジャンルにも色をつけるときは、手順4をくり返してく ださい。

#### 色分けの例

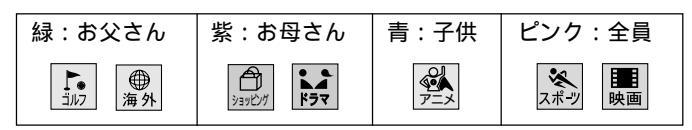

## EPG(週間番組表)から選ぶ (つづき)

## EPG(番組表)に表示するジャンル を設定する

本機は放送される番組を20種類のジャンルに分けます。番組表の「ジャンル欄」には、お好きなジャンルを12種類設定できます。

お買い上げ時の設定では「スポーツ、映画、音楽、 ニュース、海外放送、教養、子供教育、ドラマ、バ ラエティー、ショッピング、旅・グルメ、趣味」の 12種類のジャンルが表示されます。

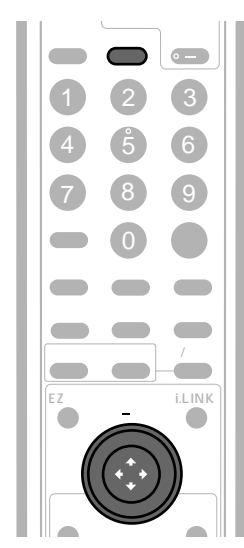

メニューボタンを押す。 メニューが表示されます。

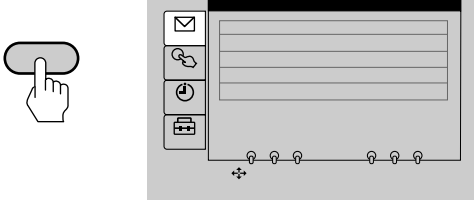

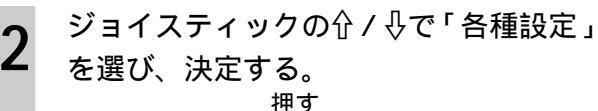

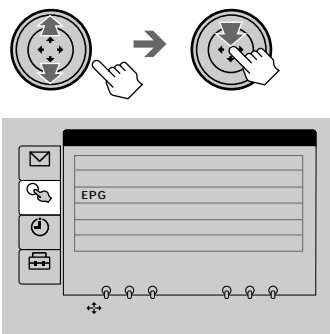

- ジョイスティックの介/⊕で「EPGの 3 ジャンル設定」を選び、決定する。 チェックマーク(↓)がついて 「戻る」を選ぶと いるのは、番組表に設定されて 元の画面に戻ります。 いるジャンルです。 EPGのジャンル設定 ಡ ಕ್ಷ **b**16# B ٢ ₽ 「クリア」を選ぶと お買い上げ時のジャンル設定に戻ります。 ジョイスティックの☆/⊕/⇔/⇔⁄ 4 はずしたいジャンルを選び、決定する。
  - 例として、ここでは「映画」の設定をはずし ます。「映画」のチェックマーク(√)が消え て、入れ換えられる状態になります。

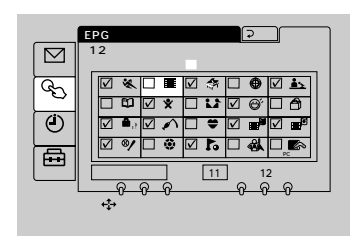

5 ジョイスティックの☆/∛/<>
/ ↓/ ↓/ ↓ / ↓ ♡で チェックマーク(✓)のないジャンルから 入れ換えたいジャンルを選び、決定する。 ここでは「サッカー」を選びます。つづけて入 れ換えるときは、手順4~5を繰り返します。

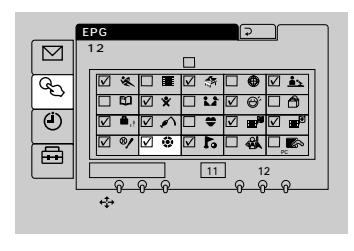

メニューボタンを押して、メニューを消 す。

#### すべてのジャンルを設定しなおすには

- 1 手順4でチェックマークのついているジャンルを すべて選び、決定する。
- チェックマークをすべて消した状態にします。
- 2 ジャンルを選び、決定する。
- チェックマークが付きます。

6

- マークをつけた順番で番組表に表示されます。
- ジャンルは、必ず12種類設定してください。

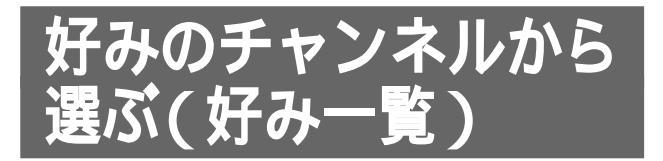

契約しているチャンネルやよく見るチャンネルを、 「好みのチャンネル」として設定できます。 好みのチャンネルを設定すると、番組表で「好み CH」を選んだときに、設定したチャンネルのみが 表示されます。リモコンの好み一覧ボタンを押し て、設定したチャンネルロゴの一覧を表示させ、そ こから見たいチャンネルを選ぶことができます。 また、チャンネル+ / - ボタンで好みのチャンネル のみを選局できるように設定することもできます。

## 好みのチャンネルを設定する

好みのチャンネルは、衛星A、衛星Bそれぞれで最 大42種類まで設定できます。

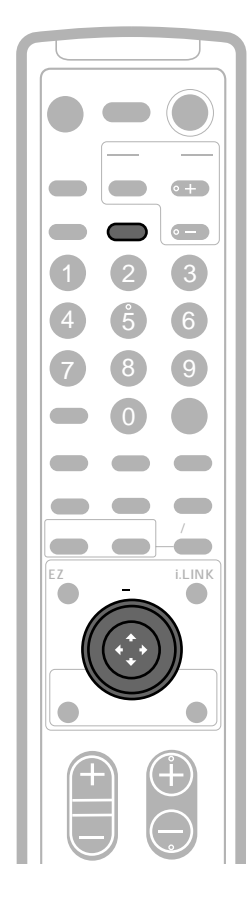

メニューボタンを押す。 メニューが表示されます。

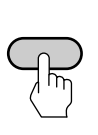

2 ジョイスティックの☆/ ⊕で「各種設定」 を選び、決定する。

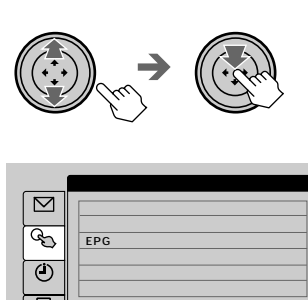

3

4

5

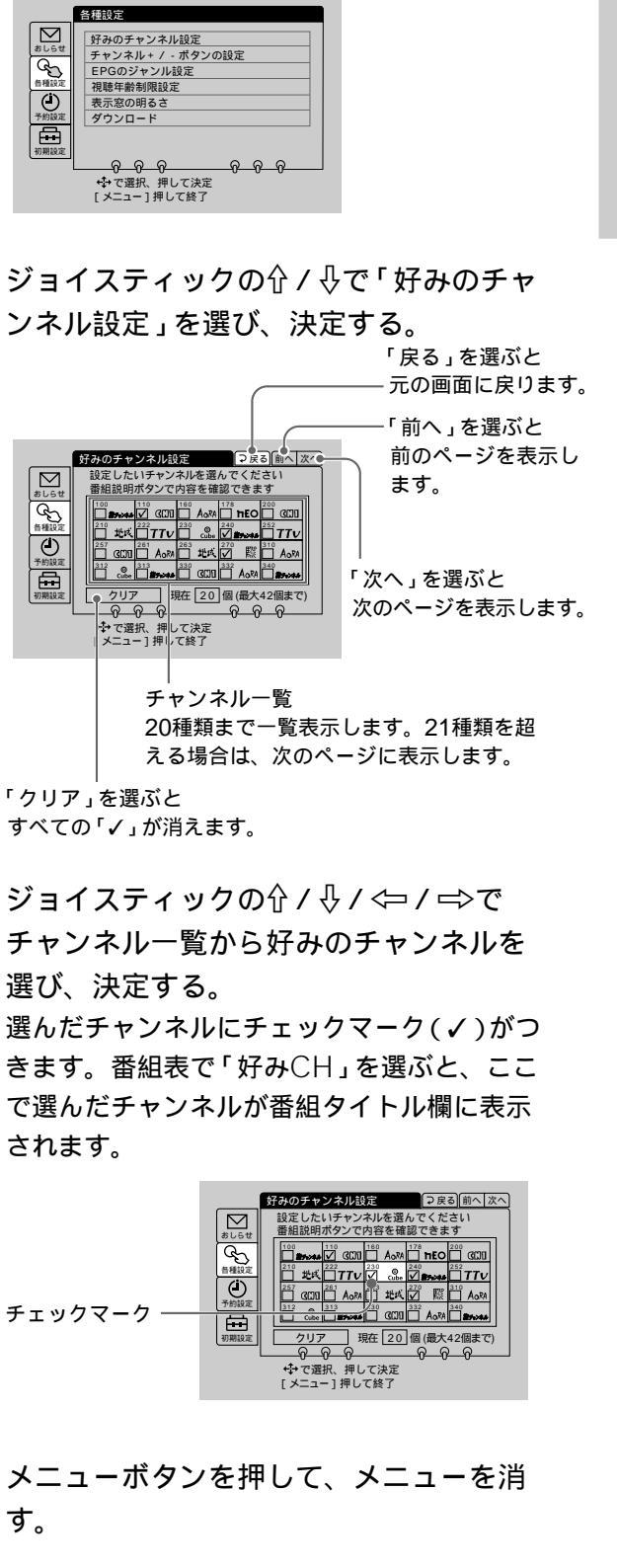

次のページにつづく

## 好みのチャンネルから選ぶ (好み一覧)(つづき)

#### チェックマーク(√)を外すには

手順4でチェックマーク(✓)のついているチャンネ ルを選び、決定します。

ちょっと一言

手順4でチャンネルを選んだあと、番組説明ボタンを押す と、そのチャンネルの説明が表示されます。好みのチャンネ ルを設定するときの参考にすると便利です。

#### チャンネルロゴ表示の明るさについて

好みのチャンネル一覧で表示されるチャンネルロゴ の明るさは、以下のように区別されています。

明るい表示:

- 契約済みのチャンネル
- 無料チャンネル

#### 暗い表示:

- 未契約のチャンネル
- PPV(ペイ・パー・ビュー)チャンネル
- サウンドナビなど一部のサービス

## 好みのチャンネル一覧から選ぶ

「好みのチャンネルを設定する」で選んだチャンネル の一覧から、見たい番組を選べます。 好みのチャンネル一覧は、衛星A・衛星Bそれぞれ で表示されます。

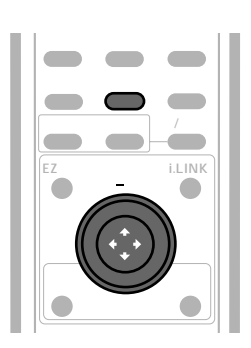

好み一覧ボタンを押す。

好みのチャンネル一覧が表示されます。 衛星Aを選んでいるときは衛星Aの好みチャン ネル一覧が、衛星Bを選んでいるときは衛星B の好みチャンネル一覧が表示されます。

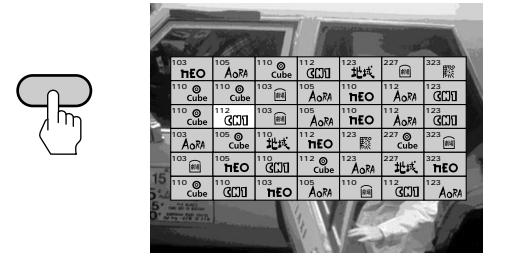

2 ジョイスティックの☆/ ↓/ <⇒/ ⇒で見 たいチャンネルを選び、決定する。

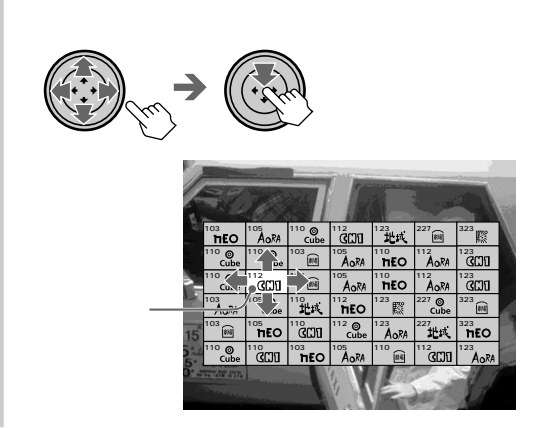

#### 番組説明を見るには

ジョイスティックで番組を選び、番組説明ボタンを 押します。

カーソルで選んでいる番組の説明が表示されます。 「戻る」を選んで決定すると、好みのチャンネル一覧 に戻ります。

## チャンネル+/-ボタンで好みのチャンネル のみ選べるようにする(チャンネルスキップ)

チャンネル+/-ボタンでチャンネルを選ぶとき、 「好みのチャンネル設定」で選んだチャンネルのみを 選局できるようになります。

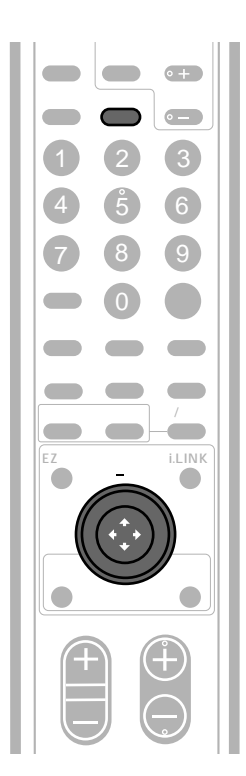

**1** メニューボタンを押す。

番組の出演者やあらすじなど、詳しい説明を見るこ とができます。

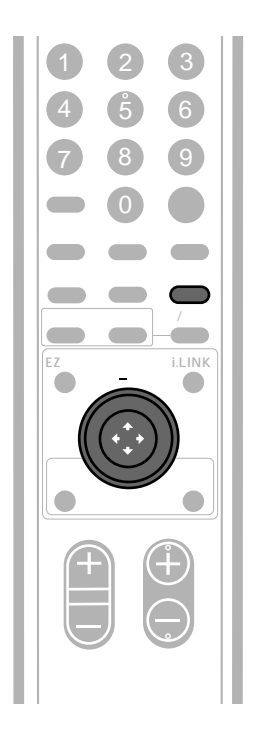

#### 番組を見ているときに、番組説明ボタン を押す。

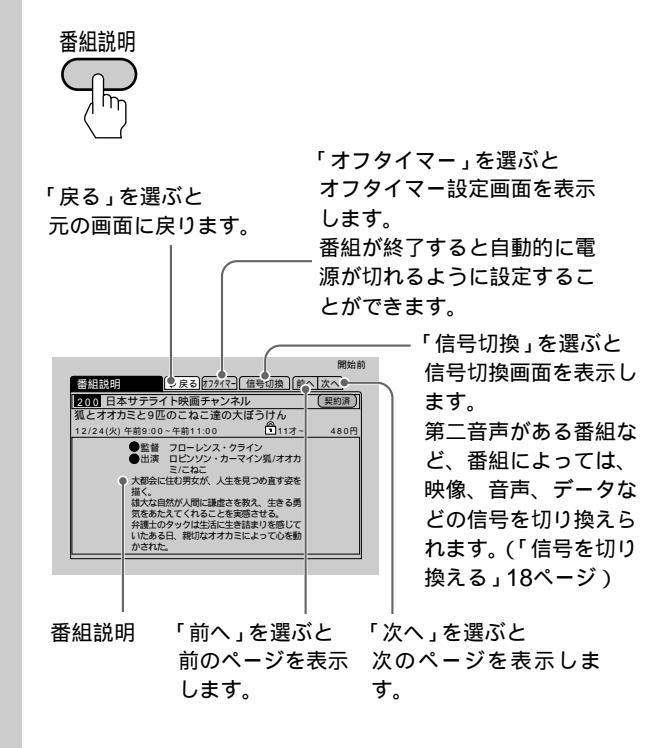

- 2 ジョイスティックの☆/ ⊕で「各種設定」 を選び、決定する。
- 3 ジョイスティックの☆/ ⊕で「チャンネル + / - ボタンの設定」を選び、決定す る。
- 4 ジョイスティックの☆/ ⊕で「好みのチャ ンネルのみ」を選び、決定する。
- **5** メニューボタンを押して、メニューを消 す。

#### すべてのチャンネルを選ぶには

手順4で「すべてのチャンネル」を選びます。

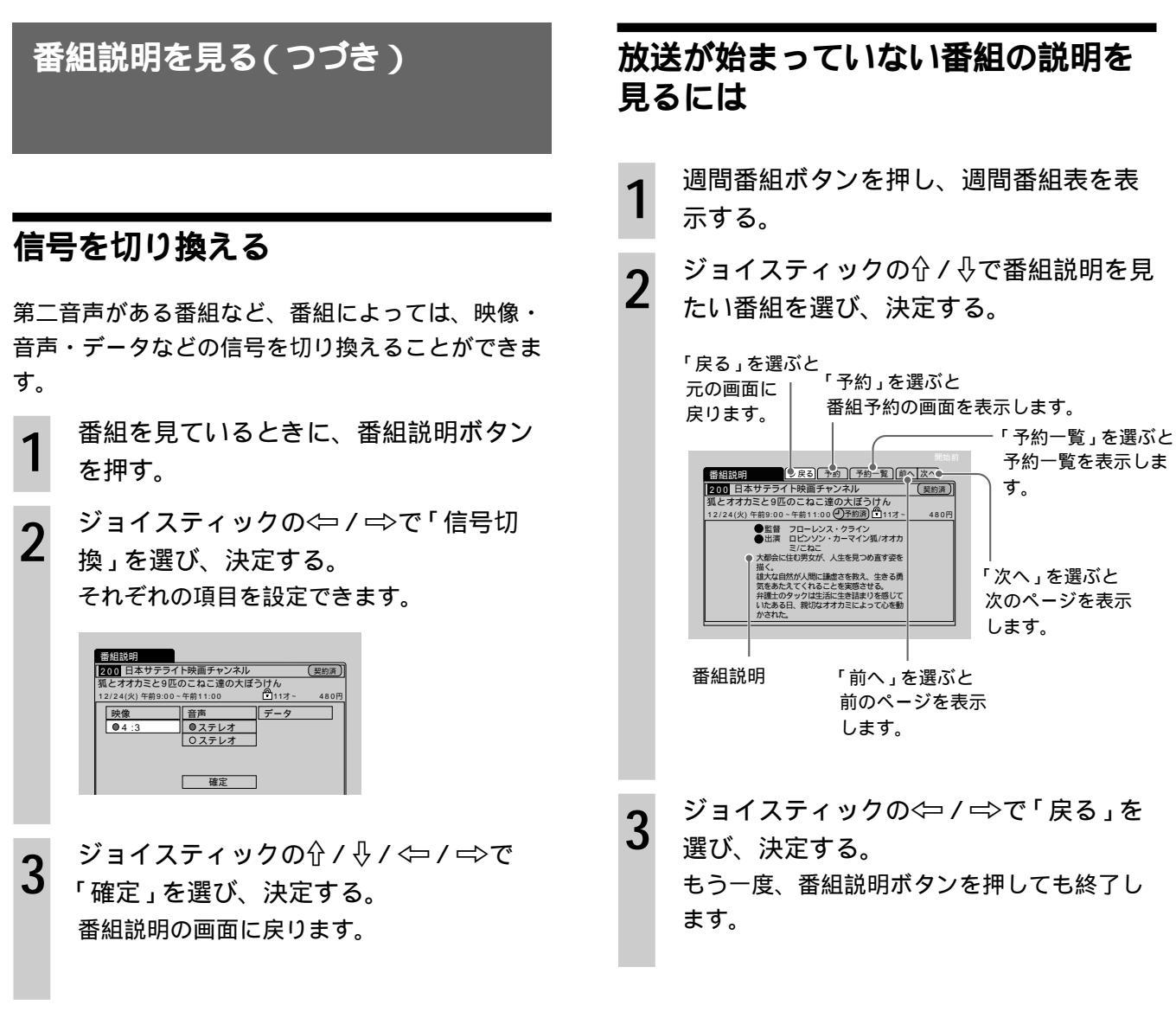

#### ご注意

チャンネルを切り換えると、信号切換の設定は設定前の状態 に戻ります。 ちょっと一言

- マルチ画面(25ページ)で番組説明ボタンを押すと、カーソルで選んでいる番組の番組説明が表示されます。
- 番組説明が送られていない番組もあります。

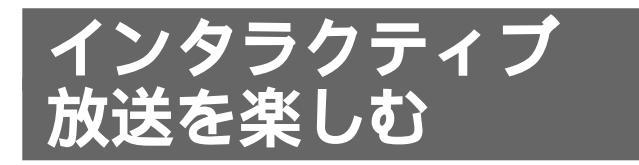

インタラクティブ放送は、通常の放送に各種の情報 を付加した放送です。

インタラクティブ放送の受信中には、本機の表示窓 の「インタラクティブ」が点灯します。

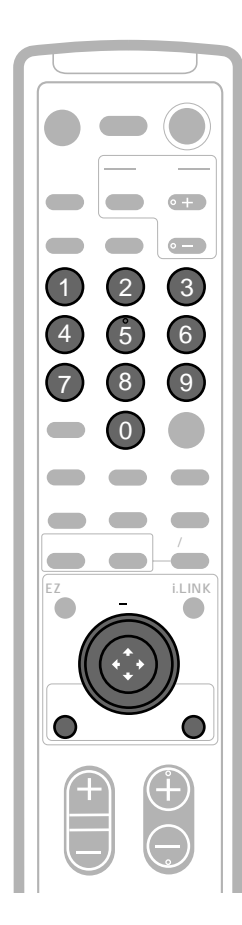

インタラクティブ放送中に、画面の指示 に従って操作する。

ジョイスティックと数字ボタンで操作します。 放送にヘルプ機能があるときは、リモコンの 「ヘルプ」ボタンを押してください。

前の画面に戻るときは、リモコンの「もとへ」 ボタンを押してください。

ただし、操作方法および動作は放送によって異 なります。ヘルプ機能が画面に表示されていな いときは、ボタンを押しても動作しません。

#### ちょっと一言

インタラクティブ放送仕様は今後拡張する可能性がありま す。本機では、拡張仕様に対応する場合にダウンロードなど によるアップグレードをする必要があります。

## 音楽配信サービス(ミュージック ダウンロード)を受信する

i.LINK対応MDデッキをお持ちの場合は、i.LINKを 使って楽曲をMDに記録できます。

また、i.LINKに対応していないソニーのMDデッキ で、AVマウスに対応している場合は、付属のAVマ ウスを使って楽曲をMDに記録できます。

AVマウス対応MDデッキについては、DNC(デジ タル・ネットワーク・カスタマーリレーションセン ター)にお問い合わせください。(裏表紙をご覧くだ さい。)

#### ご注意

楽曲の記録中には、本体またはリモコンの電源ボタンを押さ ないでください。正しく記録できないことがあります。

#### i.LINK対応MDデッキで音楽配信サービス を受信する

i.LINK対応MDデッキを接続しておいてください。 (「手順7:i.LINK対応機器をつなぐ」54ページ)

- 1 音楽配信サービスを行っている番組を選ぶ。
- **2** 画面の指示に従って、i.LINK対応MDデッキに楽 曲を記録する。

ご注意

- 音楽配信サービスで楽曲をMDに記録するとき、自動的に LINCが解除されることがあります。その場合、リモコン のi.LINKボタンを押してコントロールパネルを表示させる と、i.LINK対応MDデッキが再びLINCされます。
- インタラクティブ放送(ミュージックダウンロードなど)の予約は、ミュージックダウンロードなどの画面に表示される予約のボタンで行ってください。

#### ソニーのAVマウス対応MDデッキで音楽配 信サービスを受信する

(i.LINK対応MDデッキで楽曲を記録する場合は、 以下の操作は不要です。) MDデッキとAVマウスを接続しておいてください。 (「手順6:MDデッキをつなぐ」53ページ) AVマウス対応MDデッキを操作するために、AVマ ウスから発信される信号を、お手持ちのMDデッキ のリモコンモードに合わせて設定します。 設定を始める前に、MDデッキの電源は切っておい てください。

- 1 リモコンのメニューボタンを押す。
- 2 ジョイスティックの分 / ↓で「予約設定」を選び、 決定する。

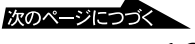

## インタラクティブ放送を楽しむ (つづき)

3 ジョイスティックの分 / ⊕で「AVマウス(MDマウ ス)確認」を選び、決定する。

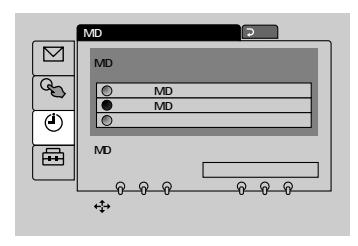

- 4 ジョイスティックの分 / ↓ / ↔ / ⇒ でお使いの MDデッキの種類を選び、決定する。
- 5 取り付け予定位置を決める。 MDデッキのリモコン受光部位置を確認し、受光 部の真上にAVマウスを置きます。

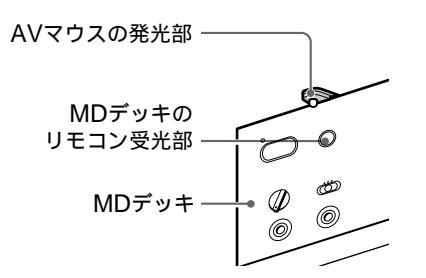

6(AVマウスの動作テストをします) チューナー本体の↑/↓ボタンで「電源オン/オフ」 を選び、決定ボタンを押す。

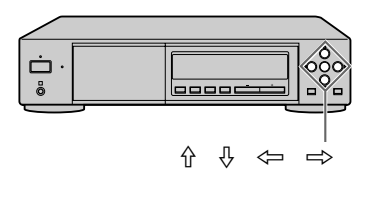

必ず本体で操作してください。リモコンで操作す ると誤動作することがあります。 MDデッキの電源が入ると、設定は完了です。 MDデッキの電源が入らない場合は、手順3の画 面(MDマウス確認)で「ソニーMDコンポ」また は「ソニーMDデッキ」を選んでテストしてください。

7「電源オン / オフ」が選ばれていることを確認し て、もう一度本体の決定ボタンを押す。 MDデッキの電源が切れます。 8 動作テストが終わったら、AVマウスの裏面の シールをはがす。

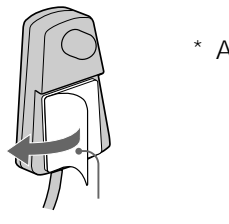

\* AVマウスのテープの代わり に、市販の両面テープもご利用 いただけます。

**9** 手順5で決めた取り付け予定位置にAVマウスを固 定する。

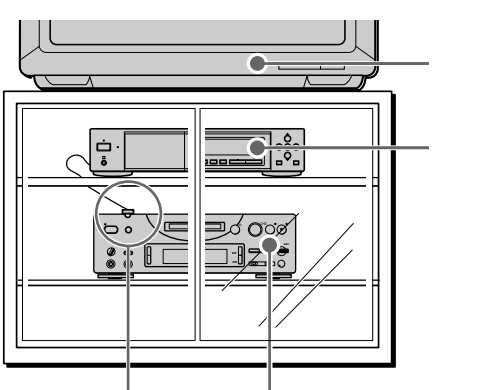

AVマウス MDデッキ

以上でAVマウスの設定は終わりです。 音楽配信サービスを行っている番組を選び、AV マウス対応MDデッキに楽曲を記録できます。

AVマウスを使って音楽配信サービスなどを予約記録す る場合は、必ずAVマウス対応MDデッキまたはMDコン ポの電源を切っておいてください。予約以外では、電源 を入れてお使いください。

#### ご注意

- AVマウスは、本機に1つ付属しています。MDデッキとビデオデッキの両方にAVマウスを使う場合は、2つのAVマウスが必要です。別売りのAVマウスVM-50をご用意ください。
- DST-700JS / 800JSに付属のビデオマウスは、本機では 使用できません。
- AVマウス対応MDデッキが予約待機中のときは、MDデッキの操作をしないでください。
- AVマウス対応MDデッキでの記録中は、本機および他の機 器のリモコンは操作しないでください。
- AVマウス対応MDデッキに予約したとき、アンプやMDコンポなどでMDデッキが選択されていると、予約が実行されたときにスピーカーから音が出る場合があります。あらかじめスピーカーの音量を調節しておいてください。
- i.LINK対応MDデッキを本機にi.LINKで接続して使うときは、AVマウスを同時に使用しないでください。また、AVマウス対応MDデッキをあわせて使用する場合は、i.LINK対応MDデッキをAVマウスから離してご使用ください。

#### ちょっと一言

- AVマウスがMDデッキに届かない場合は、別売りの接続 コード RK-G131(3m)でコードを延長してください。
- MDデッキのリモコン受光部は、MDデッキの取扱説明書 で確認してください。ソニー製のMDデッキにはリモコン 受光部付近に国マークが記されています。

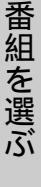

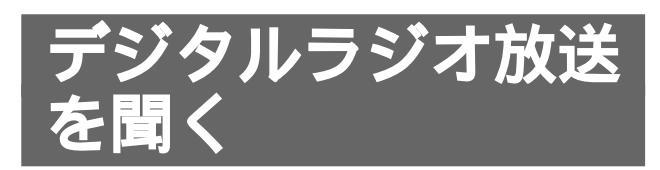

スカイパーフェクTV!では、音声のみの放送(デジ タルラジオ放送)を行っています。

テレビ番組と同様に、現在番組表、週間番組表、好 みチャンネル一覧から番組を選ぶこともできます。 曲名やアーティストについての文字情報が同時に送 られているものもあります。

- サウンドナビ:曲名、アーティスト名、演奏時間の 表示サービスです。
- 曲名一覧: 受信した曲名とアーティスト名を20曲 まで一覧表に残すことができます。録音 してあとでご覧になるときに便利です。 お買い上げ時は「自動記録」に設定され ているので、曲が終了すると自動的に一 覧表に記録します。

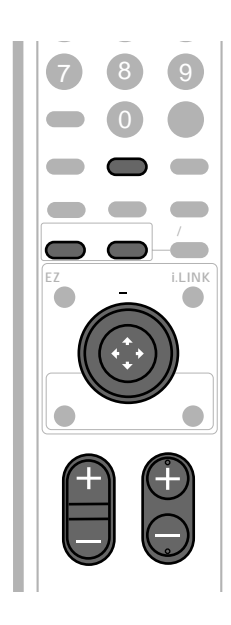

ラジオボタンを押す。

#### 文字情報がないラジオ番組の画面

| J-POP | 総合放送         | # <b>₽</b> 400 |
|-------|--------------|----------------|
|       |              |                |
|       |              |                |
|       |              |                |
|       | この番組はデジタルラジオ | 放送です。          |

ラジオボタンを押すたびに、テレビとラジオ が切り換わります。

## サウンドナビ・曲名一覧を見るには

デジタルラジオ放送に切り換える。 1 文字の情報が付いているときは、サウンドナ ビの画面が表示されます。 「表示オフ」を選ぶと サウンドナビの画面が消えます。 元の画面に戻すにはもう一度決定してください。 クラッシックライブ& SP 400 サウンドナビ 表示オフ 曲名一覧 MD アイツラー:ドイツ・シンフォニー(ベルリン・カンタ ータ)、0p.50「第一楽章~第二楽章」 ▲ アーティスト ヘンドリケ・アイツマン(ソプラノ)、他独唱者達、ハ インリッヒ・ゲルトリンゲン、パプア・ラモス、リヒャ ルト・フォン・シュナイダー(語り) 演奏時間: 2分14秒/7分35秒 一覧へ記入 経過時間· 「一覧へ記入」を選ぶと 演奏所要時間 放送中の曲名、アーティスト名が 曲名一覧に記録されます。 「MD」を選ぶと、AVマウスを使ってMDに楽 曲を記録できます。 AVマウスを使って楽曲を記録するときのご注意 • MDデッキのレベルシンクロ機能を使って曲番を付 けてください。また、記録を終えるときは必ず画面 上で「停止」を選んでください。 • 楽曲の記録中に、本機で録画予約などをした番組の 開始時刻になった場合、予約は取り消されますので ご注意ください。 • AVマウス対応のMDデッキについては、DNC (デジタル・ネットワーク・カスタマーリレーショ ンセンター)にお問い合わせください(裏表紙)。 また、AVマウスの設定のしかたについては、「ソ ニーのAVマウス対応MDデッキで音楽配信サービ スを受信する」(19ページ)をご覧ください。 ジョイスティックの⊏>で「曲名一覧」を 2

選び、決定する。

| 「前へ」                                                                                                    | 」を選ぶと                                                                                |
|----------------------------------------------------------------------------------------------------|--------------------------------------------------------------------------------------|
| 前のペ                                                                                                    | ージを表示します。                                                                            |
| 「戻る」を選ぶと<br>サウンドナビの画<br>面に戻ります。<br><u>#8-数</u><br>2点<br><u>#42-数</u><br>2点<br><u>11</u><br>7.0024<br>たの考<br>2.0028<br>たの考<br>2.0028<br>たの<br>2.0028<br>たの<br>2.0028<br>たの<br>2.0028<br>たの<br>2.0028<br>たの<br>2.0028<br>たの<br>2.0028<br>たの<br>3.0028<br>たの<br>2.0028<br>たの<br>2.0028<br>たの<br>2.0028<br>たの<br>3.0028<br>たの<br>3.0028<br>たの<br>3.0028<br>たの<br>3.0028<br>たの<br>2.0028<br>たの<br>2.0028<br>たの<br>3.0028<br>たの<br>3.0028<br>たの<br>3.0028<br>たの<br>3.0028<br>たの<br>3.0028<br>たの<br>5.0028<br>たの<br>5.0028<br>たの<br>5.0028<br>たの<br>5.0028<br>た<br>5.0028<br>た<br>5.005<br>た<br>5.005<br>た<br>5.005<br>5.005<br>5.005<br>5.005<br>5.005<br>5.005<br>5.005<br>5.005<br>5<br>5.005<br>5.005<br>5<br>5.005<br>5<br>5.005<br>5<br>5<br>5 | 「次へ」を選ぶと<br>次のページを表示します。                                                             |
| 「全曲クリア」を                                                                                                    | 「記録中止」を選ぶと                                                                           |
| 選ぶと                                                                                                    | 記録を中止します。                                                                            |
| 一 <sub>見衣の</sub> 宝田を「自<br>消去します。 曲の<br>自動<br>曲の<br>する                                                                                                    | 動記録」を選ぶと<br>)終了時に曲名/アーティスト名を<br>)的に一覧表に記録します。<br>り途中でもジョイスティックで決定<br>りと記録できます。<br>21 |

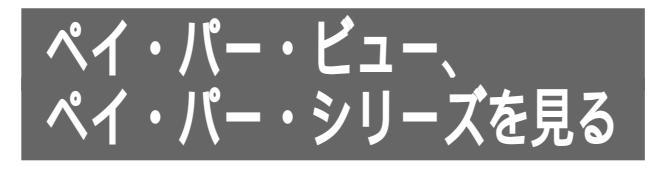

## ペイ・パー・ビュー(PPV)を見る

ペイ・パー・ビュー(PPV: PAY PER VIEW)と は「見るたびに支払う」の意味で、番組単位で随 時、視聴購入する番組のことです。

ペイ・パー・ビューには、プレビュー(事前視聴) を見られる場合があり、番組購入前に内容を確認す ることができます。

ペイ・パー・ビューを見るときは、必ず電話回線を 接続してください。

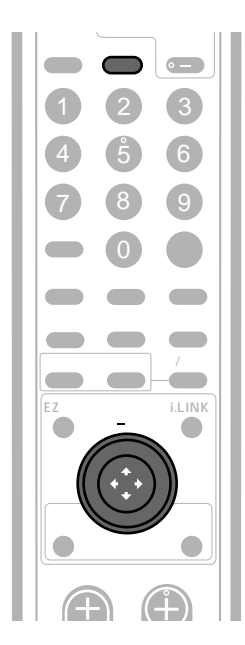

ペイ・パー・ビュー(PPV)などの有料 番組を選ぶ。

| 日本サテライト映画チャンネル 200                                                  |
|---------------------------------------------------------------------|
| 番組購入                                                                |
| 200 日本サテライト映画チャンネル<br>素顔のままで<br>12/24(火) 午前9:00~午前11:00             |
| この番組はすでに始まっています<br>この番組を購入するには小を押して決定します<br>購入しない場合はチャンネルを切り換えてください |
| 購入手統                                                                |
| ↔(左右)で選択、押して決定                                                      |

番組を購入する場合は、ジョイスティッ クで決定する。

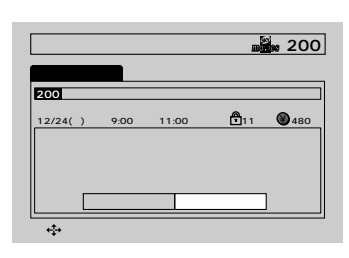

3 ジョイスティックの< / ⇒で「購入する」 を選び、決定する。

#### 「この番組を記録するには別途料金がかかり ます」という表示が出たら

録画有料番組となります。「記録する」の前に「④」 マークがつきます。録画有料番組で「記録する」を選 ぶと録画防止信号が解除され、接続したビデオで録 画できるようになります。

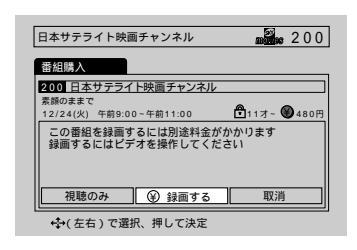

- ・録画する場合は「④記録する」を選び、決定します。
- 録画しないで番組を見る場合は、「視聴のみ」を選び、決定します。
- 購入をやめる場合は「取消」を選び、決定します。

#### 「この番組は記録できません」という表示が 出たら

購入する場合は「視聴のみ」を選び、決定します。
 購入をやめる場合は「取消」を選び、決定します。
 番組によっては「この番組はi.LINKでは記録できません」または「この番組はアナログでは記録できません」という表示が出ることもあります。

#### 追加信号について

番組によっては、標準の映像/音声を含めて最大4種類の映像、音声、データなどを発信しています。番組購入時に、映像/音声/データを選ぶ画面で、追加したい信号を選んで番 組を楽しむことができます。ここで選んだ情報は、番組説明 画面の「信号切換」で切り換えることができます。(「信号を切 り換える」18ページ)

なお、「④」マークのついた映像、音声、データなどを選ぶ と、選んだ分の追加料金が発生します。

2

#### 「購入時間が過ぎているなどのため購入で きません」という表示が出たら

番組によっては購入可能時間が決まっているため購 入できない場合があります。

また、番組の購入可能件数を超えたときにもこの表 示が出ます。

番組購入に関してのご質問、ご相談は、スカイパー フェクTV!カスタマーセンターまでお問い合わせく ださい。

## 「この番組はご契約いただくと視聴できます。番組に関する詳細はスカイパーフェク TV!カスタマーセンターにお問い合わせく ださい」という表示が出たら

受信契約を行っていない場合は契約を行ってくださ い。契約に関してのご質問、ご相談は、スカイパー フェクTV!カスタマーセンターまでお問い合わせく ださい。チャンネルを変えれば他の番組をご覧にな れます。

#### プレビューについて

- プレビューは番組により見られる回数、時間が異なります。プレビューが終了しても、購入操作は引き続き行えます。
- プレビューを見て番組を購入しない場合は、チャンネルを 変えてください。

#### 録画防止機能について

本機は、録画防止機能(コピーガード)がついています。
 番組によっては録画できないものがありますのでご注意ください。

また、本機は著作権保護技術を採用しており、米国と日本 の特許技術と知的財産権によって保護されています。この 著作権保護技術の使用にはマクロビジョン社の許可が必要 です。また、その使用にはマクロビジョン社の特別な許可 がない限り、家庭での使用とその他一部のペイ・パー・ ビューでの使用に制限されています。本機を分解したり改 造することは禁じられています。

 また、本機はDTLAのコピー・プロテクション技術に対応 しています。DTLAについて詳しくは、35ページをご覧く ださい。

#### ご注意

購入操作の途中に他のチャンネルを選ぶと、購入は中止され ます。この場合は、番組を選び直してからもう一度、「ペイ・ パー・ビュー(PPV)を見る」(22ページ)の操作を行ってく ださい。

## ペイ・パー・ビューの購入合計額 (概算金額)を見る

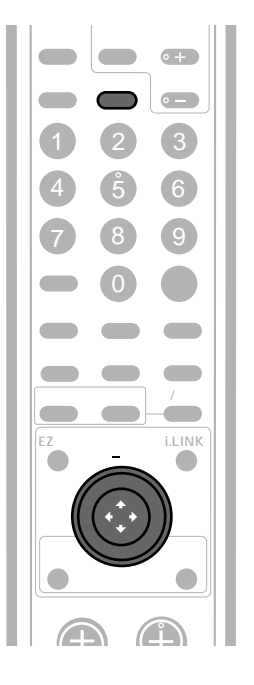

**1** メニューボタンを押す。

2

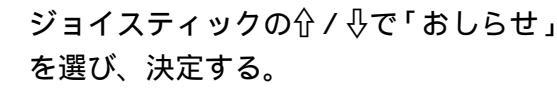

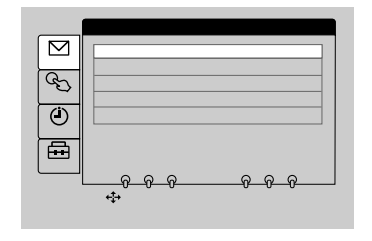

3 ジョイスティックの☆/☆で「ペイ・ パー・ビュー購入合計額」を選び、決定 する。

> 購入したペイ・パー・ビュー番組の前月分と今月 分の概算金額が表示されます。

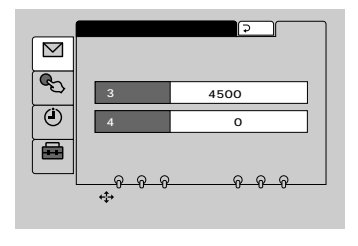

4 メニューボタンを押して、メニューを消 す。

#### ちょっと一言

「ペイ・パー・ビュー購入合計額」には、ペイ・パー・シリー ズなど、ペイ・パー・ビュー以外のサービスの購入金額は含 まれていません。

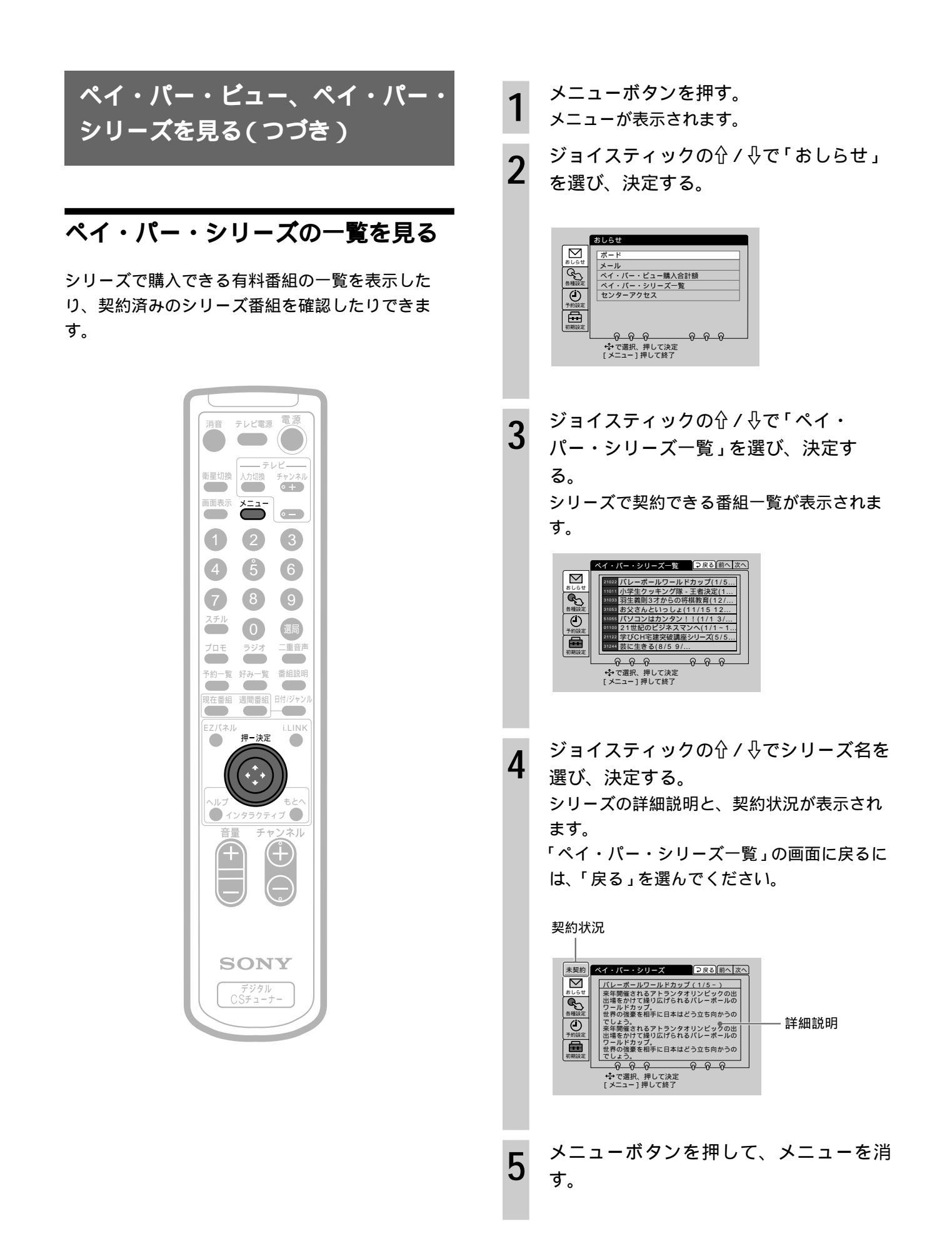

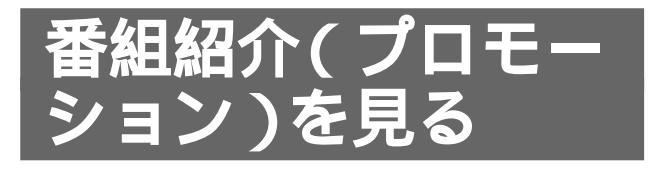

放送局が発信するプロモーション用のチャンネルを見 られます(プロモ画面)。 また、現在放送中の番組をマルチ画面で同時に見た

り、放送局や番組の紹介を見たりできます。

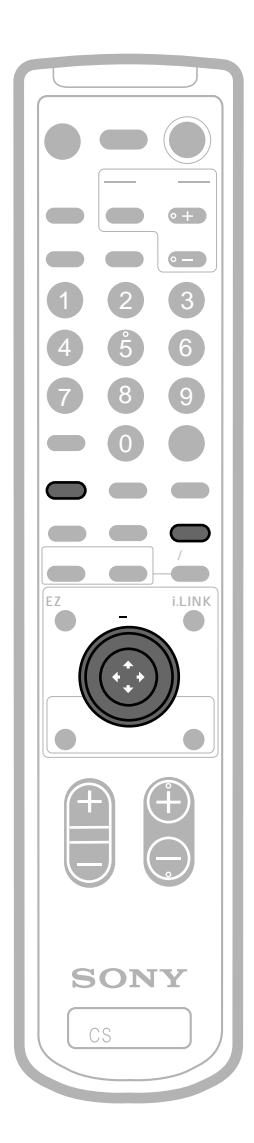

プロモボタンを押す。

次のように画面が切り換わります。 今見ている番組 マルチ画面 プロモ画面

#### マルチ画面

最大で16分割されたマルチ画面で、同時に各チャン ネルを見ることができます。

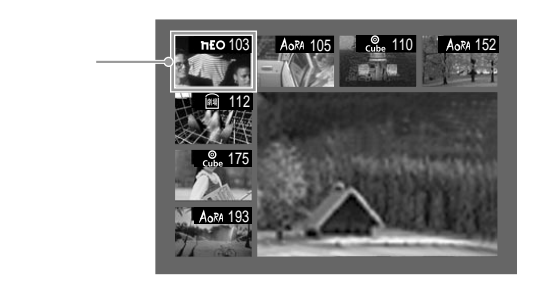

マルチ画面から番組を選ぶには

ジョイスティックで見たい番組にカーソルを合わせ、押して 決定する。

選んだ番組のチャンネルに切り換わります。

番組説明を見るには

ジョイスティックでカーソルを動かして番組を選び、番組説 明ボタンを押す。

選んだ番組の説明が表示されます。

もう一度押すと、マルチ画面に戻ります。

#### プロモ画面

放送局や番組の紹介、サービス説明などが見られる プロモーションチャンネルです。 番組説明ボタンを押すと、プロモーションチャンネ ルのサービス説明が表示されます。もう一度押すと プロモ画面に戻ります。

下表の表示が出ているときは ジョイスティックの<sup>↑</sup>/∛で選び、決定する。

| 項目     | 機能                                          |
|--------|---------------------------------------------|
| 「選局」   | 紹介されている番組のチャンネルが選局されます                      |
| 「番組説明」 | プロモーション放送中の番組説明を見られます                       |
| 「CH説明」 | 紹介されているチャンネルのサービス内容を<br>見られます               |
| 「番組表」  | 紹介されているチャンネルなどの番組表を<br>見られます(この画面で選局はできません) |
| 「戻る」   | 元の画面に戻ります                                   |

ちょっと一言

- マルチ画面での画面の分割数、紹介する番組は、放送局が 決めています。
- プロモ画面で または が表示されているときは、どちらかを選んで決定ボタンを押すと、前のページまたは次のページを見ることができます。
- 放送局によってはプロモーションチャンネルがない場合が あります。

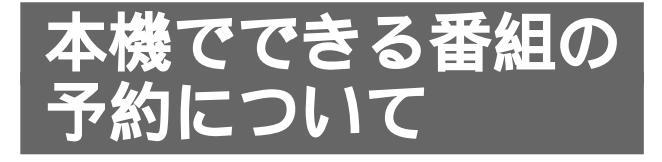

本機でできる番組の予約方法は以下のとおりです。 お手持ちの機器に合わせて、予約方法を選んでくだ さい。

#### 視聴予約

•「見たい番組を予約する(視聴予約)」…26ページ 予約した時刻になると自動的に本機の電源が入 り、予約した番組が始まります。

#### ビデオの録画予約(アナログ)

- 「AVマウスを使って録画予約する」…28ページ 付属のAVマウスを使って、ビデオデッキを本機 に連動させて簡単に録画予約ができます。
   ビデオデッキでの予約時間設定は不要です。
   録画の冒頭に、番組のタイトル(いれたいとる)
   を入れることもできます。
- 「ビデオデッキの予約機能を使って録画予約する」
   …33ページ
   本機とビデオデッキのそれぞれで予約設定をします。

#### i.LINK対応機器の予約(デジタル)

•「i.LINK対応機器に予約する」...32ページ

ご注意

インタラクティブ放送(ミュージックダウンロードなど)の 予約は、ミュージックダウンロードなどの画面に表示される 予約のボタンで行ってください。

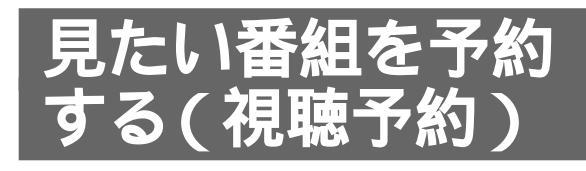

見たい番組を予約できます(視聴予約)。視聴予約を すると、番組の開始時刻に自動的に本機の電源が入 り、予約した番組を見られます。

本機では、録画予約と合わせて24件まで番組を予約 できます。

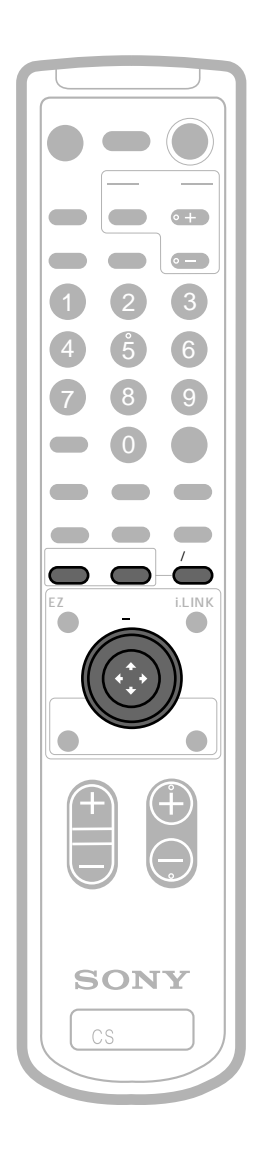

週間番組表(12ページ)で予約したい番組 を選び、ジョイスティックで決定、または 番組説明ボタンを押す。 番組説明の画面が表示されます。

ジョイスティックの<>>/ ⇒で「予約」を

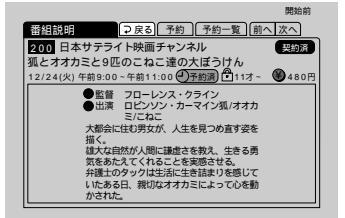

2

選び、決定する。

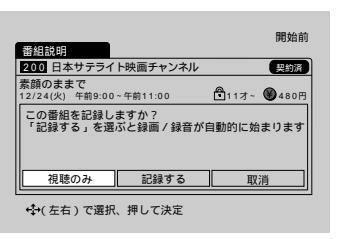

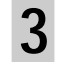

ジョイスティックの<━ / <⇒で「視聴のみ」 を選び、決定する。

#### 

4 ジョイスティックで決定する。 番組表の画面に戻ります。 予約した番組が始まると、本体の予約実行中 ランプが点灯します。

#### 視聴年齢制限のある番組の場合

暗証番号設定済みの場合は、暗証番号を入力してく ださい。 暗証番号を設定していない場合は、暗証番号と視聴 制限年齢を設定してください。 詳しくは「視聴年齢制限を設定する」(60ページ)を ご覧ください。 ご注意

- 開始時刻を過ぎている番組は予約できません。
- ・視聴予約実行中は、すべてのボタン操作ができますが、 チャンネル切換・衛星切換・メニュー操作などをすると予 約は解除されますのでご注意ください。
- 二重音声の放送を視聴予約したとき、音声は予約実行前に 選択してあった音声モード(「主」、「副」または「主/副」) が自動的に選ばれます。

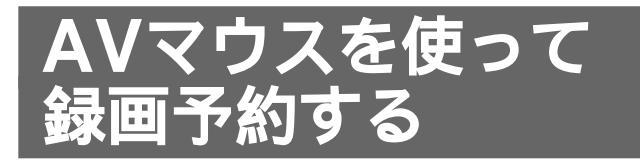

付属のAVマウスをつなぐと、本機とビデオデッキ を連動させて録画予約ができます。ビデオデッキで 録画予約の設定をする必要はありません。また、録 画の冒頭にタイトルを入れたり、番組の開始時刻の 変更に対応して番組を最後まで録画したりできま す。

本機では、視聴予約と合わせて24件まで番組を予約 できます。

予約の前に、AVマウスの接続と設定を行ってくだ さい。接続については、「手順5:ビデオデッキをつ なぐ」(52ページ)をご覧ください。

## AVマウスを設定する

ビデオデッキを操作するためにAVマウスから発信 される信号を、お手持ちのビデオデッキのリモコン モードに合わせて設定します。

設定を始める前に、ビデオデッキの電源は切ってお いてください。

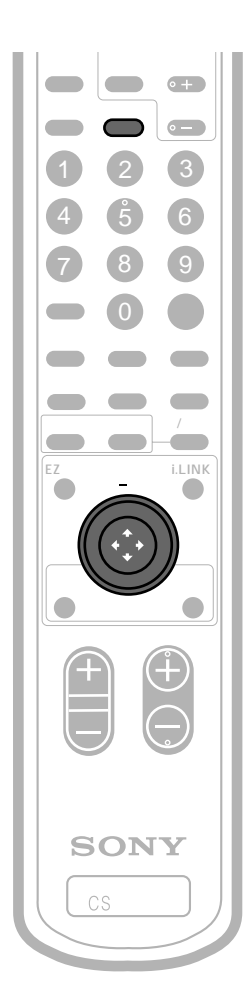

メニューボタンを押す。

1

- 2 ジョイスティックの☆/↓で「予約設定」 を選び、決定する。
- 3 ジョイスティックの☆ / ⊕ で「AVマウス (ビデオマウス)確認」を選び、決定する。

|                  | ビデオマウス確認                  | ⊋戻る                    |
|------------------|---------------------------|------------------------|
| <b>し</b><br>おしらせ | 予約録画前にビデオマ<br>お使いのビデオメーカ・ | ウスを確認します<br>一名を選んでください |
| a                | ● ソニー                     | ◎ 松下                   |
| 各種設定             | <ul> <li>東芝</li> </ul>    | ◎日立                    |
|                  | ◎ 三菱                      | ● 日本ビクター               |
| 予約設定             | ◎ サンヨー                    | © 717                  |
| A                | ◎ シャープ                    | O NEC                  |
| 初期設定             | ◎ フナイ                     | ◎ フィリップス               |
|                  | <u> </u>                  | <u> </u>               |
|                  | ⇔で選択、押して                  | :決定                    |
|                  | [メニュー]押して                 | 終了                     |

例)ソニー

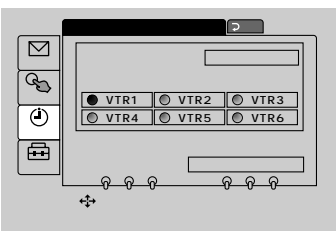

5 ジョイスティックの☆/↓/<>/ <> / <> でリ モコンコードを選び、決定する。

| メーカー   | IJŦ | Eコン | ⊐−I | r, |      |   |
|--------|-----|-----|-----|----|------|---|
| ソニー*   | VT  | R1  | VT  | R2 | VTR3 |   |
|        | VT  | R4  | VT  | R5 | VTR6 |   |
| 松下     | 1   | 2   | 3   | 4  | 5    |   |
| 東芝     | 1   | 2   |     |    |      |   |
| 日立     | 1   | 2   |     |    |      |   |
| 三菱     | 1   | 2   | 3   | 4  |      |   |
| 日本ビクター | 1   | 2   | 3   | 4  |      |   |
| サンヨー   | 1   | 2   | 3   | 4  |      |   |
| アイワ    | 1   | 2   | 3   |    |      |   |
| シャープ   | 1   | 2   | 3   |    |      | _ |
| NEC    | 1   | 2   | 3   | 4  |      |   |
| フナイ    | 1   |     |     |    |      |   |
| フィリップス | 1   |     |     |    |      |   |

\* お買い上げ時はソニーのビデオデッキ 「VTR3」を操作できるように設定されてい ます。 取り付け予定位置を決める。 ビデオデッキのリモコン受光部位置を確認し、 受光部の真上にAVマウスを置きます。

6

7

8

g

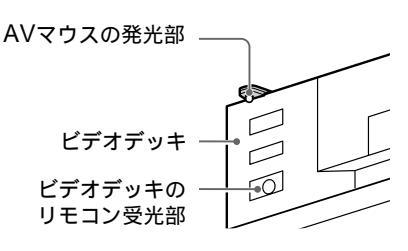

(AVマウスの動作テストをします)

チューナー本体の**↑** / **↓**ボタンで「電源オ ン / オフ」を選び、決定ボタンを押す。

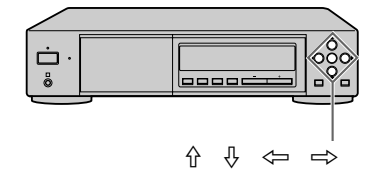

必ず本体で操作してください。リモコンで操 作すると誤動作することがあります。 ビデオデッキの電源が入ると、設定は完了で す。

お手持ちのビデオデッキにリモコンコードが いくつかある場合は、ビデオデッキが操作で きるようになるまで、リモコンコードの設定 を変えてテストしてください。なお、本機の リモコンコード番号が異なっていても、操作でき る場合があります。

「電源オン / オフ」が選ばれていることを 確認して、もう一度本体の決定ボタンを 押す。

ビデオデッキの電源が切れます。

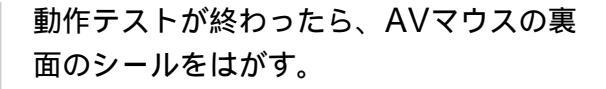

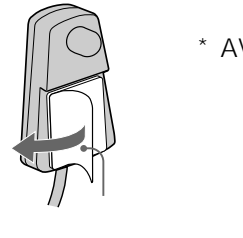

\* AVマウスのテープの代わり
 に、市販の両面テープもご利用
 いただけます。

10 手順6で決めた取り付け予定位置にAVマ ウスを固定する。

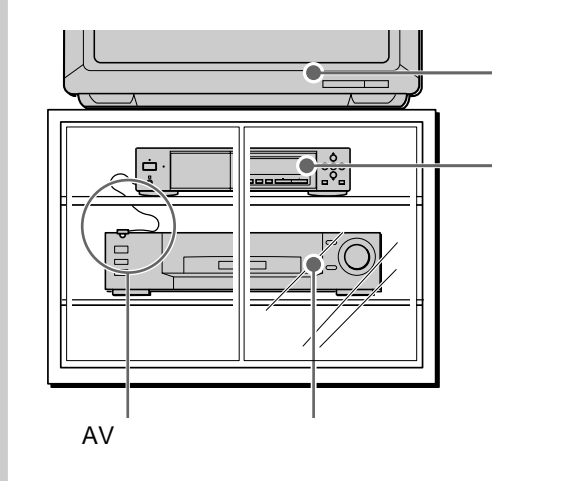

設定、取り付けが終わったら、無料番組など で予約録画できることをもう一度確かめてか ら、ご使用になることをおすすめします。

ちょっと一言

- AVマウスがビデオデッキに届かない場合は、別売りの接続 コード RK-G131(3m)でコードを延長してください。
- ビデオデッキのリモコン受光部は、ビデオデッキの取扱説 明書で確認してください。ソニー製のビデオデッキにはリ モコン受光部付近に国マークが記されています。

ご注意

- AVマウスは、本機に1つ付属しています。MDデッキとビデオデッキの両方にAVマウスを使う場合は、2つのAVマウスが必要です。別売りのAVマウスVM-50をご用意ください。
- メーカーによっては複数のリモコン信号を採用しているため、設定できないことがあります。そのときは、AVマウスは使用できません。ビデオデッキ側で録画予約してください。
- DST-700JS / 800JSに付属のビデオマウスは、本機では 使用できません。

## AVマウスを使って録画予約する (つづき)

## 録画予約する

AVマウスを使って録画予約すると、録画の冒頭に 番組のタイトルを入れることができます(いれたい とる)。

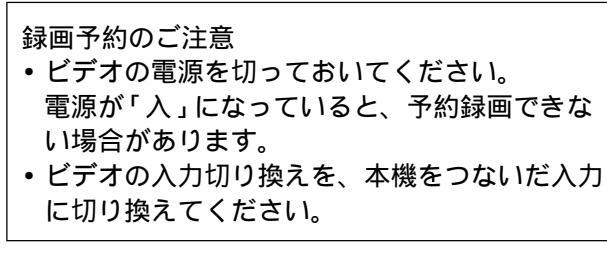

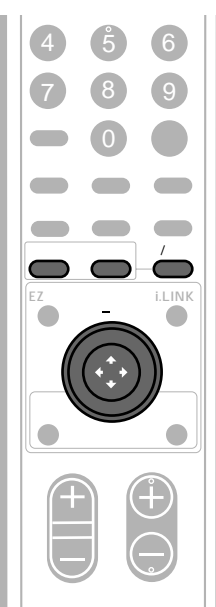

週間番組表(11ページ)で予約したい番組 を選び、ジョイスティックで決定、または 番組説明ボタンを押す。 番組説明の画面が表示されます。

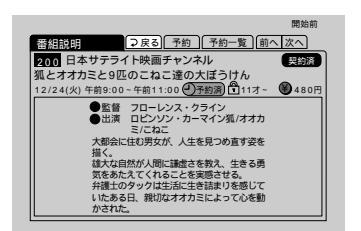

2 ジョイスティックの< / ⇒で「予約」を 選び、決定する。

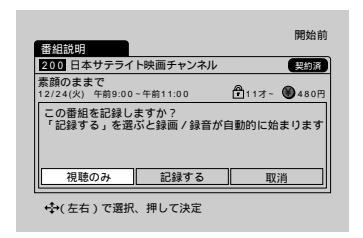

3 ジョイスティックの<⇒ / ⇒で「記録する」 を選び、決定する。

| 番組説明              |                                                |               | 開始前   |
|-------------------|------------------------------------------------|---------------|-------|
| 200 日本            | サテライト映画チャン                                     | パネル           | 契約済   |
| 素顔のまま<br>12/24(火) | で<br>午前9:00~午前11:00                            | <b>₽</b> 11才~ | €480円 |
|                   | 録画/録音する機器を                                     | 選んでください       |       |
|                   | <ul> <li>● ビデオマウス</li> <li>● i.LINK</li> </ul> | MD1           |       |
|                   | 取消                                             | 確定            |       |

4 ジョイスティックの☆/ひで「ビデオマウ ス」を選び、決定する。

「いれたいとる」の選択画面が表示されます。

| 200 日本            | サテライト映画チャンネ              | ル契約済                |
|-------------------|--------------------------|---------------------|
| 素顔のまま<br>12/24(火) | そで<br>午前9:00~午前11:00     | ∰11才~ <b>劉</b> 480月 |
|                   | いれたいとるを録画しま              | ますか ?               |
|                   | <ul> <li>録画する</li> </ul> |                     |
|                   | ● 録画しない                  |                     |
|                   | 取消                       | 確定                  |

5 ジョイスティックの分/ ⊕で、録画の冒頭 に番組のタイトルを録画するかどうかを選 び、決定する。 タイトルを入れるときは「録画する」を選 び、入れないときは「録画しない」を選んで ください。 6 ジョイスティックの☆/ ⊕/ ↔ / ↔ で 「確定」を選び、決定する。 これで予約手続きは完了です。

| 番組説明                              | 開始前         |
|-----------------------------------|-------------|
| 200 日本サテライト映画チャンネル                | 契約済         |
| 素顔のままで<br>12/24(火) 午前9:00~午前11:00 | 亀11才~ ●480円 |
| 予約手続きを完了しました                      |             |
| 了解                                |             |
| ↔ 押して決定                           |             |

決定すると、番組表の画面に戻ります。 本体表示窓の予約表示が点灯し、記録が始ま ると予約実行中ランプが点灯します。

ちょっと一言

信号切換ができる番組の場合は、上の手順5の後で信号を切 り換える画面が表示されます。記録したい信号を選び、確定 します。

#### 「いれたいとる」を「録画する」に設定すると

録画の冒頭に、タイトル画面を録画できます。

タイトル画面の例

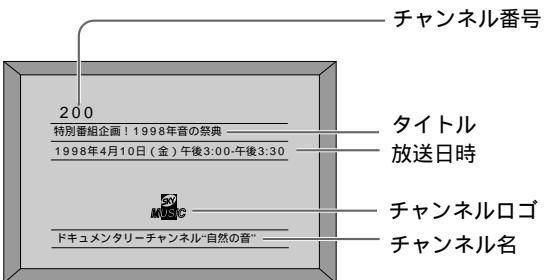

#### ペイ・パー・ビューなどの有料番組を予約 する場合

有料番組の中には、録画するために別途料金が必要 になる番組や、録画防止機能(コピーガード)に よって録画できない番組もあります(23ページ)。

#### 視聴年齢制限のある番組の場合

暗証番号設定済みの場合は、暗証番号を入力してく ださい。

暗証番号を設定していない場合は、暗証番号と視聴 制限年齢を設定してください。

詳しくは「視聴年齢制限を設定する」(60ページ)を ご覧ください。 ご注意

- AVマウスを使って録画予約するときは、ソニーのビデオ デッキのCSシンクロ録画機能を使わないでください。録 画が正しく行われない場合があります。
- 録画予約実行中は、電源ボタン(本体/リモコン)のみ操 作できます。電源ボタンを押すと電源が切れ、予約が解除 されますのでご注意ください。
- 二重音声の放送を録画予約したとき、録画される音声は自動的に「主/副」モードになります。
- 録画予約したとき、ビデオデッキのAPC(アダプティブ・ ピクチャー・コントロール)機能などが働くと、録画の冒 頭やタイトル画面が途切れる場合があります。

#### 放送開始時刻の変更に対応させる

お買い上げ時は「開始時刻が変わったら予約を取り 消す」に設定されています。予約していても、開始 時刻が変わると予約はキャンセルされます。

スポーツ番組の延長などのため、予約した番組の開 始時刻が繰り下がったときに、録画開始時刻も自動 的に合わせることができます。

なお、予約した番組の終了時刻が繰り下がったとき は、どちらに設定されていても自動的に放送時間に 合わせて番組を最後まで録画します。

1 メニューボタンを押す。

- 2 ジョイスティックの分 / ↓で「予約設定」を選び、 決定する。
- 3 ジョイスティックの☆ / ⊕で「予約方法の設定」を 選び、決定する。

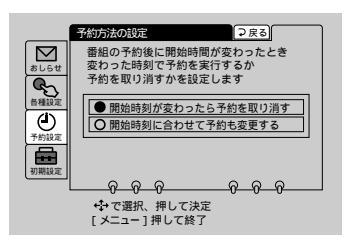

- 4 ジョイスティックの分 / ↓で「開始時刻に合わせ て予約も変更する」を選び、決定する。
- 5 メニューボタンを押して、メニューを消す。

ご注意

- •「開始時刻が変わったら予約を取り消す」を選ぶと、開始時 間が変更された場合は予約自体が取り消されます。
- 「開始時刻に合わせて予約も変更する」を選んだときに、開 始時刻が変更されて、次の予約番組と時間が重複すると、 次の番組の予約は取り消されます。
- 番組によっては、開始時刻の変更に対応しない場合もあり ます。

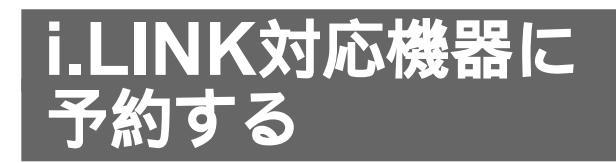

i.LINK対応MDデッキと接続すると、本機と連動さ せて予約ができます。 本機での予約件数は、視聴予約と合わせて24件まで です。

予約の前に、接続を行ってください。詳しくは、 「手順7:i.LINK対応機器をつなぐ」(54ページ)を ご覧ください。

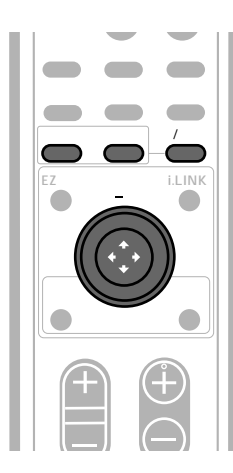

週間番組表(11ページ)で予約したい番組 を選び、ジョイスティックで決定、または 番組説明ボタンを押す。 番組説明の画面が表示されます。

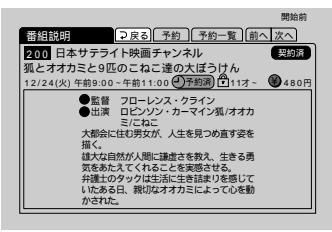

2 ジョイスティックの<-- / -⇒で「予約」を <sub>選び、決定する。</sub>

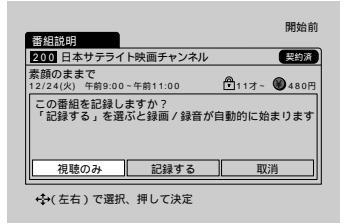

3 ジョイスティックの<⇒ / ⇒で「記録する」 を選び、決定する。

| 開始                                           | 前 |
|----------------------------------------------|---|
| 200 日本サテライト映画チャンネル 契約派                       |   |
| 素顔のままで<br>12/24(火) 午前9:00~午前11:00 ■11オ~ ●480 | 9 |
| 録画/録音する機器を選んでください                            |   |
| ● ビデオマウス                                     |   |
|                                              |   |
| 1 取消 確定                                      |   |
| +→ で選択、押して決定                                 | _ |

4 ジョイスティックの☆/∛で「i.LINK」を 選び、決定する。

カーソルが機器選択欄に移ります。

| 200 日:           | 本サテライト映画チャン          | ネル            | 契約済           |      |          |
|------------------|----------------------|---------------|---------------|------|----------|
| 素顔のま<br>12/24(火) | まで<br>午前9:00~午前11:00 | <b>₽</b> 11オ~ | <b>₩</b> 480円 |      |          |
|                  | 録画/録音する機器を           | 選んでください       |               |      |          |
|                  | ◎ ビデオマウス             |               |               | +*!* | 92:52:40 |
|                  | I I.LINK             | MD1 •;        | İİ            | 1戌   | 品医扒      |
|                  | 取消                   | 確定            |               |      |          |

- 機器選択欄に表示される機器から、ジョイ スティックの☆/ひで予約したい機器を選 び、決定する。
- 6 ジョイスティックの☆/ ↓/ <>/ <>/ <>/ <>/ 
  「確定」を選び、決定する。
  これで予約手続きは完了です。

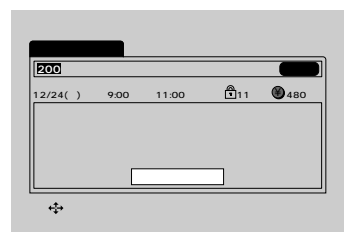

決定すると、番組表の画面に戻ります。 本体表示窓の予約表示が点灯し、記録が始ま ると予約実行中ランプが点灯します。

ちょっと一言

5

- 信号切換ができる番組の場合は、上の手順5の後で信号を 切り換える画面が表示されます。記録したい信号を選び、 確定します。
- 本機はDTLAのコピー・プロテクション技術に対応しています。DTLAについて詳しくは、35ページをご覧ください。
- 予約実行中にi.LINKで接続された他の機器を操作すると、 記録が途切れる場合があります。
- i.LINK機器の予約終了後は、予約した機器がLINCされた ままになる場合があります。

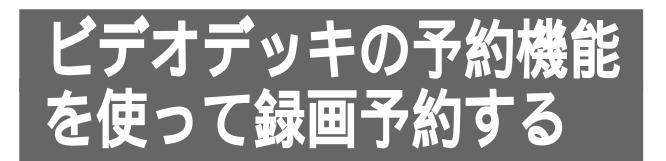

お手持ちのビデオデッキの予約機能を使って、録画 予約できます。

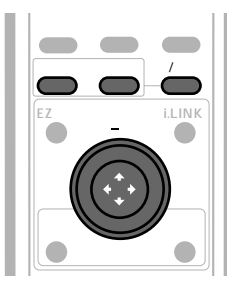

お手持ちのビデオデッキで、録画予約の設 定をする。 予約したい番組の開始時刻・終了時刻と、本 機をつないだ入力(「入力2」など)を設定しま す。詳しくはビデオデッキの取扱説明書をご 覧ください。 ビデオデッキで予約設定をして、本機の チャンネルを予約したい番組に合わせて電

チャンネルを予約したい番組に合わせて電源を入れたままにしておけば、録画は行われます。

予約した時間に自動的に本機の電源が入る ように設定したい場合は、手順2以降を 行ってください。

本機のEPG(週間番組表)(11ページ)で 予約したい番組を選び、ジョイスティッ クで決定、または番組説明ボタンを押 す。

番組説明の画面が表示されます。

2

3

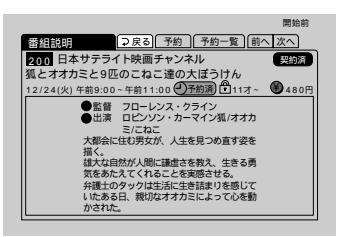

ジョイスティックの<⇒ / ⇨>で「予約」を 選び、決定する。

| 番組説明              |              |                    |               | 開始前   |
|-------------------|--------------|--------------------|---------------|-------|
| 200 日z            | <b>ト</b> テテオ | ト映画チャンネル           |               | 契約済   |
| 素顔のまる<br>12/24(火) | まで<br>午前9:00 | ~午前11:00           | <b>₽</b> 11才~ | ●480円 |
|                   |              |                    |               |       |
| この番組<br>「記録す      | を記録し<br>る」を選 | ますか?<br>ぶと録画 / 録音が | 自動的に始         | まります  |

↓ ジョイスティックの<>> / <> で「視聴のみ」 を選び、決定する。

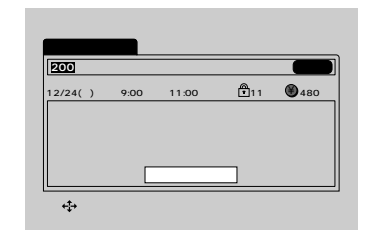

ジョイスティックで決定する。 番組表の画面に戻ります。 本体表示窓の予約表示が点灯し、予約した番組 が始まると予約実行中ランプが点灯します。

#### ペイ・パー・ビューなどの有料番組を予約 する場合

有料番組の中には、録画するために別途料金が必要になる番 組や、録画防止機能(コピーガード)によって録画できない 番組もあります(23ページ)。

#### 視聴年齢制限のある番組の場合

暗証番号設定済みの場合は、暗証番号を入力してください。 暗証番号を設定していない場合は、暗証番号と視聴制限年齢 を設定してください。

詳しくは「視聴年齢制限を設定する」(60ページ)をご覧ください。

ちょっと一言

ソニーのCSシンクロ録画機能付きのビデオデッキをお使いの 場合は、CSシンクロ録画機能の予約設定が優先されます。

#### ご注意

5

- ・録画予約実行中は、電源ボタン(本体/リモコン)のみ操
   作できます。電源ボタンを押すと電源が切れ、予約が解除
   されますのでご注意ください。
- 録画予約した番組の放送開始時刻の変更には、対応できま せん。
  - 例:スポーツ番組の延長などのため番組の開始時刻が繰り 下がったとき、予約した番組は途中までしか録画され ません。ペイ・パー・ビューなどの有料番組の場合 は、途中までの録画でも料金がかかりますのでご注意 ください。
- ・二重音声の放送を録画予約したとき、録画される音声は自動的に「主/副」モードになります。
- 予約した番組の開始前には、番組のタイトルが約15秒間表示されます。録画予約したとき、ビデオデッキが録画を開始するタイミングによっては、タイトルが録画されることがあります。

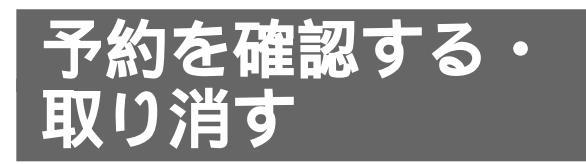

予約した番組の一覧を見ることができます。 また、表示された予約一覧画面から、予約を取り消 すことができます。

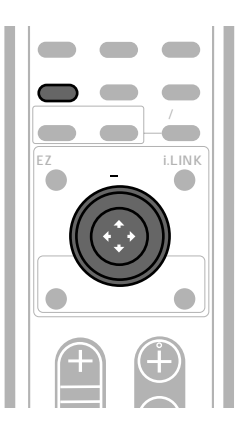

予約一覧ボタンを押す。

1

予約一覧画面が表示されます。予約状況を確認してください。 「前へ」「次へ」を選ぶと、前のページ / 次の ページが表示されます。

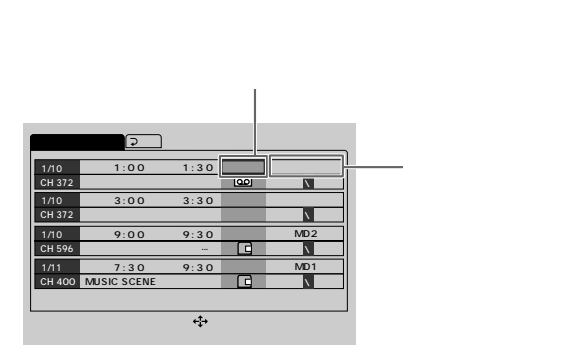

予約を取り消すには手順2~4の操作をしてく ださい。何も変更しない場合は手順4へすす んでください。

- 2 ジョイスティックの☆/ ⊕で取り消したい 番組を選び、決定する。
- 3 ジョイスティックで「予約取消」を選び、
   決定する。
   予約は取り消されます。
- 4 ジョイスティックの☆/ ∜で「戻る」を選 び、決定する。

#### ちょっと一言

番組説明画面から、予約一覧画面を表示させることもできま す。詳しくは「番組説明を見る」(17ページ)をご覧くださ い。

#### ご注意

インタラクティブ放送の中で番組を予約すると、予約方法の 欄に「インタラクティブ放送」と表示されます。

本機ではインタラクティブ放送の中での予約も番組単位で行 うため、予約一覧画面で取り消すと、番組全体の予約が取り 消されます。

この予約の詳細についての確認・取り消しは、予約したイン タラクティブ放送のチャンネルで行ってください。

# i.LINK(アイリンク) について

ここでは、i.LINKの規格や特長について説明しま す。i.LINKを使って操作を始める前にお読みくださ い。

なお、i.LINKを使った接続や操作には、機器によっ て異なるものがあります。本機でできる操作につい ては、「本機でできるi.LINKの操作について」(36 ページ)をご覧ください。

## i.LINKとは?

i.LINKは、i.LINK端子を持つ機器間で、デジタル映像やデジタル音声などのデータを双方向でやりとりしたり、他機をコントロールしたりするためのデジタルシリアルインターフェースです。

i.LINK対応機器は、i.LINKケーブル1本で接続でき ます。多彩なデジタルAV機器を接続して、さまざ まな操作やデータのやりとりができます。また将 来、さらに多様な機器を接続して、操作やデータの やりとりができることが考えられています。

複数のi.LINK対応機器を接続した場合、直接つない だ機器だけではなく、他の機器を介してつながれて いる機器に対しても、操作やデータのやりとりがで きます。このため、機器を接続する順序を気にする 必要はありません。

ただし、接続する機器の特性や仕様によっては、操 作のしかたが異なったり、接続しても操作やデータ のやりとりができない場合があります。

#### ちょっと一言

i.LINK(アイリンク)はIEEE1394の親しみやすい呼称としてソニーが提案し、国内外多数の企業からご賛同いただいている商標です。

IEEE1394は電子技術者協会によって標準化された国際標準規格です。

 著作権保護に対応したi.LINK対応機器には、デジタルデー タのコピー・プロテクション技術が採用されています。
 この技術のひとつは、DTLA(The Digital Transmission Licensing Administrator)というデジタル伝送における
 著作権保護技術の管理運用団体から許可を受けているもの です。

このDTLAのコピー・プロテクション技術を搭載している 機器間では、コピーが制限されている映像/音声/データ において、i.LINKでのデジタルコピーができない場合があ ります。

また、DTLAのコピー・プロテクション技術を搭載してい る機器と搭載していない機器との間では、i.LINKでデジタ ルの映像 / 音声 / データのやりとりができない場合があり ます。

## i.LINKでの接続について

i.LINK対応機器は、i.LINKケーブルで数珠つなぎに して接続します。このような接続のしかたを「デイ ジー・チェーン」と呼びます。

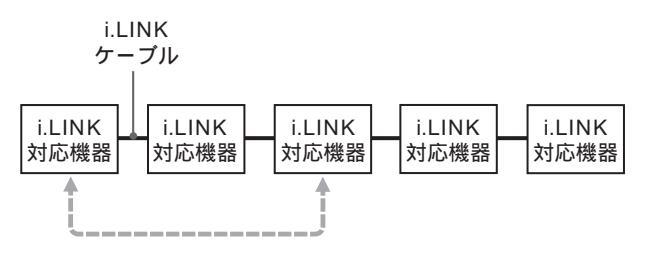

2つの機器の間に他の機器がつながれていても、 操作やデータのやりとりを行うことができます。

途中から分岐してつなぐこともできます

- i.LINK端子を3つ以上持つ機器の場合、途中から分岐して つなぐこともできます。
- i.LINKの規格上、i.LINK対応機器は本機を含めて63台まで接続できます。ただし、一番長い経路の接続は17台までです。(i.LINKケーブルは、一番長い経路に対して連続して16本まで使用することができます。)
   ひとつの経路に対して使用したi.LINKケーブルの数を「ホップ」と呼びます。例えば、下図のA Cの経路は6ホップ、A Dの経路は3ホップとなります。

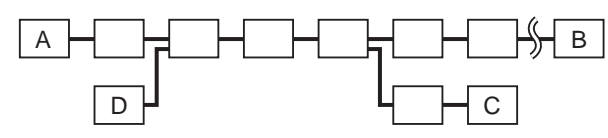

A B、A C、A D、B C、B D、C D、 いずれの経路も最大17台の機器を接続できます (最大16ホップ)。

接続が輪にならないようにご注意ください デジタル信号は、接続したすべてのi.LINKケーブルに流れま す。信号を出力した機器に同じ信号が戻らないよう、接続が 輪にならないようにつないでください。接続が輪(環状)に なることを「ループ」と呼びます。

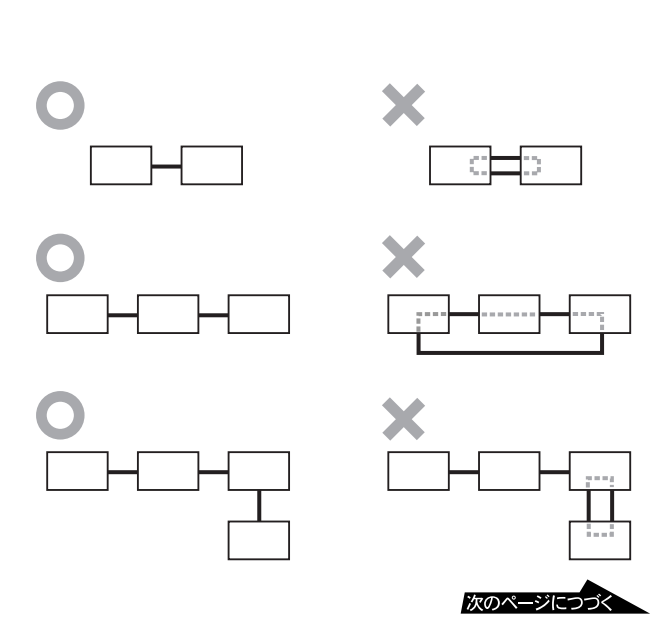

接続についてのご注意

- パソコンなど一部のi.LINK対応機器の中には、電源が切られているとデータを中継しない機器があります。i.LINKでの接続の際は、接続する機器の取扱説明書もご覧ください。
- i.LINK対応機器には、その機器が対応している最大データ 転送速度がi.LINK端子の周辺に表記されています。i.LINK の最大データ転送速度は、約100/200/400Mbps\*が定 義されており、200MbpsのものはS200、400MbpsのものはS400と表記されます。最大データ転送速度が異なる 機器を接続した場合や、機器の仕様により、実際の転送速 度が表記と異なることがあります。
- 本機とi.LINK対応機器を接続してお使いの場合は、使用していない他の機器のi.LINKケーブルを抜き差ししたり、電源のオン / オフを行わないでください。

#### \* Mbpsとは?

「Mega bits per second」の略で、「メガビーピーエス」 と読みます。1秒間に通信できるデータの容量を示してい ます。200Mbpsならば、1秒間に200メガビットのデー タを送ることができます。

# 本機でできるi.LINK の操作について

ここでは、本機におけるi.LINKを使った接続のご注 意や操作のしかたを説明します。 i.LINKの一般的な規格や特長については、「i.LINK について」(35ページ)をご覧ください。

## 必要なi.LINKケーブル

#### ソニーのi.LINKケーブルをお使いください

i.LINK対応機器の接続には、本機で操作できる i.LINK対応機器に付属のi.LINKケーブルまたは、下 記のソニー製i.LINKケーブル(別売り)をお使いく ださい。

(1999年5月現在)

- VMC-IL4415(1.5 m)
- VMC-IL4435(3.5 m)

ご注意

DVケーブルはご使用になれません。

### 本機で操作できるi.LINK対応機器

本機では、下記のi.LINK対応機器を操作できます。

 ソニーミニディスクデッキ MDS-DL1 (1999年6月発売予定)

ご注意

デジタルビデオデッキ、デジタルビデオカメラ、パソコンを つないで操作することはできません。

本機とi.LINK対応機器の接続について詳しくは、 「手順7:i.LINK対応機器をつなぐ」(54ページ)を ご覧ください。

## 操作したいi.LINK対応機器をLINC (リンク)する

本機は、ケーブルで接続しただけでは操作できません。i.LINK対応機器を操作する前に、必ず操作したい相手の機器をLINCしてください。

## 「LINCする」とは?

本機(i.LINK対応機器を操作する側)は、i.LINK ケーブルで接続されている機器のうち1台だけを操 作できます。「LINCする」とは、相手の機器を1台 選ぶことを意味します。本機と相手の機器との間で 次のようなやりとりが行われます。
#### 例) MDデッキをLINCするとき

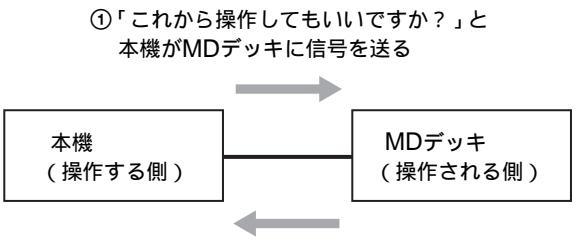

②「了解です」とMDデッキが本機に 信号を送る

この呼びかけ・返答のやりとりが行われ、i.LINK対応機器のLINCが完了して、初めてi.LINK対応機器を操作することができます。

ちょっと一言

LINCとは、Logical Interface Connection(ロジカル・ インターフェース・コネクション:「論理的な接続を行う」 の意)の略です。

#### 本機で操作したい機器をLINCするには

リモコンのi.LINKボタンを押すと、コントロールパ ネルが表示されます。コントロールパネルに表示さ れた機器の中から、操作したい相手の機器を1台選 びます。

**1**リモコンのi.LINKボタンを押す。

i.LINK対応機器がLINCされていないときは、以下のようなコントロールパネルが表示されます。

コントロールパネル

| OMD 1 | 接続したい機器を左から選んで |
|-------|----------------|
| OMD 2 | 決定を押して下さい      |
| OMD 3 | 設定             |

接続機器表示欄

LINCできる機器が5台まで表示されています。 接続した順に

「MD1」「MD2」「MD3」 …のように表示されます。

2 ジョイスティックでLINCしたい機器を選び、

決定する。

例) MD2をLINCしたとき

ランプが点灯します。コントロールパネルの電源 ボタンで電源を入れると、MD2を操作できるようになります。

コントロールパネル

| ●MD 1<br>●MD 2<br>●MD 3<br>● ● ● ● ● ●<br>設定 (iLINK か) MD編集 |
|-------------------------------------------------------------|
|-------------------------------------------------------------|

ランプ

ちょっと一言

 本機では、他の機器を一度LINCすると、LINCの設定を変えない限りその機器をいつも自動的にLINCします。他の 機器をLINCして電源を切っても、もう一度電源を入れる とその機器をLINCした状態になっています。

- 上の手順1で、接続機器表示が灰色になっている機器は、
   i.LINKケーブルまたは電源コードが抜けていると考えられます。この場合、機器をLINCすることはできません。
- LINCする機器を変更したいときは、コントロールパネル で別の機器を選びます。ただし、LINCしている機器が記 録中のときは、変更できません。
- i.LINK対応機器がLINCされた状態でリモコンのi.LINKボ タンを押すと、コントロールパネルを消すことができます が、LINCは解除されません。
- i.LINK対応機器の記録中に、i.LINKで接続している他の機器の電源を切ったり、別の機器をi.LINKで接続したりしないでください。記録中のデータが途切れることがあります。

エラーメッセージについて

i.LINKボタンを押したときやi.LINK対応機器をLINCしようと したときに、エラーメッセージが表示されることがあります。 詳しくは「メッセージー覧(67ページ)」をご覧ください。

### 6台以上の機器をつないでいるときは (LINCできる機器を変更するには)

コントロールパネルの接続機器表示欄に表示されて いる機器が、現在LINCできる機器です。 6台以上の機器をつないでいて、コントロールパネ ルに表示されていない機器を操作したいときは、本 機で操作できる5台を選択し直してください。 詳しくは、「LINCできるi.LINK対応機器を変更す る」(41ページ)をご覧ください。

| MD 1<br>OMD 2<br>OMD 3<br>OMD 4<br>OMD 5 |  | i.LINK<br>●電源 ←<br>設定 i.L | <ul> <li>(1)</li> <li>(1)</li></ul> | M<br>MD編集 | s |
|------------------------------------------|--|---------------------------|----------------------------------------------------------------------------------------------------|-----------|---|
|------------------------------------------|--|---------------------------|----------------------------------------------------------------------------------------------------|-----------|---|

接続機器表示欄

LINCできる機器が5台まで表示されています。 「MD1」がLINCされています。 (i.LINK機器名のランプが点灯しています。)

## 本機で機器のLINCをいったん解除するには

本機とLINCしている機器Aは、本機とのみやりとり ができます。i.LINKで接続されている他の機器Bが 機器Aとやりとりを行う場合は、本機と機器Aとの LINCを解除する必要があります。

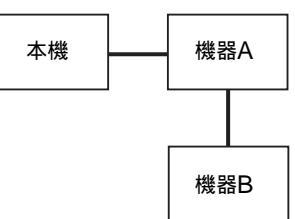

本機の電源を切るか、機器設定の画面で「LINC解 除」を選ぶと、LINCを解除することができます。 機器設定の画面について詳しくは、41ページをご覧 ください。

ちょっと一言

i.LINK機器の予約終了後は、予約した機器がLINCされたままになる場合があります。

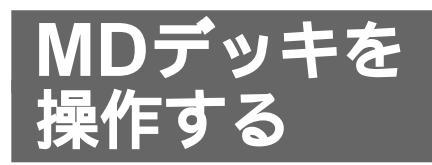

本機とi.LINKで接続したMDデッキを操作できま す。MDデッキの操作について詳しくは、MDデッ キの取扱説明書をご覧ください。

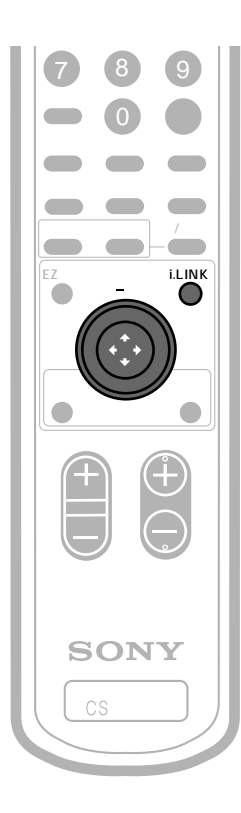

i.LINKボタンを押す。

コントロールパネルが表示されます(6ペー ジレ

ジョイスティックの介/⊕/⇔/⇔? 2 LINCしたいMDデッキを選び、決定す る。

> 例)MD2をLINCしたとき MD2を操作できるようになります。

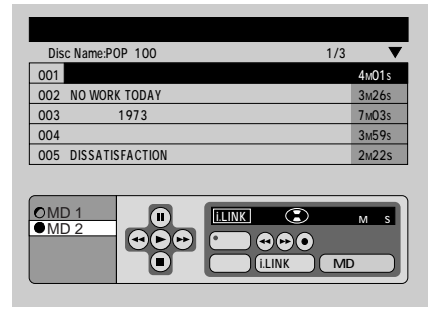

ジョイスティックの介/⊕/<--/-->でコ 3 ントロールパネルの操作したいボタンを 選び、決定する。

本機でできる操作

| <br>操作    | ボタン  | 操作                                    | ボタン |
|-----------|------|---------------------------------------|-----|
| 電源入 / 切   | 「電源」 | 再生しながら                                | ••  |
|           | ►    | 早送り                                   |     |
| <br>停止    |      | 再生しながら                                |     |
| 一時停止 / 解除 | н    | · · · · · · · · · · · · · · · · · · · |     |
| 次の曲を頭出し   |      |                                       | •   |
| 今の曲を頭出し   |      |                                       |     |

▶ボタンを押すと、画面で選ばれている曲が 再生されます。最後の曲まで再生した後、停 止します。

再生一時停止を解除するには、▶ボタンまた はⅡボタンを押します。

●ボタンを押すと、録音待機(一時停止)状態 になります。カーソルがⅡボタンの上に移動 します。そのまま決定すると、録音が始まり ます。

ご注意

- i.LINK対応MDデッキを本機にi.LINKで接続して使うとき は、AVマウスを同時に使用しないでください。また、AV マウス対応MDデッキをあわせて使用する場合は、i.LINK 対応MDデッキをAVマウスから離してご使用ください。
- 接続したMDデッキによっては、1曲目から2曲目の頭出し をするときのみ、▶▶ ボタンを2回押さなければならない ことがあります。

**MDを編集する** 

MDに記録された曲名や録音時間などをテレビ画面 上に表示できます。さらに、曲の削除や曲順入れ替 え、曲名入力などの編集を行うことができます。

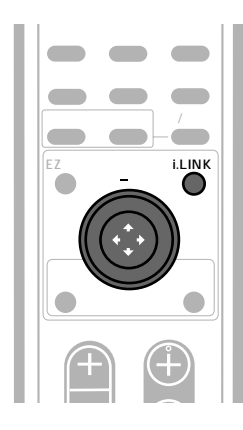

# MD編集画面を表示させる

i.LINKボタンを押す。 コントロールパネルが表示されます。 ジョイスティックの介/⊕/<>→/ ⇒ で 2 操作したいMDデッキを選び、決定す る。 選んだ曲名が黄色表示になります。 MDデッキは停止しておいてください。 ジョイスティックの介/⊕/<>→/ →でコ 3 ントロールパネルの「MD編集」ボタンを 選び、決定する。 MD編集画面が表示されます。 MD編集 Disc Name:POP 100 1/2ペー 001 オニオンリング 4m01s 002 NO WORK TODAY 3m26s 003 トウキョウ1973 7m03s 004 トラスティング ミ 005 DISSATISFACTION 2m22s 006 THOSE DAYS WERE ALL GONE NOW BUT 4м19s 007 カガヤケルヒ 4M44s

008 SUPER HEAVY 3m28s 表示切換▶カナ 削除 曲順入替 曲名入力 戻る ↔ で選択、押して決定

ご注意

- MDデッキがシャッフルモードなどになっていると、編集 できません。MDデッキで解除してください。
- 編集中にMDデッキを操作すると、自動的にMDコント ロールパネルの画面に戻ります。

# 曲順を入れ替える

曲順を入れ替えて、お好みの順番にすることができ ます。

MD編集画面で、ジョイスティックの 1 < → / →で「曲順入替」を選んで決定す る。 カーソルが1曲目に移動します。

> ジョイスティックの介/⊕で移動したい曲 を選び、決定する。

例:002を選んだとき

2

| MD 編 隼                               |        |    |
|--------------------------------------|--------|----|
| Disc Name:POP 100                    | 1/7ページ | ▼  |
| 001 オニオンリング                          | 4m01s  |    |
| 002 NO WORK TODAY                    | 3m26s  |    |
| 003 トウキョウ1973                        | 7m03s  |    |
| 004 トラスティング ミー                       | 3m59s  |    |
| 005 DISSATISFACTION                  | 2m22s  |    |
| 006 THOSE DAYS WERE ALL GONE NOW BUT | 4м19s  |    |
| 007 カガヤケルヒビ                          | 4m44s  |    |
| 008 SUPER HEAVY                      | 3м28s  | 取消 |
| (表示切換▶(カナ)(削除)(曲順入替)(曲               | 名入力    | 戻る |
| ↔ で選択、押して決定                          |        |    |

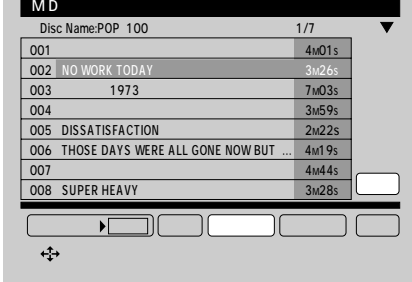

ジョイスティックの☆/ ⊕で移動先の場所 3 まで移動させる。

例:005へ移動したとき

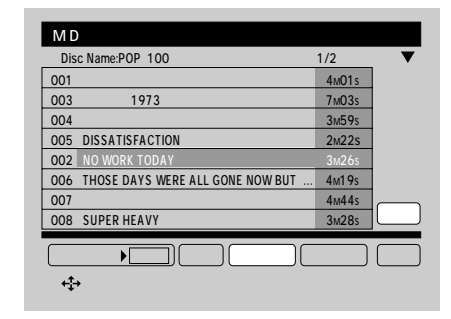

#### 決定する。 4

画面に「実行」が表示され、カーソルが移動 します。

移動する場合は決定します。移動しない場合 は、「取消」にカーソルを合わせて決定します。

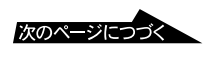

# MDを編集する(つづき)

# 曲を削除する

不要な曲を削除することができます。

MD編集画面で、ジョイスティックの ← / →で「削除」を選んで決定する。 カーソルが1曲目に移動します。

2 ジョイスティックの介/ ↓で削除したい曲を選び、決定する。 曲名表示が反転します。画面に「実行」が表示され、カーソルが移動します。 削除する場合は決定します。削除しない場合は、「取消」にカーソルを合わせて決定します。

| MD編集                                                |           |
|-----------------------------------------------------|-----------|
| Disc Name:POP 100                                   | 1/2ページ 🔻  |
| 001 オニオンリング                                         | 4m01s     |
| 002 NO WORK TODAY                                   | 3m26s     |
| 003 トウキョウ1973                                       | 7м03s     |
| 004 トラスティング ミー                                      | 3м59s     |
| 005 DISSATISFACTION                                 | 2m22s     |
| 006 THOSE DAYS WERE ALL GONE NOW BUT                | 4м19s 🛨 🛨 |
| 007 カガヤケルヒビ                                         | 4m44s     |
| 008 SUPER HEAVY                                     | 3M28s 取消  |
| 【表示切換▶ <u>[カナ</u> ] (削除) (曲順入替) (曲<br>(本)・で選択、押して決定 | 名入力)(戻る)  |

#### すべての曲を削除するには

上の手順2で、ジョイスティックの分/∜で「Disc Name」の欄にカーソルを移動させて決定します。 すべての曲名表示が反転し、画面に「実行」が表示 され、カーソルが移動します。

全曲を削除する場合は決定します。削除しない場合 は、「取消」にカーソルを合わせて決定します。

# 曲名を入力する(カナ表示のみ)

カタカナや英数字、記号を使って曲名を入力できま す。

1 MD編集画面で、「表示切換」を選んで決 定し、「表示切換 カナ」にする。 曲名がカナ表示に切り換わります。

| M D 編 集                              |           |
|--------------------------------------|-----------|
| Disc Name:POP 100                    | 1/2ページ 🔻  |
| 001 オニオンリング                          | 4m01s     |
| 002 NO WORK TODAY                    | 3m26s     |
| 003 トウキョウ1973                        | 7m03s     |
| 004 トラスティング ミー                       | 3m59s     |
| 005 DISSATISFACTION                  | 2m22s     |
| 006 THOSE DAYS WERE ALL GONE NOW BUT | 4m19s     |
| 007 カガヤケルヒビ                          | 4m44s     |
| 008 SUPER HEAVY                      | 3m28s     |
|                                      |           |
| 表示切換)カナ」(削除」(曲順入替」(曲                 | 名入力  [戻る] |
| ↔ で選択、押して決定                          |           |

- 2 ジョイスティックの<⇒/ →で「曲名入 力」を選んで決定する。 カーソルが1曲目に移動します。
- 3 ジョイスティックの分/∜で曲名を入力し たい曲を選び、決定する。 文字入力画面に移ります。

| MD編集     |             |           |         |
|----------|-------------|-----------|---------|
| 名前入力:カガヤ | ケルヒビ        |           |         |
| アイウエオ    | ナニヌネノ       | ラリルレロ     | 123*    |
| カキクケコ    | ハヒフヘホ       | ヮヲン゛゜     | 4 5 6 - |
| サシスセソ    | VELAZE      | アイウエオ     | 789+    |
| タチッテト    | <b>VDBV</b> | ヤユヨツ      | / 0. =  |
| ABCDE    | UVWXY       | k l m n o | &@()    |
| FGHIJ    | Z           | pqrst     | : ; # % |
| KLMNO    | abcde       | uvwxy     | < > \$  |
| PQRST    | fghij       | z ! ? 空 白 | . · · , |
|          | 前肖          | J除 取消     | 確定      |
| ⇔で選択、    | 押して決定       |           |         |

- 4 ジョイスティックの☆/↓/<⇒/⇒で文 字を選び、1文字ずつ入力する。 1文字削除するときは、「前削除」を選んで決 定してください。
- 5 入力が終わったら、ジョイスティックの ☆/ ↓ / ↓ / ↓ / ↓ で「確定」を選んで決定 する。 MD編集画面に戻ります。

# 曲名表示を切り換える

曲名の表示を、カナ表示と漢字表示とで切り換えら れます。カナ表示では半角の文字で、漢字表示では 全角の文字で曲名が表示されます。 漢字は、MDに漢字の曲名データがあるときのみ表 示されます。

> MD編集画面で、ジョイスティックの <⇒ / ⇒で「表示切換」を選んで決定す る。 決定するたびに、曲名がカナ表示と漢字表示 とで切り換わります。

## カナの曲名を漢字表示画面に表示させる (曲名コピー)

漢字の曲名データがないときに「表示切換 漢字」に すると、曲名欄が空欄になります。カナの曲名をそ のまま全角の文字にして漢字画面の曲名表示欄に表 示させ、空欄を埋めることができます。

```
1 MD編集画面で、「表示切換」を選んで決定し、
「表示切換 漢字」にする。
曲名が漢字表示に切り換わります。
漢字の曲名データがないときは、空欄になってい
ます。
```

- 2 ジョイスティックの<>> / ⇒で「曲名コピー」を選んで決定する。 カーソルが1曲目に移動します。
- 3 ジョイスティックの介/ ∜で、カナの曲名を漢字 表示部分にコピーしたい曲を選び、決定する。 画面に「実行」が表示され、カーソルが移動しま す。コピーする場合は決定します。コピーしない 場合は、「取消」にカーソルを合わせて決定しま

| 0                 |            |
|-------------------|------------|
|                   |            |
| M D 編 集           |            |
| Disc Name:POP 100 | 1/2ページ 🔻   |
| 001 オニオンリング       | 4m01s      |
| 002               | 3m26s      |
| 003               | 7m03s      |
| 004               | 3m59s      |
| 005               | 2m22s      |
| 006               | 4M19s = 17 |
| 007               | 4m44s      |
| 008               | 3м28s 取消   |
|                   |            |
| 表示切換▶漢字 削除 曲順入替   | 曲名コピー 戻る   |
| ↔ で選択 押して決定       |            |
| · · · CEMANTOCKE  |            |

ちょっと一言 「曲名コピー」を行うと、曲名が全角の文字になるため、画面 に表示される文字数がカナ表示よりも少なくなります。

# i.LINKの設定を 変える

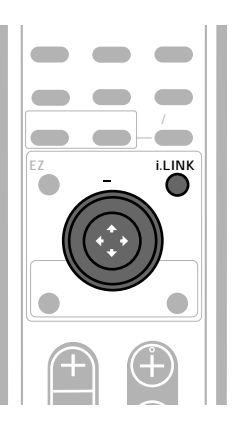

# LINCできるi.LINK対応機器を変更する

本機のコントロールパネルに表示される機器 (LINCできる機器)は5台までです。接続してい て、コントロールパネルに表示されていない機器を LINCしたいときは、LINCできる5台の機器を選択 し直してください。このとき、機器を停止してから 行ってください。

機器のLINCについて詳しくは、「操作したいi.LINK 対応機器をLINCする」(36ページ)をご覧ください。

例)MD2の代わりに、新たにつないだMDデッキを選択 する場合

∎ i.LINKボタンを押す。

コントロールパネルが表示されます。

- 2 ジョイスティックの☆/↔/↔/↔で コントロールパネルの「設定」ボタンな
  - コントロールパネルの「設定」ボタンを選び、決定する。

機器変更の画面が表示されます。

「設定」ボタンは、LINCした機器が停止中、 または電源が切れているときのみ働きます。

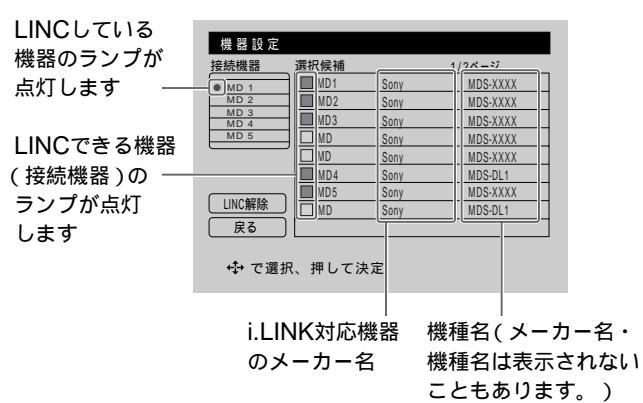

次のページにつづく

# i.LINKの設定を変える(つづき)

3

「接続機器」からMD2が消えます。

| 接続機器         | 選択候補  |      | 1/2ページ   |
|--------------|-------|------|----------|
| • MD 1       | - MD1 | Sony | MDS-XXXX |
| MD 3         | MD MD | Sony | MDS-XXXX |
| MD 4<br>MD 5 | MD3   | Sony | MDS-XXXX |
|              | MD MD | Sony | MDS-XXXX |
|              | _ MD  | Sony | MDS-XXXX |
|              | MD4   | Sony | MDS-DL1  |
|              | MD5   | Sony | MDS-XXXX |
| LINC解除       | 🗆 MD  | Sony | MDS-DL1  |
| 戻る           |       |      |          |
|              |       |      |          |

ジョイスティックの☆/∛で登録したい MDデッキにカーソルを移動し、決定す

#### る。

4

選んだMDデッキが「接続機器」に追加され、 LINCできる状態になります。メーカー名、 機種名は表示されないこともあります。ま た、使用できない機器は「操作できない機器 です」と表示されます。

| MD 1         | MD1  | Sony | MDS-XXXX |
|--------------|------|------|----------|
| MD 2         | 🗆 MD | Sony | MDS-XXXX |
| MD 3<br>MD 4 | MD3  | Sony | MDS-XXXX |
| MD 5         | 🗆 MD | Sony | MDS-XXXX |
|              | 🗆 MD | Sony | MDS-XXXX |
|              | MD4  | Sony | MDS-DL1  |
|              | MD5  | Sony | MDS-XXXX |
| INC解除        | MD2  | Sony | MDS-DL1  |
| 戻る           |      |      |          |

#### ちょっと一言

- 本機に最初につないだ5台の機器は、つないだ順に自動的に「接続機器」として登録されます。
- •「接続機器」に登録された機器のケーブルをはずしても、本 機の画面上では「接続機器」として登録されたままです。 ただし、ケーブルがつながっていないとLINCすることは できません。
- 5台の「接続機器」のうち、LINCしている機器および予約 されている機器(②マーク)は、はずすことはできません。

# 本機で機器のLINCをいったん解除する

本機の電源を切るか、機器変更の画面で「LINC解除」を選ぶと、LINCを解除することができます。 詳しくは、「本機で機器のLINCをいったん解除する には」(37ページ)をご覧ください。

ちょっと一言

i.LINK機器の予約終了後は、予約した機器がLINCされたままになる場合があります。

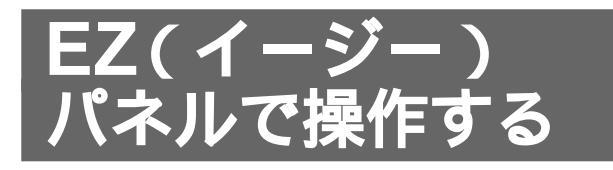

EZ(イージー)パネルを使うと、リモコンのEZパ ネルボタンとジョイスティックだけで、5つのリモ コンボタンの機能をテレビ画面で簡単に操作できま す。

映画などを見るために部屋を暗くしていて、リモコ ンのボタン名が見えないときに便利です。

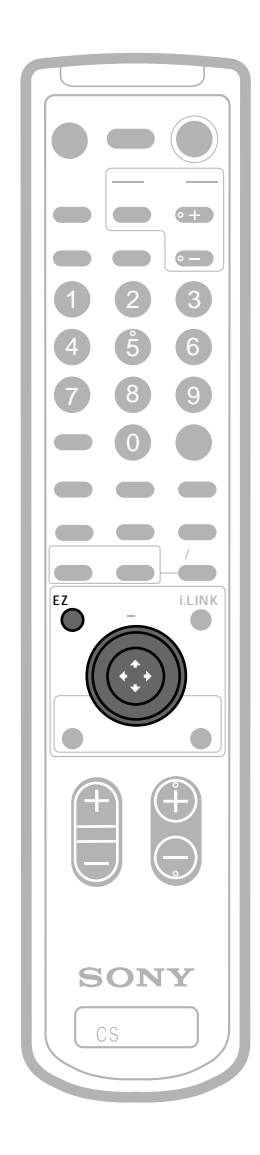

EZパネルボタンを押す。 EZパネルが表示されます。

1

現在番組 週間番組 好み一覧 予約一覧 i.LINK

EZパネル

- 2 ジョイスティックの< /→ / → で操作を選び、決定する。 それぞれ、リモコンの同名のボタンと同じ働きをします。 選んだ操作の画面が表示されます。
  - 「現在番組」
     EPG(現在番組表)を表示します。
     (9ページ)
  - 「週間番組」
     EPG(週間番組表)を表示します。
     (11ページ)
  - 「好み一覧」
     好みチャンネルの一覧を表示します。
     (15ページ)
  - 「予約一覧」
     予約番組の一覧を表示します。(34ページ)
  - 「i.LINK」
     i.LINKのコントロールパネルを表示します。(6ページ)

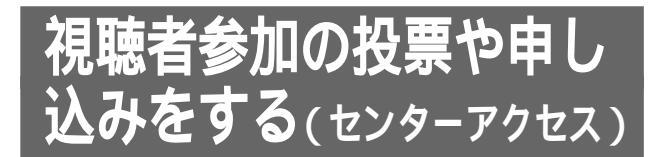

視聴者参加型の番組では、人気投票やクイズ、 ショッピングなど画面を通じて番組に視聴者が参加 できます。

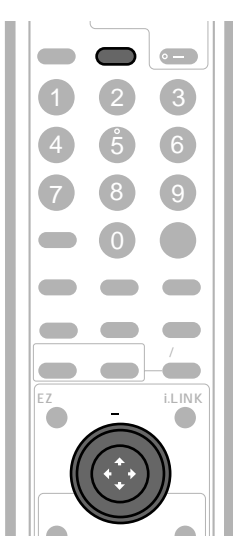

例)視聴者参加型の番組を見ていて番組中に投票や 申し込み画面が表示されたら

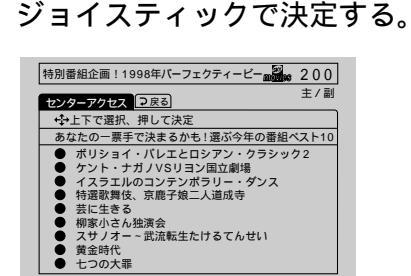

2 ジョイスティックで投票、申し込みする 項目を選び、決定する。 申し込みできる項目は一つです。

| 特別番組企画!1998年パーフェクティービー 1885 555                           |
|-----------------------------------------------------------|
| センターアクセス キノ副                                              |
| کا                                                        |
| あなたの一票手で決まるかも!選ぶ今年の番組ベスト10                                |
| 今回選んだもの<br>● 美女と野獣                                        |
| <u>則回選んたもの</u>  <br>テレビショッピング<br>● 一流プランドバック              |
| アクセス待機中です。<br>前回選んだものを取り消してアクセスしますか?<br>前回のものを残す 今回のものを実行 |

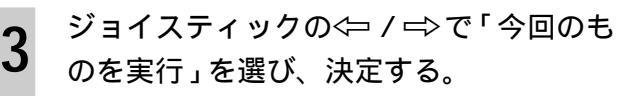

「アクセス中」と表示されます。電話回線を通 じて投票や申し込みを実行しています。「アク セス中」の表示が消えると投票、申し込み完 了です。

#### 電源が切れたり停電した場合は

アクセス中に電源が切れたり停電になったりする と、正しくアクセスできない場合があります。

#### 暗証番号入力の画面が表示されたときは

1 ジョイスティックで決定して、数字ボタンを押し て暗証番号を入力する。

あらかじめメニューで暗証番号を設定しておいて ください。(60ページ)

| 特別番組企画!1998年パーフェクティービー                    | 200  |
|-------------------------------------------|------|
| センターアクセス                                  | 主/副  |
|                                           |      |
| あなたの一票手で決まるかも!選ぶ今年の番組べ                    | スト10 |
| 選んだもの<br>● 美女と野獣                          |      |
| アクセスするには数字ボタンで暗証番号を<br>入力してください<br>暗証番号 2 | Uli  |

数字を押し間違えたときは、ジョイスティックの ←□で桁を戻します。

2 ジョイスティックで決定する。

このあとは、画面の指示に従って操作してください。

「アクセス完了」と表示されれば、投票や申し込みは 成立しました。同じ投票画面で2回投票することは できません。

電話回線の混雑などで投票や申し込みに失敗すると 「アクセス失敗」と表示され、投票や申し込みは不成 立になります。もう一度、左の手順1からやり直し てください。

### 「アクセス失敗」のまま番組が終了してし まったら

投票・申し込みの有効期限内であれば、メニューの「センターアクセス」でやり直すことができる場合が あります。

- 1 メニューボタンを押す。
- 2 ジョイスティックの分/↓で「おしらせ」を選び、 決定する。
- 3 ジョイスティックの☆/ ∛で「センターアクセス」 を選び、決定する。
- 4 ジョイスティックの☆/↓で「アクセス再実行」を 選び、決定する。
- 5 メニューボタンを押して、メニューを消す。

ご注意

- 新しい投票や申し込みを実行すると、以前の投票や申し込みは消去されます。
- 前回と今回の投票が表示されるので、今回の投票を実行する場合は「今回のものを実行」を、前回の投票を実行する場合は「前回のものを残す」を選んでください。
- 前回に不成立だった投票や申し込みをやり直しても、すで にその有効期限が終了しているときは、不成立になりま す。

• 契約されていない番組の投票は、無効となります。

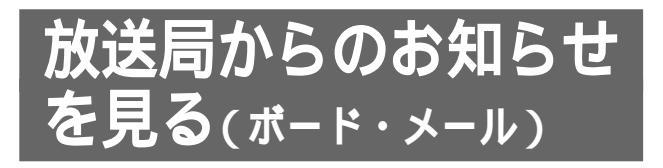

視聴状況などのお知らせを見ることができます。 お知らせには、ボード(共通のお知らせ)とメール (個人へのお知らせ)があります。 ボードは、放送局から利用者全員へのお知らせで す。メールは、放送局からの各個人あてのお知らせ などです。 メニューで選ぶと、その時点での最新のボード、 メールが表示されます。

ボードを見る

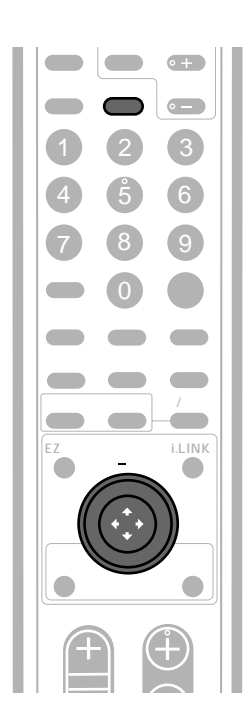

メニューボタンを押す。

ジョイスティックの介/⊕で「おしらせ」 2 を選び、決定する。

|      | おしらせ                                       |
|------|--------------------------------------------|
| #16t | ボード<br>メール                                 |
| 香種設定 | ペイ・バー・ビュー購入合計額<br>ペイ・バー・シリーズ一覧<br>ヤンターアクヤス |
| 予約設定 |                                            |
| 初期設定 | <u> </u>                                   |
|      | ↔で選択、押して決定<br>[メニュー]押して終了                  |

ジョイスティックの介/⊕で「ボード」を 3 選び、決定する。

ボードを一覧表示します。送られてきていな い場合は「現在ボードの情報はありません」 と表示されます。

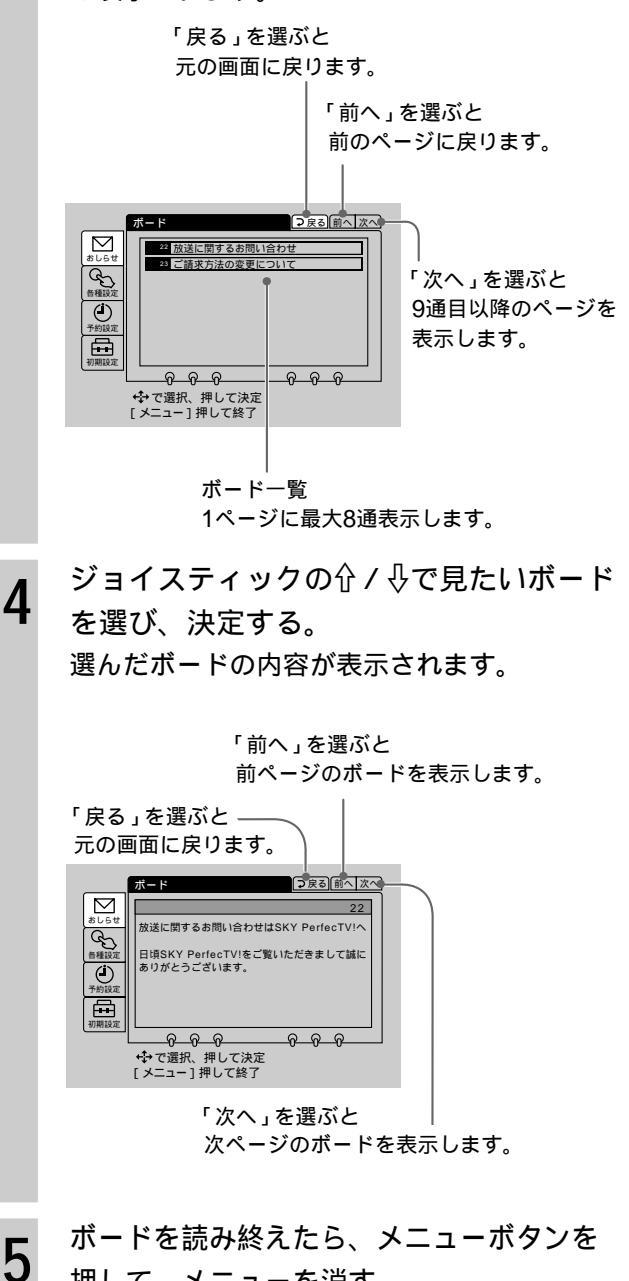

押して、メニューを消す。

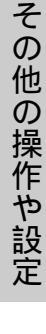

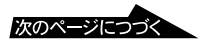

# 放送局からのお知らせを見る (つづき)

# メールを見る

メールが送られてきているときは、本体表示窓の 「メール」が点灯します。

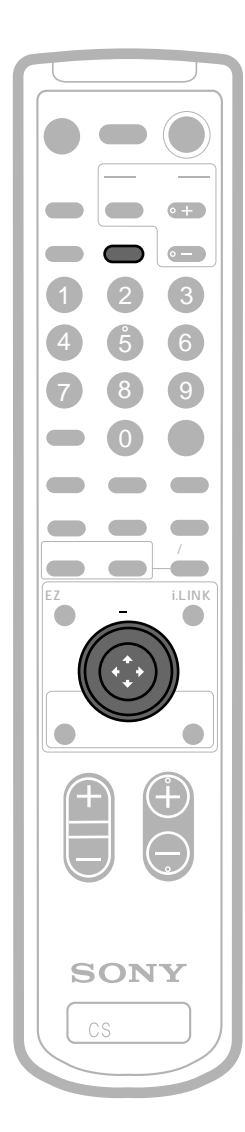

**1** メニューボタンを押す。

2 ジョイスティックの☆/ ⊕で「おしらせ」 を選び、決定する。 3 ジョイスティックの☆/ ⊕で「メール」を 選び、決定する。

メールを15通まで一覧表示します。15通を 超える場合は、送られてきた順に削除され、 新しいメールが追加されます。送られてきて ない場合は「メールはありません」と表示さ れます。

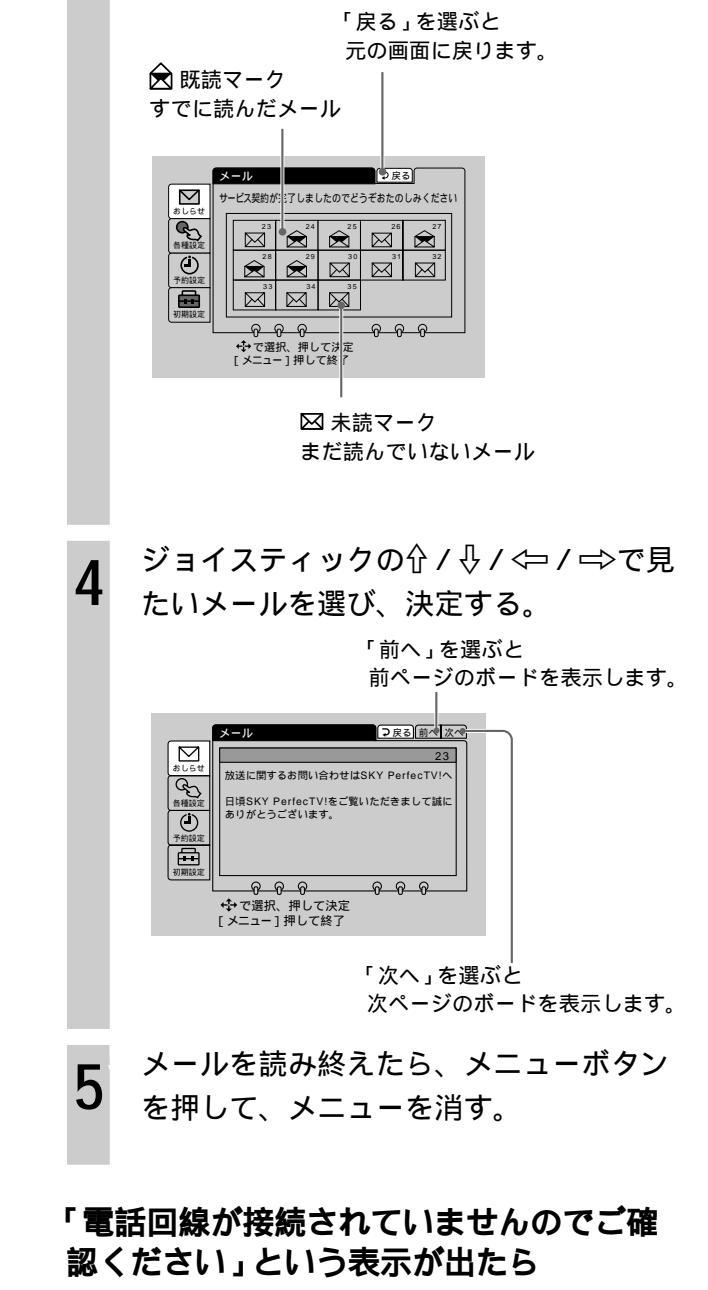

接続については「電話回線につなぐ」(50ページ) 接続確認については「電話回線を設定する」(59ペー ジ)をご覧ください。

ご注意

停電が起きたり、電源コードを抜くと、メールは消去されま す。

#### ちょっと一言

メールでは「電話回線がつながれていません 正しく接続し てください」という情報や、録画予約できなかったときの状 況などもお知らせします。

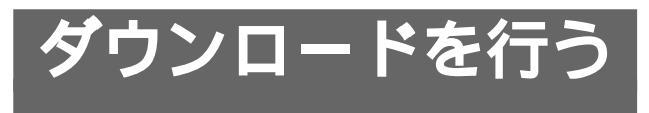

本機は、衛星から送られてくる信号をダウンロード することにより、内部のソフトウェアを書き換える ことができます。ダウンロードすることにより、常 に最新のソフトウェアで本機をご使用いただけま す。メール(46ページ)でダウンロードに関するお 知らせがあった場合は、次の手順でダウンロードを 行います。

注意事項をよく読み、画面の指示に従って操作して ください。

### ダウンロードの準備

- リモコンの衛星切換ボタンを押して、スカイ サービスの放送を受信してください。本体表示 窓に「衛星B」が表示されます。202チャンネル (無料放送)を選局してください。
- ・メニューの「初期設定」から「アンテナレベル確認」を選び、アンテナレベルが18以上であることを確認してください。18以上でない場合、ダウンロードできないことがありますので、天候の良い日に再度行ってください。

ダウンロードのご注意

- ダウンロードには10~20分かかります。途中で停止することはできません。電源を入れたままお待ちください。
- ダウンロード中は一切の操作ができません。
   i.LINK対応機器の操作も行わないでください。
- ダウンロード中にICカード挿入口のふたを開けたり、電源が切れたりすると、ダウンロードが長びくことがあります。
   ダウンロード中に、予約した番組の開始時刻を過ぎると、予
- 約は取り消されます。 • ダウンロード中に降雨などによりデータ取得できなくなった
- ときは、天候が回復してダウンロードが終了するまでそのま まお待ちください。

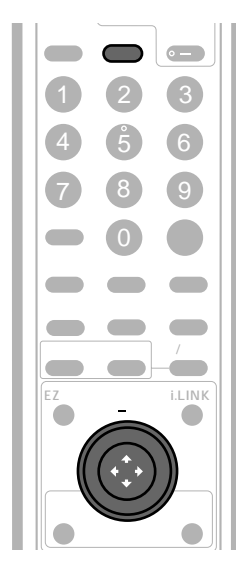

メニューボタンを押す。

1

- 2 ジョイスティックの☆/☆で「各種設定」 を選び、決定する。
- 3 ジョイスティックの介/ ⊕で「ダウンロー ド」を選び、決定する。 画面の注意事項をよく読み、操作してください。

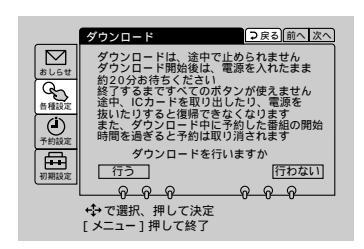

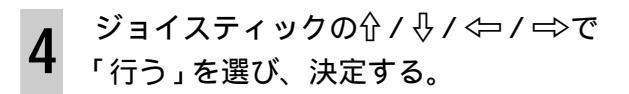

| 1 9 | ウンロード中です | /      |  |
|-----|----------|--------|--|
| しば  | らくお待ちくださ | 11     |  |
|     |          | 000000 |  |
| 0   | •        | 100    |  |
|     |          |        |  |

5 「ダウンロードは正常に終了しました」と 表示されたら、ジョイスティックで決定 する。

ダウンロードを始める前に見ていたチャンネ ルに戻ります。

## 「ICカードを入れてふたを閉めてください」 という表示が出たら

ICカード挿入口のふたを閉めてください。

### 「受信できません」という表示が出たら

悪天候のときは、ダウンロードが終了するまでその ままお待ちください。

天候が回復しても同じ表示が出たままのときは、決 定ボタンを押してください。アンテナの調整画面に 移ります。画面に従ってアンテナの位置を調整して ください。

それでも同じ表示が出たままのときは、お買い上げ 店またはお近くのソニーサービスステーションへご 相談ください。

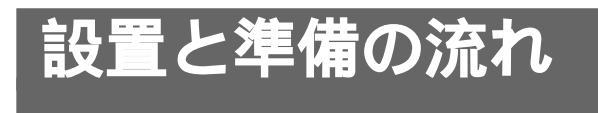

本機を使用するために最低限必要なアンテナやテレ ビの接続および、各種の設定について説明します。 手順5~7は必要に応じて行ってください。

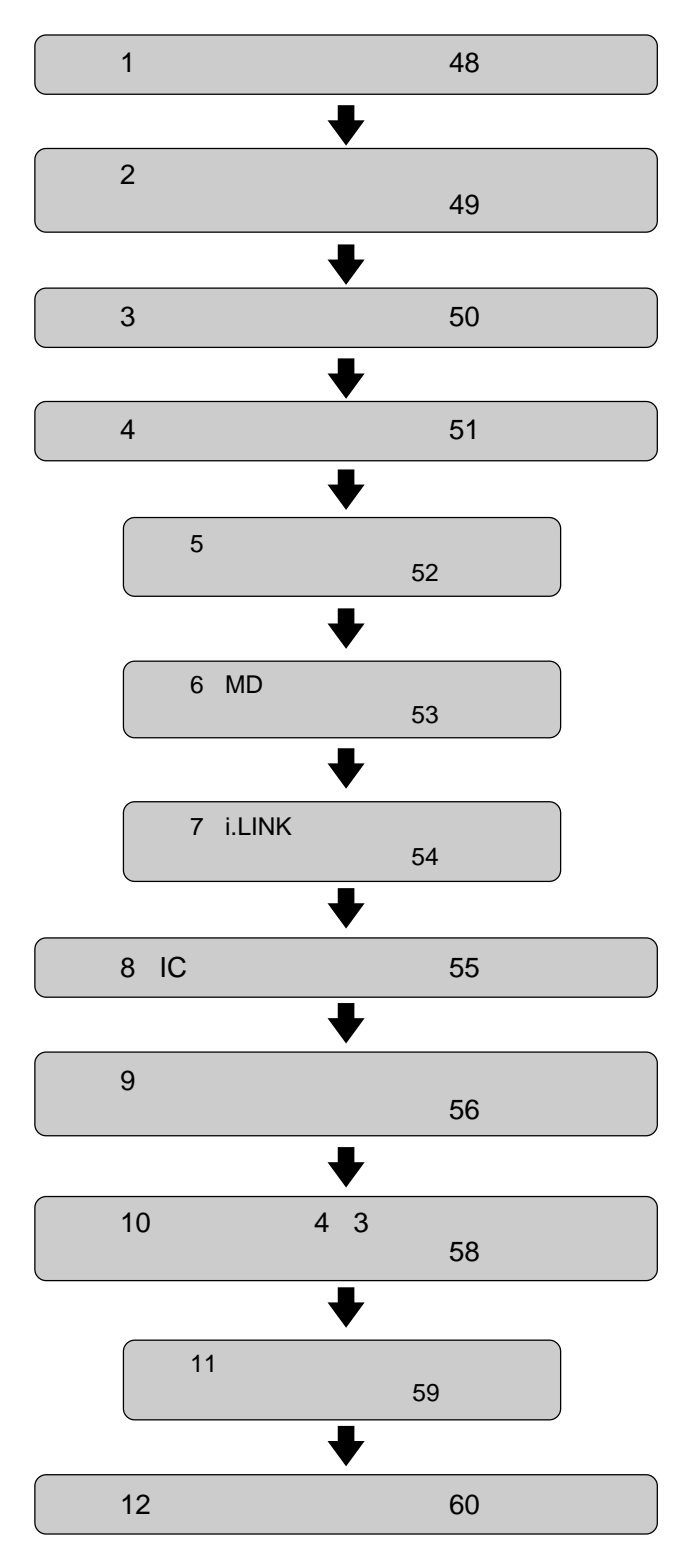

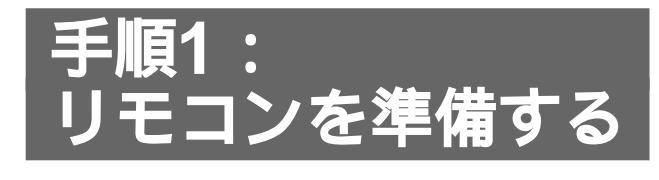

# リモコンに乾電池を入れる

必ず下のイラストのように●極側から電池を入れて ください。

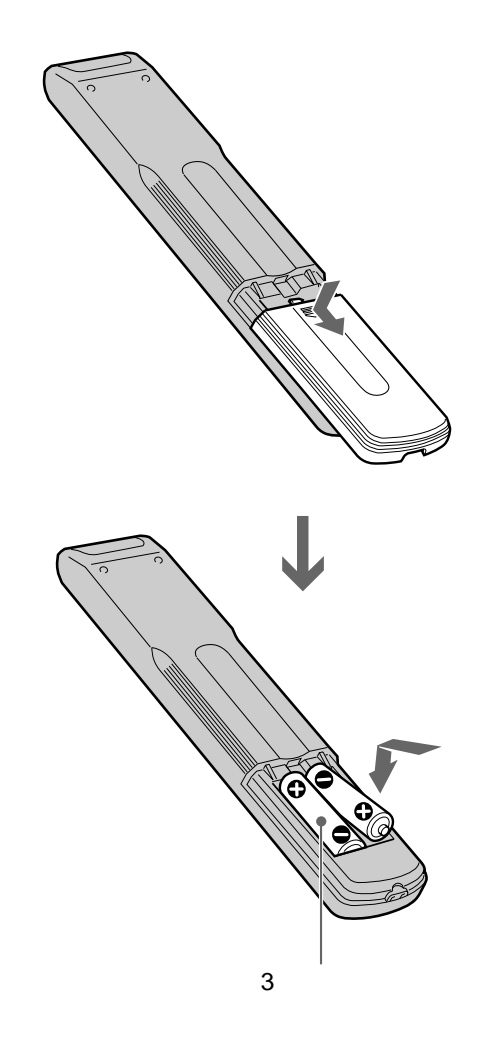

# 手順2:アンテナと テレビにつなぐ

#### アンテナの取り付けや接続については、アンテナの取扱説明書をご覧ください。

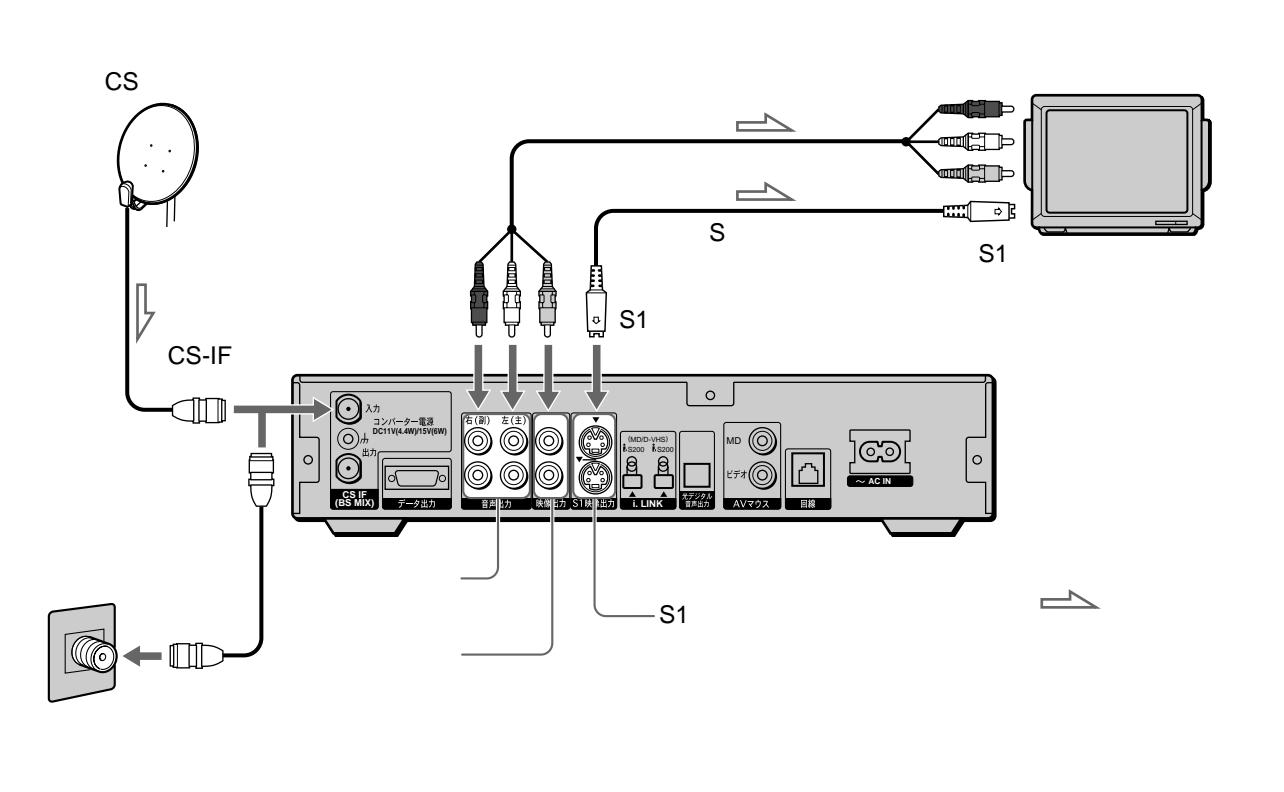

#### ご注意

- S1映像端子のあるテレビにつなぐ場合は、付属のS映像 コードを使ってS1映像端子につなぐことをおすすめしま す。映像や番組表がより鮮明に見られます。 その場合、映像・音声コードの映像端子(黄)はつながな いでください。
- マンションなどの共聴システムでBS、CSと共にVHF/ UHFが混合されている場合は、分波器を使用してください。
- CS/BS混合器EAC-MX1を使用してBSアンテナをつなぐ 場合、CSとBSの入力レベルの差が大きいと正常に受信で きないことがあります。CSアンテナ、BSアンテナと EAC-MX1をつなぐアンテナケーブルは20m以下になるよ うにしてください。また、アンテナとEAC-MX1の間には 分配器などをつながないでください。

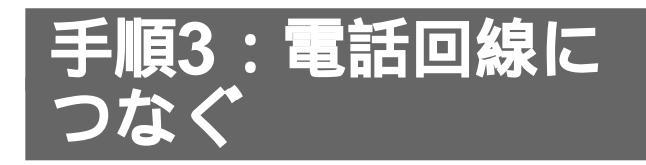

## -般家庭で使用されている電話接続口について

- モジュラージャック式 付属のモジュラーテレホンコードカプラーで電話 線をつなぐだけでご自分で接続できます。
- 3ピンプラグ式のコンセント 別売りのテレホンモジュラーアダプター(TL-30 など)で接続できます。
- ローゼット式 別売りのモジュラージャックアダプター(TL-36 など)で接続できます。この方式の電話工事は 「工事担任者」の資格がある人に依頼してください。

# 電話回線への接続形態チェック / フローチャート

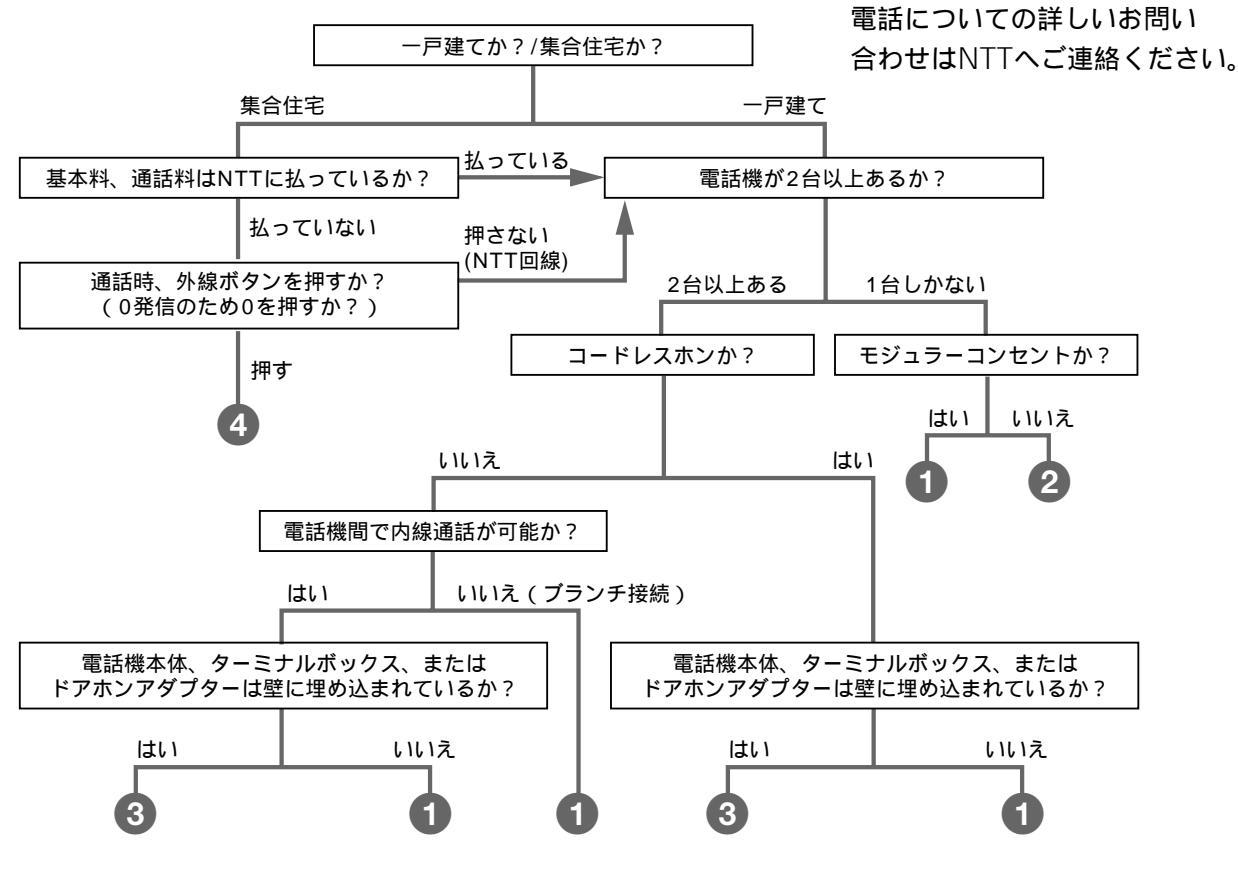

- 1 付属品のみで接続できます。(モジュラーテレホンコードカプラーとテレホンコードはチューナーに同梱されています)
- 専門業者によるモジュラーコンセントへの変換工事が必要です。
- 3 専門業者による分岐工事が必要です。
- 4 マンション交換機(PBX)を使用している可能性が大きいので、初期設定メニューの「電話回線モード切換」で「0発信する」 を選んでください。詳しくは「電話回線を設定する」(59ページ)をご覧ください。

### 電話回線の設定

お買い上げ時は「トーン」、「0発信しない」に設定されています。それ以外の種類の電話回線をご使用の場合は「電話回線を設定する」(59ページ)をご覧ください。お使いの電話回線の種類については、使用中の電話の取扱説明書をご覧になるか、NTTにお問い合わせください。

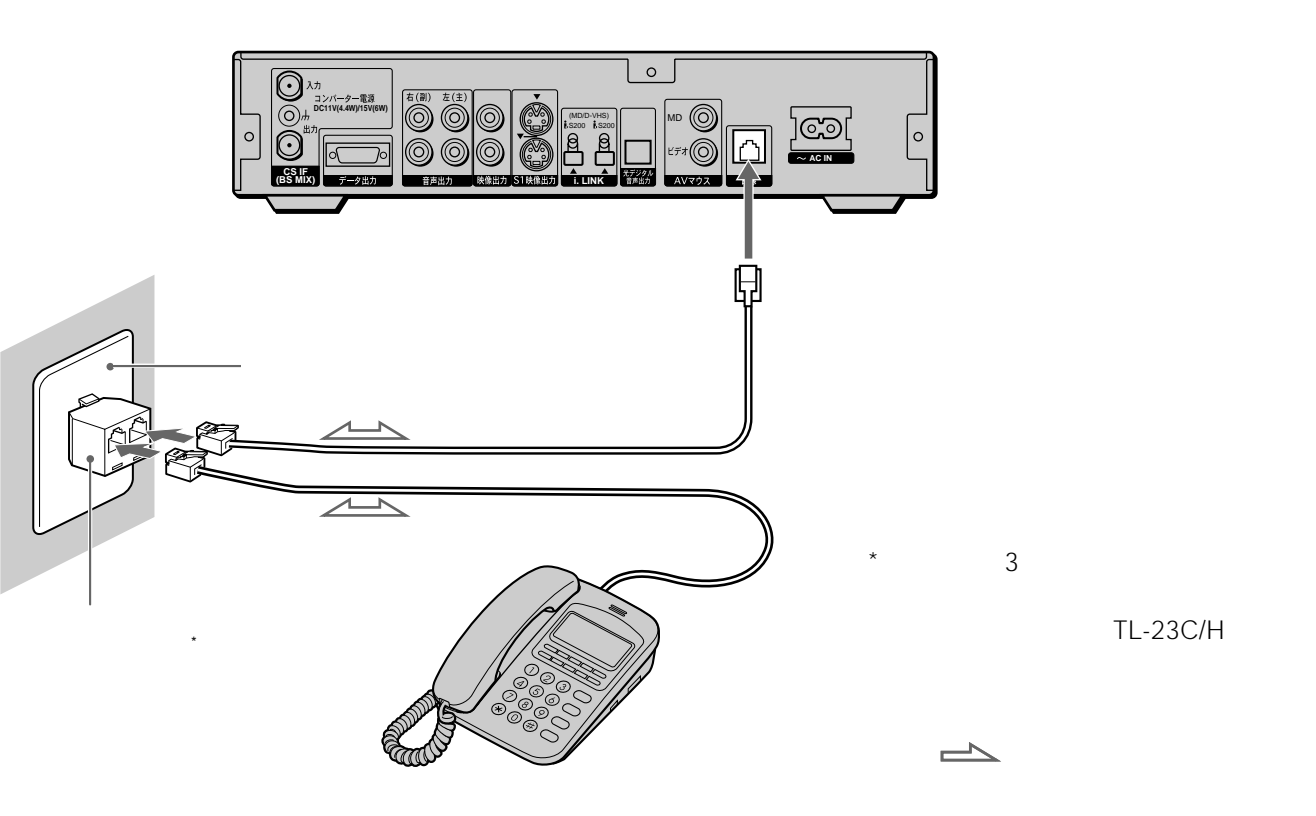

#### ご注意

- 直付けタイプからモジュラージャックへの交換工事はNTTが 無料で行います。(116番で申し込み可)
   旧型からモジュラージャックに変更する場合の工事料は無料 です。ただし、場所を少しでも移動させる場合は工事料が発 生します。
- モジュラージャックへの変換工事は「工事担任者」の資格を 持つ人が行ってください。
- 専用線には接続できません。
- 別売りのターミナルアダプターを使用すれば、ISDN回線に 接続できます。その場合はターミナルアダプターのアナログ ポートに直接接続してお使いください。付属のモジュラーテ レホンコードカプラーでは分岐できません。
- 公衆電話、共同電話、地域集団電話、携帯電話、PHS、自動 車電話、船舶電話、ホームテレホンには接続できません。
- チューナーが通信を行っている場合、同一回線上の他の通信 機器は使用できません。このとき、一部の通信機器では、呼 び出し音が鳴ることがあります。その際は、ご使用の通信機 器のメーカーにご相談ください。

電話回線の使用について

- ICカードに記憶された番組購入・契約状況などのデータ は、電話回線を通じて定期的に本機から放送局へ自動送信 されます。
- データ送信時に発生する電話料金は、無料です。
- データ送信時の回線使用時間は、1回につき約30秒程度です。ペイ・パー・ビューなどの有料番組を視聴しなければ、回線の使用は月に1回だけです。
- データ送信時に電話がかかってきた場合は、通話中の状態 になります。
- 視聴者参加型番組で、電話回線を通じて投票などをすると 電話料金はお客様の負担になります。
- 本機はつねに電話回線に接続したままにしておいてください。
- どうしても電話回線に接続できないときは、投票やショッ ピングなどの視聴者参加型番組(センターアクセス)に参 加しようとしても、データを放送局に送信できないため、 投票や申し込み結果は無効になります。

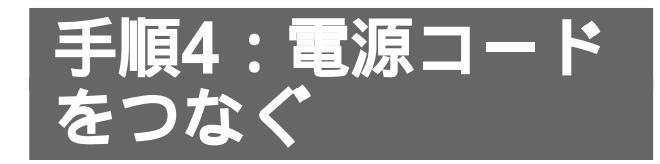

付属の電源コードをつないでください。

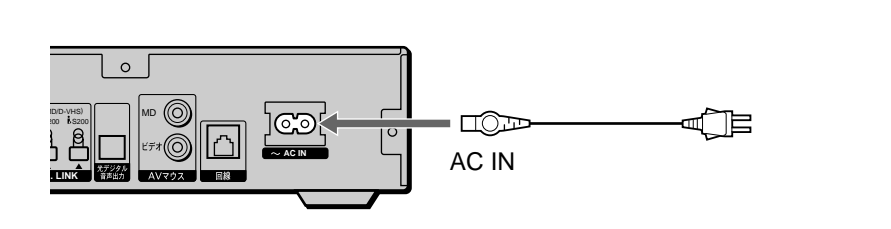

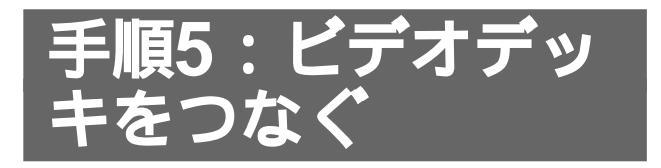

本機には、通常のビデオデッキ(DV、VHS、8ミリ)を接続できます。 付属の映像・音声コードで、ビデオデッキをつなぎます。

AVマウスは、本機後面のAVマウス(ビデオ)端子につないでください。AVマウスの設定や、AVマウスを使った録画のしかたについては、「AVマウスを使って録画予約する」(28ページ)をご覧ください。

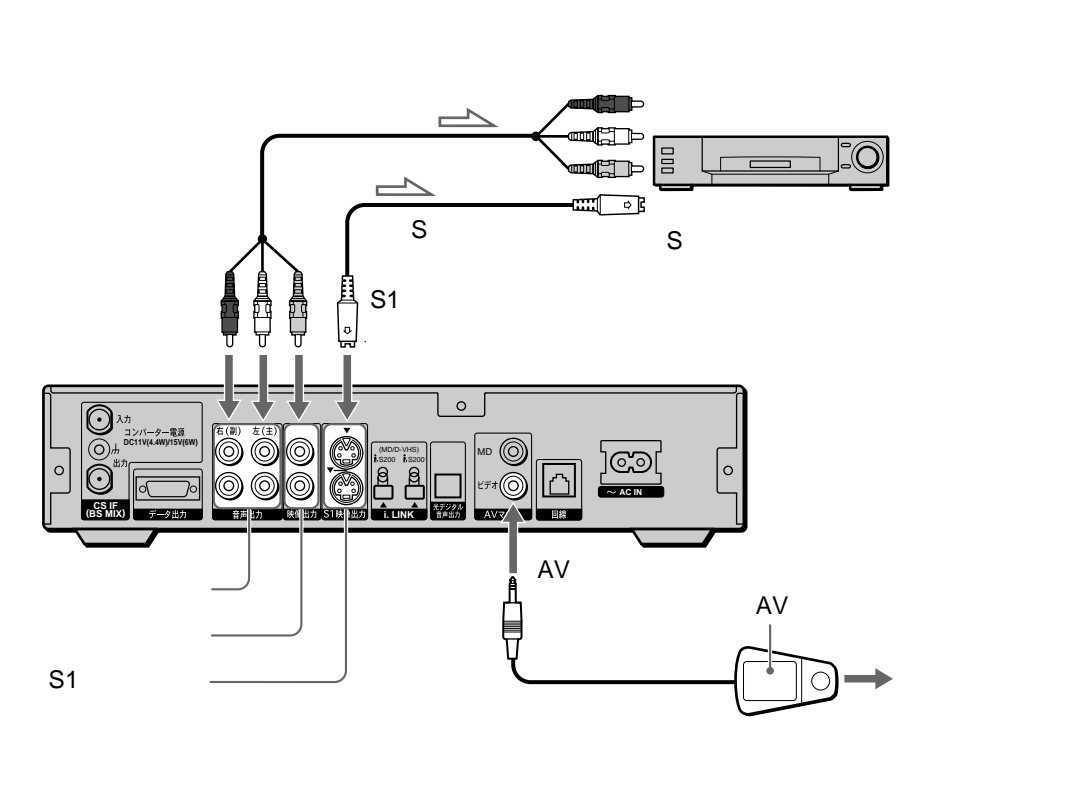

\_\_\_\_\_: 信号の流れ

お手持ちのビデオデッキがS映像端子付きのときは 付属のS映像コードを使ってS1映像端子につなぐことをおす すめします。より鮮明な映像を見られます。 その場合、映像・音声コードの映像端子(黄)はつながないで ください。

ご注意

DST-700JS / 800JSに付属のビデオマウスは、本機では使用できません。

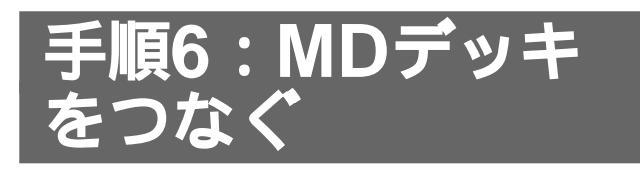

本機には、サンプリングレートコンバーター内蔵のMDデッキおよび、i.LINK対応MDデッキを接続できま す。i.LINK対応MDデッキの接続については、「手順7:i.LINK対応機器をつなぐ」(54ページ)をご覧くださ い。

# サンプリングレートコンバーター内蔵のMDデッキをつなぐ

本機後面の光デジタル音声出力端子と、MDデッキの音声入力端子をつなぎます。

AVマウスは、本機後面のAVマウス(MD)端子につないでください。AVマウスの設定については、「ソニーの AVマウス対応MDデッキで音楽配信サービスを受信する」(19ページ)をご覧ください。また、お手持ちのMD デッキがAVマウスに対応しているかどうかは、DNC(デジタル・ネットワーク・カスタマーリレーションセ ンター)にお問い合わせください。(裏表紙をご覧ください。)

また、サンプリングレートコンバーターについては、ご使用のMDデッキの取扱説明書をご覧ください。

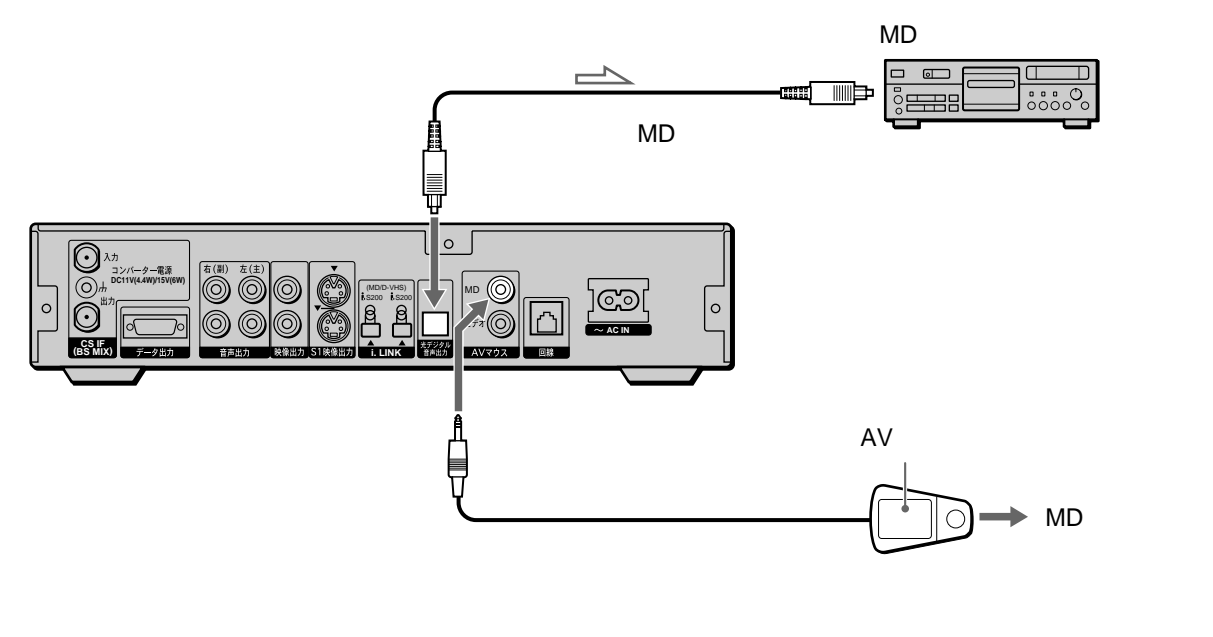

\_\_\_\_\_ : 信号の流れ

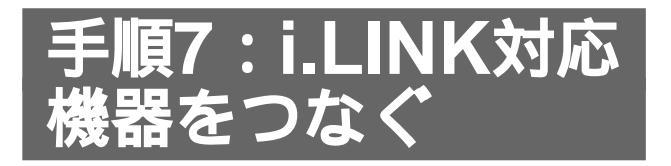

i.LINK対応機器の接続には、本機で操作できるi.LINK対応機器に付属のi.LINKケーブルまたは、別売りのソ ニーのi.LINKケーブルVMC-IL4415(1.5m)/VMC-IL4435(3.5m)をお使いください。 i.LINKについて詳しくは、35ページをご覧ください。

# i.LINK対応MDデッキをつなぐ

本機後面のi.LINK端子と、MDデッキのi.LINK端子をつなぎます。

i.LINK対応のMDデッキをつなぐと、テレビ画面上のコントロールパネルでMDデッキを操作することができ ます(「MDデッキを操作する」38ページ)。また、MDを編集することもできます(「MDを編集する」39ペー ジ)。

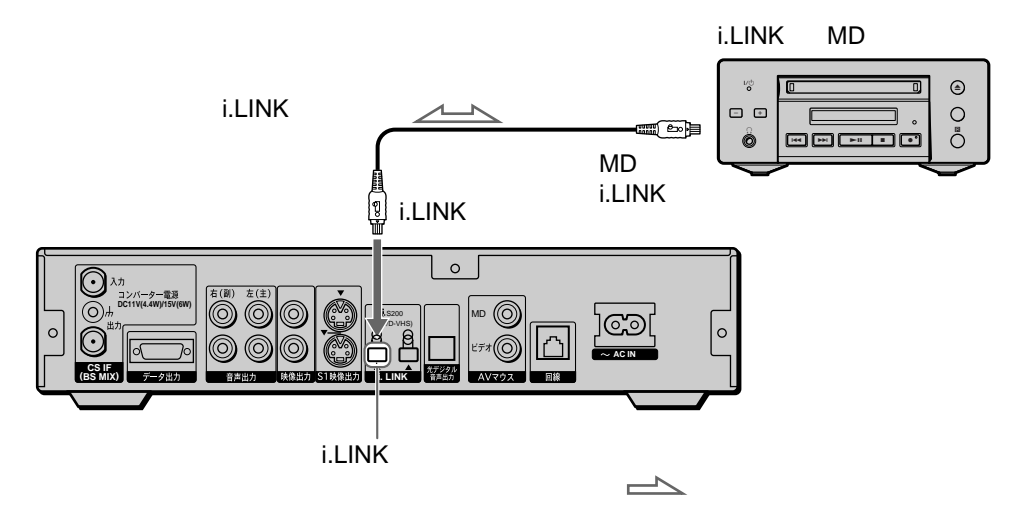

ご注意 i.LINKケーブルはまっすぐ差し込んでください。

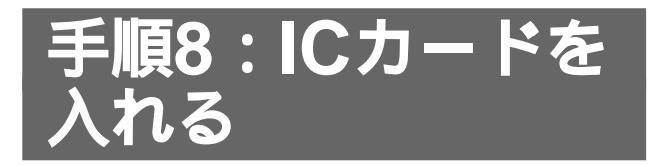

放送をご覧になるときは必ずICカードを奥までしっかり挿入し、電話回線を接続してください。

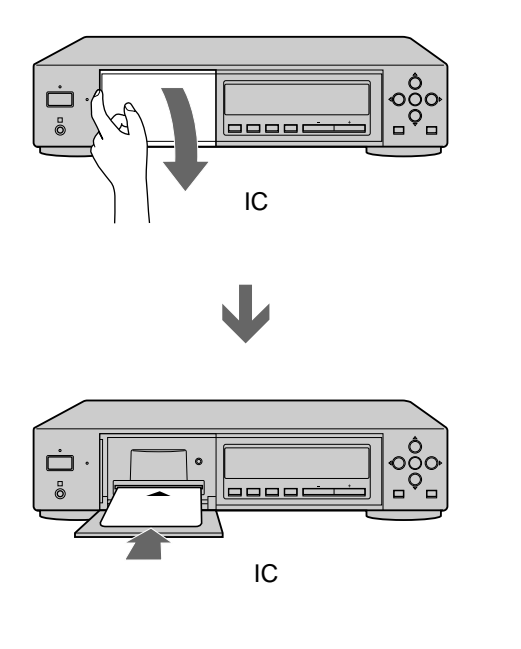

ICカード挿入口のふたが開いたら、イラストの描かれた面を上 に、表面に印刷された▲マークが本機に向くようにしてカード を奥までしっかり挿入してください。 入れたあとは、必ずふたを閉めてください。

### ICカードについて

ICカードにはID番号、チャンネルの契約・購入状況 などの情報が記憶されています。 これらの情報は、定期的に本機から放送局へ電話回 線を通じて自動送信されます。 送信中は、本体表示窓の「通話」が点灯します。

#### ご注意

長期間コンセント、アンテナ、電話線を抜いたままにしてお くと、視聴データなどの伝送ができなくなり、継続して放送 をご覧いただけなくなることがあります。

ちょっと一言

以下のメッセージが画面に表示されて番組が見られないこと があります。

- 「ICカードとのアクセスが成立しません
   ICカードを抜き差ししても直らない場合はカスタマーセン
   ターへ連絡してください」
   → ICカードが破損している。
  - → ICカードがきちんと入っていない。
- 「ICカード挿入口のふたを閉めてください」
   → ICカード挿入口のふたが閉まっていない。

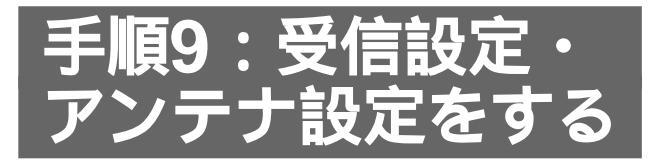

テレビ画面のメッセージを確認しながら、アンテナ の向きの調整と本機の受信設定を行います。(受信 設定ナビ)

受信設定は、パーフェクTV!で行います。

お手持ちのアンテナの種類によって、設定の手順が 異なります。以下の手順は、デジタルCS放送受信 セット SAS-MS9SETをご使用の場合の設定です。 マンションなどの共聴システムでデジタルCS放送 を受信される場合は、本ページの手順5で「その他」 を選び、必要な設定を行ってください。

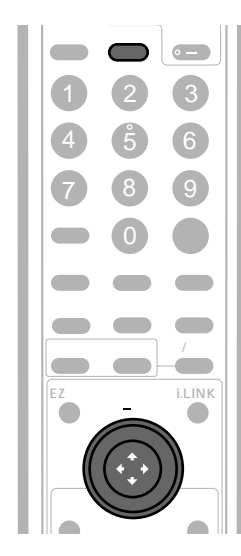

テレビの電源を入れ、入力を切り換える。 「ビデオ1」など、本機をつないだ入力に切り換 えてください。

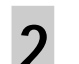

本体の電源ボタンを押す。

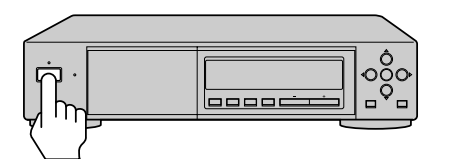

次の画面が表示されます。

| $\bigotimes$ | お買い上げい | ただきありがと | うございます |
|--------------|--------|---------|--------|
|              | ⇔を押して受 | 信設定をしてく | 、ださい   |
|              |        | 了解      |        |

このメッセージは、はじめて電源を入れたときのみ表示されます。

このメッセージが表示されない場合 ① メニューボタンを押す。 ② ジョイスティックの介/↓で「初期設定」を選ぶ。 ③ ジョイスティックの介/↓で「受信設定」を選ぶ。 このあと、手順3に進んでください。 3 メッセージを確認し、ジョイスティック で決定する。 「ジョイスティックの使いかた」(5ページ)を ご覧ください。

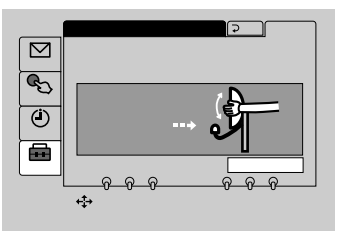

4 メッセージを確認し、ジョイスティック で決定する。

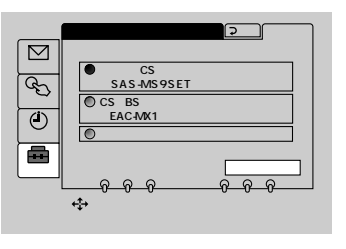

- - •SAS-MS9SETをご使用の場合

「デジタルCS放送受信セット SAS-MS9SETを ご使用の場合」を選んで決定し、手順6に進みま

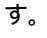

5

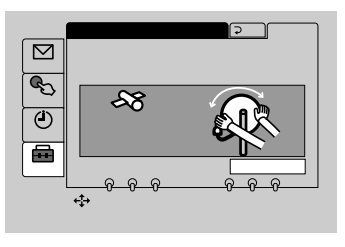

- ・CS/BS混合器EAC-MX1をご使用の場合
   「CS/BS混合器 EAC-MX1をご使用の場合」を選 んで決定し、手順6に進みます。
- マンションなどの共聴システムで受信される場合
   「その他」を選んで決定し、「マンションなどの共
   聴システムの場合は」(57ページ)に進んでくだ
   さい。

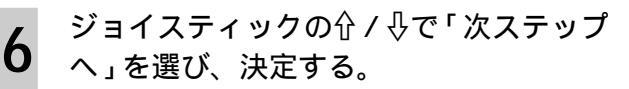

アンテナの向きを調整する。 あらかじめアンテナを取り付けておきます。 詳しくはアンテナの取扱説明書をご覧くださ 11 調整は、二人で行ってください。ひとりで行 うときは、「ひとりでアンテナ設定を行うとき は」(58ページ)の手順をご覧ください。 一人が、上下の向き(仰角)を決めたアンテ ナを南南西の方角に向けてゆっくりと左右に 動かします。 もう一人が画面を見てネットワーク名欄に 「PerfecTV!サービス」\* が表示されることを 確認します。アンテナレベルの最大値が表示 されます。現在のレベルが少しでも最大値に 近づくようにアンテナの向きを調整します。 \* パーフェクTV!サービスを受信すると、スカイ サービスも受信できます。 パーフェクTV!サービスの電波を受信すると

「PerfecTV!サービス」が表示されます。
 「PerfecTV!サービス」が表示されるまでアンテナの向きを調整してください。

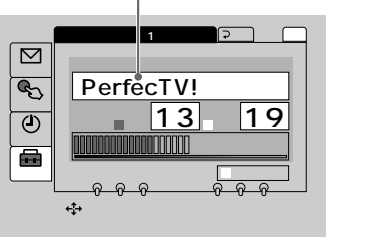

最大22~26が 目安(晴天時)

ジョイスティックで「終了」を選び、決定 する。

以上で設定は終わりです。

スカイサービスも視聴するときは、リモコン の衛星切換ボタンでスカイサービスの放送に 切り換えて、スカイサービスが受信できてい ることをご確認ください。

ちょっと一言

8

受信レベル表示の最大値は、受信地域や天候によって異なり ます。数値が最大となるようアンテナの向きを調整してくだ さい。

#### ビープ音(調整のための電子音)について

ビープ音を聞きながら、アンテナの向きを調整する ことができます。ジョイスティックでアンテナ設定 画面の「ビープ音」を選び、決定してください。

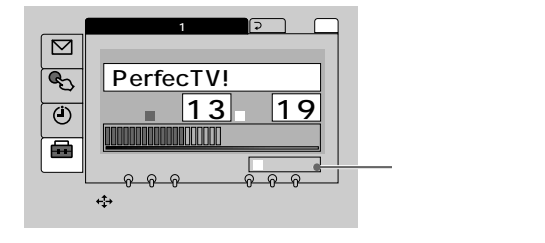

ビープ音を出したくないときは、もう一度「ビープ 音」を選んで決定してください。

ビープ音が高くなると アンテナレベルが高くなっていることを示しています。左の 手順7の最大値を目安に調整してください。

ビープ音が低くなると アンテナレベルが低くなっています。高い音が出るように調 整してください。

ちょっと一言 「ビープ音」は、あくまで調整の目安です。 左の手順7を見て、アンテナの向きの調整を行ってくださ い。また、調整はパーフェクTV!で行いますので、 PerfecTV!を受信していることを画面でご確認ください。

#### マンションなどの共聴システムの場合は

56ページの手順5で「その他」を選び、下記の操作 を行ってください。

1 ジョイスティックの分 / ↓ / ⇔ / ⇒で「衛星1」 を選び、決定する。

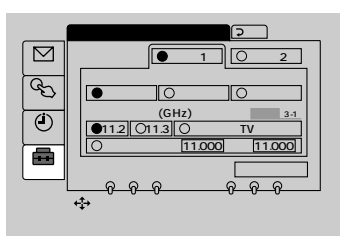

2 コンバーター電源を設定する。 ジョイスティックの介/∛/<>/ →/ →で「切」を選び、決定する。

| 項目               | 説明                                                  |
|------------------|-----------------------------------------------------|
| 切                | マンションなどの共聴システムの場合に選びま<br>す。                         |
| 偏波連動             | ベランダなどに設置した偏波面電圧切換方式アン<br>テナと直接接続する場合に選びます。         |
| λ                | 偏波面電圧切換方式でないアンテナをご使用にな<br>る場合に選びます。                 |
| ・お買<br>・アン<br>認く | い上げ時は「切」に設定されています。<br>テナの方式はアンテナの取扱説明書などでご確<br>ださい。 |

電話回線をつないでいることを確認してくださ い。(50ページ)

電話回線につながないと、次ページの手順3で 「パーフェクTV共聴方式」に設定することができ ません。

次のページにつづ

57

# 手順9:受信設定・アンテナ設定を する(つづき)

3 ジョイスティックの☆/☆/☆/☆/☆で「パーフェ クTV共聴方式」を選び、決定する。

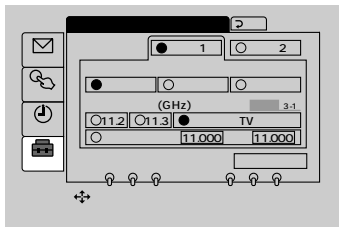

| 項目              | 説明                                                                      |
|-----------------|-------------------------------------------------------------------------|
| 11.2            | 通常はこの設定にしておきます。                                                         |
| 11.3            | お使いになるアンテナのコンバーターの周波数<br>が11.3のときに設定します。                                |
| パーフェクTV<br>共聴方式 | BS放送などと混合配信されていて、1本の同軸<br>ケーブルで配線する場合など、パーフェクTVを<br>共聴システムで利用するときに選びます。 |
| その他             | 周波数の数値を新たに設定する場合。10.500<br>~11.500の数値を入力できます。                           |

お買い上げ時は「11.2」になっています。

4 ジョイスティックの分/ ↓/ <>/ →で「アンテナ 設定」を選び、決定する。

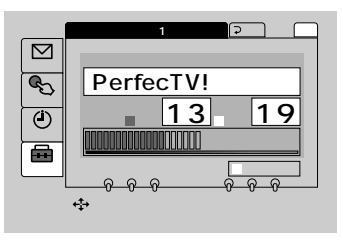

5 ジョイスティックの☆/∛/ペー/ →で「終了」を 選び、決定する。 以上で設定は終わりです。

#### ひとりでアンテナ設定を行うときは

- **1**56ページの手順6まで操作する。 本体表示窓にもアンテナレベルが表示されます。
- 2 本機の電源コードを抜き、アンテナ設置場所に本 機を移動する。
- 3 延長コードなどを利用して本機の電源を入れ、本 機前面の決定ボタンを押す。 本体表示窓に、手順1で表示されたアンテナレベ ルが表示されます。
- 4 本機のアンテナレベル表示を見ながら、アンテナ の向きを調整する。

パーフェクTV!サービスの電波を受信すると、ア ンテナレベル表示の左上に「衛星A」が点灯しま す。アンテナレベルが26くらいになるまで調整し てください。スカイサービスも視聴するときは、 リモコンの衛星切換ボタンでスカイサービスの放 送に切り換えて、スカイサービスが受信できてい ることをご確認ください。

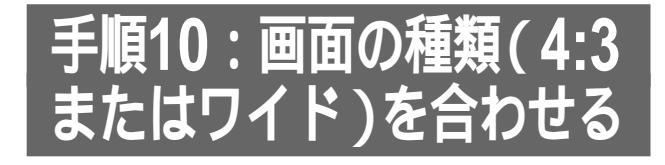

本機を接続しているテレビのタイプに合わせて設定 します。ワイドテレビは「16:9」に、普通のテレ ビは「4:3」に設定しておくと、16:9の横長の番 組が放送されたときに、自動的にテレビのタイプに 合った画面構成で映します。(パンスキャン機能)

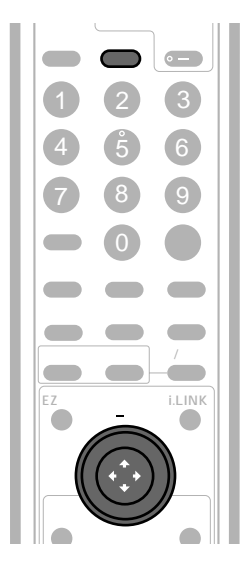

メニューボタンを押す。

- 2 ジョイスティックの☆ / ⊕で「初期設定」 を選び、決定する。
- 3 ジョイスティックの☆/ ⊕で「テレビ設定」 を選び、決定ボタンを押す。

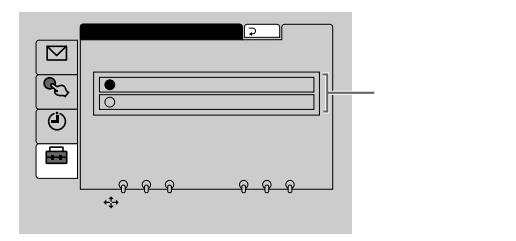

4 ジョイスティックの☆/☆でテレビ画面の 種類を選び、決定する。

| 項目   | 種類                   |
|------|----------------------|
| 4:3  | ふつうのテレビ              |
| 16:9 | ワイド(横長)テレビ、ハイビジョンテレビ |

**5** メニューボタンを押して、メニューを消 す。

#### ちょっと一言

ワイドテレビまたはハイビジョンテレビに画面モード自動切 り換え機能(オートワイド機能など)がない場合は、16:9 の横長映像番組が放送されたときに、手動でフルモードに切 り換えて本機の映像をご覧ください。

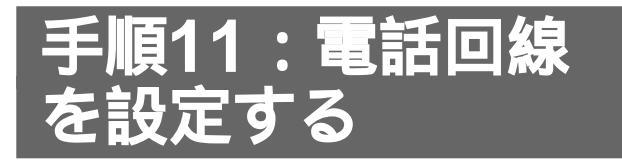

お買い上げ時は、「トーン」、「0発信しない」に設定 されていますが、それ以外の電話回線をご使用のと きは、電話回線の種類に合わせて、電話回線モード を設定します。

お使いの電話回線の種類については、電話の取扱説 明書をご覧いただくか、NTTにお問い合わせください。

電話回線接続が正しく行われているかどうかの確認 も行います。(電話回線への接続のみの確認)

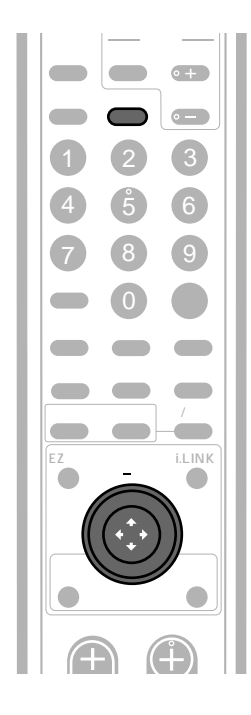

1

メニューボタンを押す。

- ジョイスティックの☆ / ∜で「初期設定」 を選び、決定する。
- 3 ジョイスティックの☆ / ひで「電話回線 モード切換」を選び、決定する。

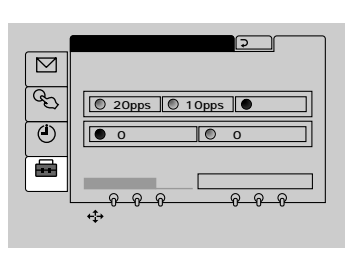

4 ジョイスティックの<⇒ / ⇒で「20 pps」、「10 pps」または「トーン」を選び、決定する。

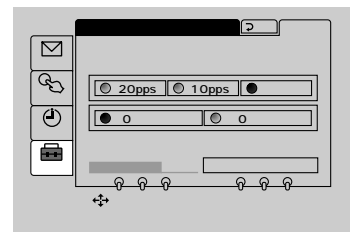

5 ジョイスティックの<⇒/ ⇒で0発信の設 定を選び、決定する。

| 項目        | 説明                                                          |
|-----------|-------------------------------------------------------------|
| <br>0発信する | 内線電話を利用できて、外線電話をかけ<br>るときに「0」を押す電話を使用している<br>場合(PBX=構内変換機)。 |
|           | 上記以外の電話を使用している場合。                                           |

6 ジョイスティックの↓で「電話回線接続テ スト」を選び、決定する。

|               | 電話回線モード切換 ⊋戻る              |
|---------------|----------------------------|
| 100 at 1.5 tt | 電話回線は正しく接続されています           |
| 合種設定          | ● 20pps ● 10pps ● トーン      |
| 予約設定          | ● 0発信しない ◎ 0発信する           |
| 初期設定          | ステータスレポート 電話回線接続テスト        |
|               | ◆◆で選択、押して決定<br>[メニュー]押して終了 |
|               |                            |

ステータスレポート サービス用のコードが表示されます

テスト中は本体表示窓の「通話」が点灯し、 接続が正しければ「…正しく接続されていま す」と表示されます。

接続が正しくない場合は、画面の指示に従っ てもう一度電話線の接続を確認してくださ い。

, メニューボタンを押して、メニューを消 す。

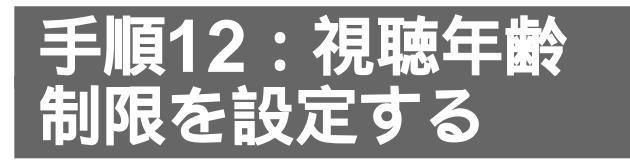

暗証番号と視聴年齢制限を設定しておくと、成人向けの番組などの視聴を制限することができます。成 人向けの番組をお子様に見せたくないときなどにご 利用ください。

メニューの視聴年齢制限設定で、4桁の暗証番号と 年齢を設定します。

年齢は4~19才で設定できます。設定する必要のな いときは「なし」を選んでください。お買い上げ時 は「なし」に設定されています。

例:視聴年齢制限には、18才未満、15才未満など があります。年齢を「15才」に設定すると、 15才未満の視聴が制限された番組を選んだと きに、暗証番号を入力しないと視聴できなくな ります。

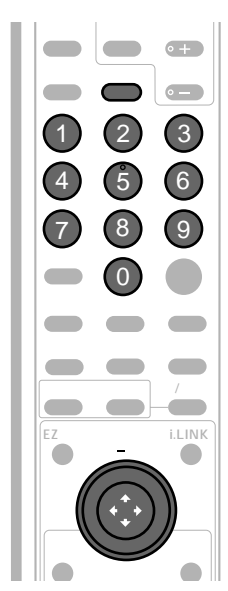

メニューボタンを押す。

2 ジョイスティックの☆/ ⊕で「各種設定」 を選び、決定する。

ジョイスティックの☆ / ↓で「視聴年齢制 限設定」を選び、決定する。

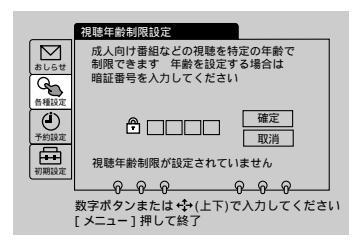

- **4** 0~9の数字ボタンで、暗証番号を入力す る。
  - •すでに暗証番号を設定してあるときは、設 定してある暗証番号を入力してください。
  - ・暗証番号を間違えたときはジョイスティックの<⇒で戻り、入力し直してください。</li>

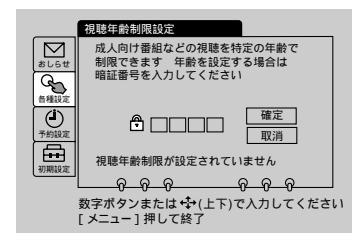

- 5 ジョイスティックの☆/ ⊕で「確定」また は「取消」を選び、決定する。
- 6 ジョイスティックの☆/☆で年齢を設定 し、決定する。

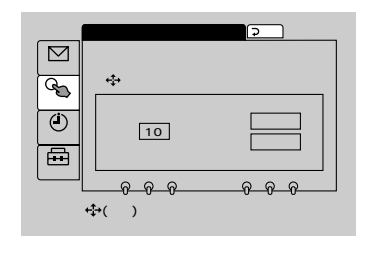

すべての成人向け番組の視聴を制限するときは 「4才」などの低い年齢に設定してください。視聴年齢 制限付きの番組を選んだときに、暗証番号を入力しな いと視聴できなくなります。

視聴制限をしない場合は

「なし」を選んでください。視聴年齢制限のある番組で も暗証番号を入力せずにご覧いただけます。

7 ジョイスティックの≕>で「確定」を選 び、決定する。

メニューボタンを押して、メニューを消 8 す。

1

3

### 暗証番号を変更するには

- 1 メニューボタンを押す。
- 2 ジョイスティックの☆/↓で「初期設定」を選び、 決定する。
- 3 ジョイスティックの☆/☆で「暗証番号設定」を選び、決定する。

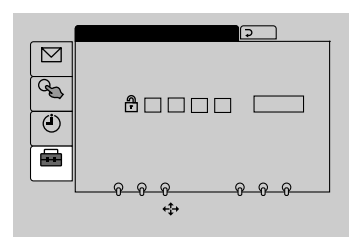

4 数字ボタンを押して変更前の暗証番号を入力する。

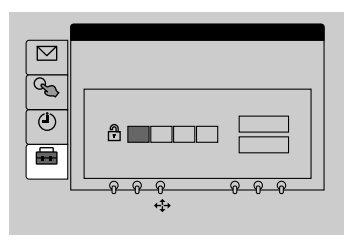

5 数字ボタンを押して好みの数字を入力し、ジョイ スティックの介/↓で「確定」を選んで決定する。 暗証番号が変更されます。

ちょっと一言

- ・暗証番号を入力するときは、リモコンのジョイスティックと本体の↑/↓/←/→/決定ボタンでも行えます。
   (→/→)ボタンで数字入力する桁を選び、☆/∛(↑/↓)ボタンを押してください。0~9の間で数字が変わります。
   (→)ボタンを押すと数字が決定されるので、4桁すべての数字を入力し、最後にジョイスティック(決定ボタン)で決定します。
- ・暗証番号を忘れてしまったときは、カスタマーセンターに お問い合わせください。

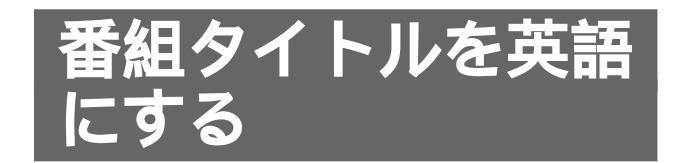

番組タイトルを英語で表示できます。(ただし英語で 表示できない番組もあります。)

|   | 画面表示  | ×==-     |         |  |
|---|-------|----------|---------|--|
| Ш | 1     | 2        | 3       |  |
| L | 4     | <b>5</b> | 6       |  |
| L | 7     | 8        | 9       |  |
| L | スチル   | 0        | 選同      |  |
| L | ブロモ   | ラジオ      |         |  |
| L | 予約一覧  | 好み一覧     | 番組説明    |  |
| L | 現在番組  | 週間番組     | 日付/ジャンル |  |
| L | EZパネル | 押一決定     | i.LINK  |  |
| L |       | (,*,     |         |  |
|   | レルプ   |          | 521     |  |

メニューボタンを押す。

1

- 2 ジョイスティックの☆/ ⊕で「初期設定」 を選び、決定する。
- 3 ジョイスティックの☆/ ⊕で「番組タイト ルの言語切換」を選び、決定する。

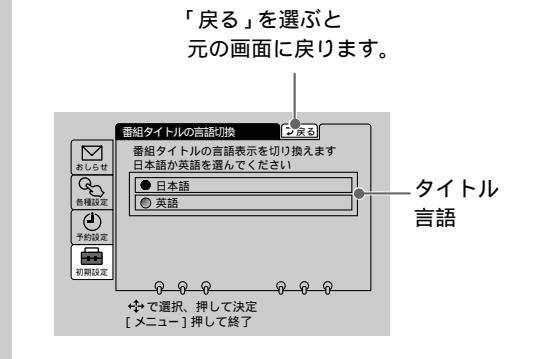

4 ジョイスティックの☆ / ↓で「英語」を選
び、決定する。
番組ガイドの番組タイトル表示が英語に切り
換わります。
切り換わらない番組もあります。

**5** メニューボタンを押して、メニューを消 す。

ちょっと一言

番組またはチャンネルごとに、番組タイトルの言語を切り換 えることはできません。

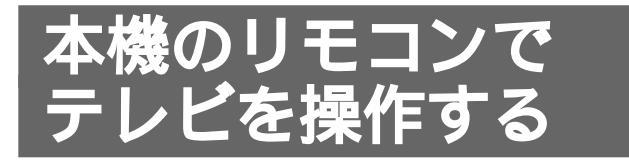

本機のリモコンを使ってテレビを操作できます。 お買い上げ時の設定では、ソニーのテレビを操作で きるようになっています。他社のテレビを操作する には、あらかじめメーカー登録番号を設定してくだ さい。

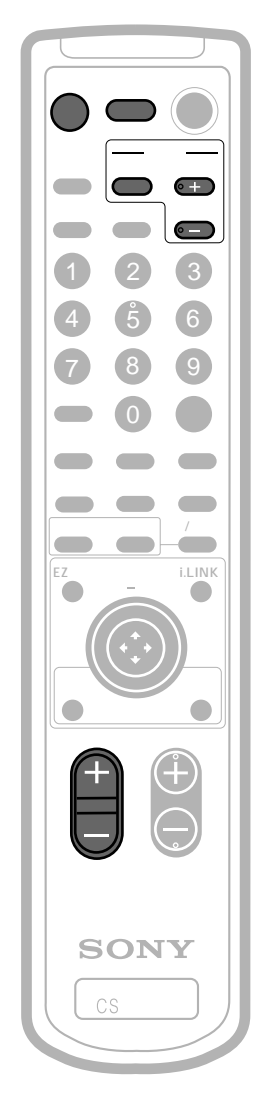

ご注意

- 登録番号が数種類あるメーカーの場合は、お手持ちのテレビが操作できるようになるまで設定してください。
- 数字ボタンは間をおかないで確実に続けて押してください。
- リモコンの電池を5分以上取り出したり、電池寿命が尽きたりすると、設定した内容は消え、お買い上げ時の設定に戻ります。この場合は、もう一度設定し直してください。
- メーカーによっては複数のリモコン信号を採用しているため、操作できないことがあります。そのときはテレビのリモコンで操作してください。
- リモコンのボタンに対応する機能がない場合は、操作できません。

#### \_\_\_\_\_ テレビを操作する

下記の表のボタンを使えます。

| ボタン         | 機能                                                 |
|-------------|----------------------------------------------------|
| テレビ電源       | テレビの電源を入 / 切する。                                    |
| 消音          | テレビの音声を消す。                                         |
| 入力切換        | テレビの入力を切り換える。<br>テレビの映像とテレビにつないだ機器の映像が切<br>り換わります。 |
| チャンネル<br>©+ | テレビのチャンネルを切り換える。                                   |
| 音量 +        | テレビの音量を調節する。                                       |

# メーカー登録番号を設定する

他社のテレビを操作するには、メーカー登録番号を 設定してください。

> テレビ電源ボタンを押しながら、数字ボ タンで操作したいメーカーの登録番号を 押す。

> > 7 8 9

1

2

3

7

8

9

0

1 2

1

選局

例): 東芝のテレビの場合

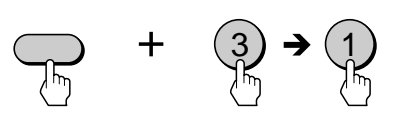

# メーカー登録番号表

| ソニー  | 1 | 1      | アイワ   | 7        |
|------|---|--------|-------|----------|
|      | 1 | 2      |       | 7        |
|      | 1 | 3      |       | 7        |
| 松下   | 2 | 1      | シャープ  | 8        |
|      | 2 | 2      |       | 8        |
| 東芝   | 3 | 1      |       | 8        |
| 日立   | 4 | 1      | フナイ   | 8        |
|      | 4 | 2      |       | 8        |
|      | 5 | 1      | 1     | 8        |
| -~   | 5 | 2      |       | 8        |
|      | 5 | 3      |       | 8        |
|      | 4 | 1      | NEC   | 9        |
|      | 6 | ו<br>ר |       | 9        |
|      | 0 | 2      | パイオニア | 0        |
|      | 0 | 3      |       | <u> </u> |
| サンヨー | 7 | 1      |       |          |
|      | 7 | 2      |       |          |
|      | 7 | 3      |       |          |

# お買い上げ時の設定 に戻す

番組表のジャンル設定やアンテナ設定などの各種の 設定を、お買い上げ時の設定に戻します。 予約設定や、ペイ・パー・ビュー購入合計額などの 情報もお買い上げ時の設定に戻ってしまいます。 引っ越しなどで設定を変えることになったなどのや むを得ない場合をのぞいて、「工場出荷設定」の「実 行」は行わないでください。

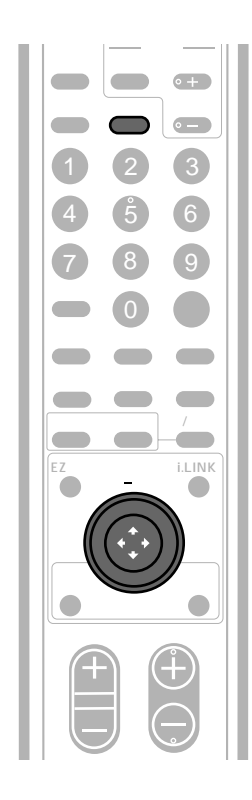

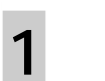

3

メニューボタンを押す。

- 2 ジョイスティックの☆/∛で「初期設定」 を選び、決定する。

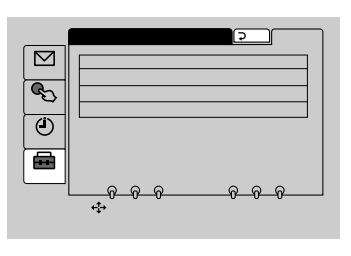

4 ジョイスティックの分/ ⊕で「工場出荷設 定」を選び、決定する。

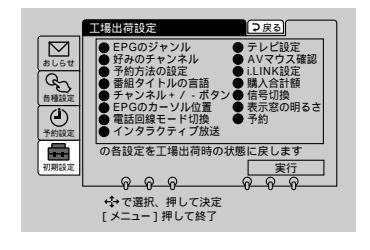

- 5 ジョイスティックの☆/ ⊕で「実行」を選 び、決定する。
- **6** メニューボタンを押して、メニューを消 す。

## お買い上げ時の設定に戻る項目

下記以外の項目は戻りません。

| 設定項目                    | お買い上げ時の設定内容                                                                      |
|-------------------------|----------------------------------------------------------------------------------|
| <br>EPG <b>のジャンル</b> 設定 | 「スポーツ」「映画」「音楽」「ニュース」「海<br>外放送」「教養」「子供・教育」「ドラマ」「バ<br>ラエティ」「ショッピング」「旅・グルメ」<br>「趣味」 |
|                         | 「プロモ」「マルチ」                                                                       |
| 予約方法の設定                 | 「開始時刻が変わったら予約を取り消す」                                                              |
| 番組タイトルの<br>言語切換         | 「日本語」                                                                            |
| チャンネル+/ -<br>ボタンの設定     | 「全てのチャンネル」                                                                       |
| <br>EPG <b>のカーソル</b> 位置 | 「テレビCH」                                                                          |
| 電話回線モード切換               | 「トーン」「0発信しない」                                                                    |
| <br>インタラクティブ<br>放送      | 「制限しない」                                                                          |
| テレビ設定                   | ٢4:3]                                                                            |
| AVマウス確認                 | 「ソニー」「VTR3」(ビデオ)<br>「使用しない」(MD)                                                  |
| i.LINK設定                | 「接続機器の登録」                                                                        |
| ペイ・パー・ビュー<br>購入合計額      | 「0円」                                                                             |
| 信号切換                    | <br>「映像1」「音声1」「データ1」                                                             |
| 表示窓の明るさ                 | 「明るい」                                                                            |
| 予約                      | 「0件」                                                                             |

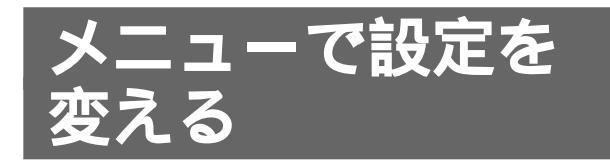

その他の設定について説明します。メニューの項目 については、「メニュー画面一覧(75ページ)」をご 覧ください。

# 衛星設定をする

衛星の故障などにより、現在受信中の衛星が変更さ れたときにのみ設定してください。衛星が変更され たとき以外は操作しないでください。番組が受信で きなくなることがあります。

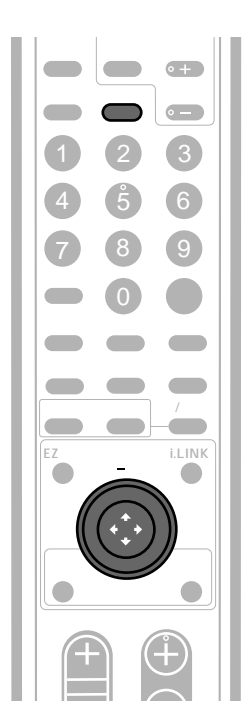

- メニューボタンを押す。
- 2 ジョイスティックの☆/ ひで「初期設定」 を選び、決定する。
- **3** ジョイスティックの☆/↓で「その他」を 選び、決定する。
  - ジョイスティックの☆ / ∜で「衛星設定」 を選び、決定する。

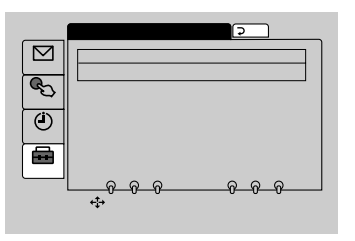

5 ジョイスティックの☆/ ⊕で「衛星変更」 を選び、決定する。

6 ジョイスティックの☆/ ⊕で「実行」を選 び、決定する。

- 7 ジョイスティックの☆/☆で「衛星1」ま たは「衛星2」を選び、決定する。
- 8 ジョイスティックの↓で「了解」を選び、 決定する。
- 9 放送会社からの情報にしたがって「衛星 周波数」、「偏波面」、「符号化率」をそれ ぞれ設定する。

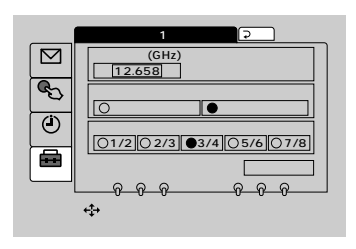

ジョイスティックの∛で「了解」を選び、 決定する。

ちょっと一言

10

本ページの手順9の画面の内容がお買い上げ時の設定ですの で、視聴できなくなった場合は、手順9の設定に戻してくだ さい。

# インタラクティブ放送の設定

メニューの「初期設定」から「その他」を選び、「イ ンタラクティブ放送設定」で設定できます。 通常は、「制限しない」(お買い上げ時の設定)のま まお使いください。

1

4

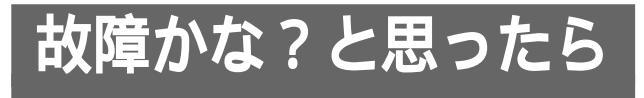

修理に出す前に、もう1度点検してください。それでも正常に動作しないときは、お買いあげ店またはDNC (デジタル・ネットワーク・カスタマーリレーションセンター)、ソニーサービス窓口、お客様ご相談センター にお問い合わせください。

| 症状                                           |                                                                                                    |  |
|----------------------------------------------|----------------------------------------------------------------------------------------------------|--|
| 番組が映らない                                      | <ul> <li>アンテナは衛星の方向に向けて正しく設置されていますか?</li> <li>アンテナの前方に障害物はありませんか?</li> <li>アンテナと本機の接続にはサテライト用同軸ケーブルを使用していますか?</li> <li>コンバーターのローカル周波数の設定は正しいですか?(58ページ)</li> <li>・偏波面電圧切換方式アンテナを使用しているのに、コンバーター電源の設定が「入」あるいは「切」になっていませんか?</li> <li>コンバーター電源の設定を「偏波連動」に設定してください。(57ページ)</li> <li>・正しいネットワークを選んでいますか?(57ページ)</li> <li>・ICカードは正しい向きで入っていますか?(55ページ)</li> <li>・ICカード挿入口のふたは閉まっていますか?(55ページ)</li> <li>・放送日や時間を確認してください。</li> <li>・雷雨や悪天候などにより、映像が映らないことがあります。</li> <li>・受信契約をしていますか?</li> <li>・電源コードはコンセントに差し込んでありますか?(51ページ)</li> <li>・ICカード挿入口の中の「リセット」と書いてある穴をペンの先などで押すと、本体がリセット」を書いてある穴をペンの先などで押すと、本体がリセット」</li> </ul> |  |
| <br>映像や音声が乱れる                                | 本機の近くで携帯電話や電子レンジなどを使用すると、映像や音声が乱れることがあります。                                                                                                    |  |
| <br>通常のテレビ放送を見ているときに、<br>画面にビート( 縞状のノイズ )が出る | <ul> <li>・テレビのアンテナの接続には75 同軸アンテナケーブルをお使いください。</li> <li>・本機やケーブルをテレビのアンテナケーブルから、できるだけ離してください。</li> </ul>                                                                                                    |  |
|                                              | チャンネル選択欄で「ラジオCH」を選んでいませんか?(10、13ページ)                                                                                                    |  |
|                                              | 好みのチャンネルは、衛星A・衛星Bそれぞれで設定できます。一覧を表示させたいサービス<br>を選んでから、好み一覧ボタンを押してください。                                                                                                    |  |
| 電源ランプ、予約実行中の<br>2個のランプが点滅する                  | <ul> <li>・コンバーター電源がショートしています。</li> <li>・電源コードを抜き、同軸ケーブルの芯線などがショートしていないことを確かめてから、原因を取り除いてください。一度ショート状態になると、コンバーター電源の設定が「切」になるのでアンテナの方式によっては「偏波連動」または「入」に設定してください。(57ページ)</li> </ul>                                                                                                    |  |
| 投票や申し込みができない                                 | <ul> <li>・電話回線への接続に異常がありませんか?(50、51、59ページ)</li> <li>・カスタマーセンターに確認のうえ、ステータスレポートに表示されるエラーコードをお知らせください。(44ページ)</li> </ul>                                                                                                    |  |
| リモコンのボタンを押しても<br>本機やテレビが動作しない                | <ul> <li>・リモコン用の乾電池が古くなっていませんか?新しいものと取り換えてください。</li> <li>・本機を操作するには、リモコン発光部を本機の受光部に向けて操作します。テレビを操作するにはテレビの受光部に向けてください。</li> </ul>                                                                                                    |  |
| 予約録画ができない                                    | <ul> <li>・ビデオデッキで予約設定をしましたか?</li> <li>(AVマウスを使用していないとき)(33ページ)</li> <li>・予約した番組の開始時刻が変わったとき、「予約方法の設定」が「開始時刻が変わったら予約を取り消す」に設定されていると、予約はキャンセルされます。(31ページ)</li> </ul>                                                                                                    |  |
| AVマウスを使って<br>予約録画ができない                       | ・AVマウスの設定は正しいですか?(28ページ)<br>・予約の際、ビデオデッキの電源を「切」にしましたか?(28ページ)<br>・ビデオデッキの入力切換は正しいですか?(28ページ)<br>・AVマウスの取り付け位置は正しいですか?(29ページ)                                                                                                    |  |
| 本体があたたかく感じられる                                | 電源を切っていても、常に衛星からの新しいデータを受信し、通常動作中と同様に熱を発すること<br>がありますが、故障や異常ではありません。                                                                                                    |  |

その他

| 症状                                                   | 原因と対策                                                                                                    |
|------------------------------------------------------|----------------------------------------------------------------------------------------------------|
| <br>リモコンのヘルプボタンを押しても<br>何も起こらない。                     | ヘルプボタンは、「ヘルプ」機能のあるインタラクティブ放送の受信時のみ働きます。                                                                                                    |
| チャンネル+ / - ボタンが働かない。                                 | i.LINK対応機器の操作中や、予約記録の実行中には働きません。                                                                                                    |
| AVマウスを使ってMDに記録できない。                                  | <ul> <li>・お手持ちのMDデッキはAVマウスに対応していますか?DNC(デジタル・ネットワーク・カスタマーリレーションセンター)にお問い合わせください。(裏表紙)</li> <li>・AVマウスは正しく設定・設置されていますか?(28~29ページ)</li> <li>・MDデッキのレベルシンクロ機能を使っていますか?レベルシンクロ機能で曲番を付けてください。</li> <li>・記録開始後、MDデッキを操作しませんでしたか?記録開始後はMDを操作しないでください。</li> </ul>                                                                                        |
| 光デジタル出力を使って楽曲を記録<br>できない。                            | 著作権が保護されている番組では、記録できない場合があります。                                                                                                    |
| 本体表示窓に「インタラクティブ」<br>が点灯しているのに、インタラクティブ<br>画面が表示されない。 | インタラクティブ放送では、番組の構成上インタラクティブ画面を表示しない時間帯がありま<br>す。                                                                                                    |
| インタラクティブ放送中に数字ボタンを<br>押しても、チャンネルを選局できない。             | インタラクティブ放送中には、数字ボタンによるチャンネル選局ができない場合があります。<br>チャンネル+/ - ボタンで選局することはできます。                                                                                                    |
| インタラクティブ放送でリモコンの<br>ヘルプボタンを押しても何も起こらない               | 受信しているインタラクティブ放送に「ヘルプ」のサービスがありません。                                                                                                    |
| インタラクティブ放送でリモコンの<br>ボタンを押しても何も起こらない、<br>または動作が遅い。    | <br>情報を読み込んでいるときは、操作に時間がかかることがあります。                                                                                                    |
| i.LINK対応MDデッキをLINCできない                               | <ul> <li>・接続に異常はありませんか?i.LINKケーブルがはずれていないかご確認ください。(54ページ)また、i.LINK対応MDデッキの電源ケーブルがはずれていないかご確認ください。</li> <li>・i.LINKの機器設定の画面で、MDデッキが「接続機器」欄に表示されていますか?(41ページ)</li> <li>・i.LINK対応機器が正しく接続されているかご確認ください。ループになっていたりホップ数を<br/>オーバーしていると、i.LINK対応機器を使用できなくなります。(35ページ)</li> </ul>                                                                       |
| i.LINK対応MDデッキを接続したのに、<br>本機を通して音声が出ない。               | i.LINKのコントロールパネルで、MDデッキをLINCしてください。(38ページ)                                                                                                    |
| i.LINK対応MDデッキにデジタル音声を<br>記録できない。                     | <ul> <li>i.LINKのコントロールパネルで、MDデッキをLINCしてください。(38ページ)</li> <li>i.LINKのコントロールパネルでi.LINK入力ボタンを押して、コントロールパネルに「i.LINK」を表示させてください。(6ページ)</li> <li>接続に異常はありませんか?i.LINKケーブルがはずれていないかご確認ください。(54ページ)</li> <li>著作権が保護されている番組では、記録できない場合があります。</li> <li>i.LINK対応機器が正しく接続されているかご確認ください。ループになっていたりホップ数を<br/>オーバーしていると、i.LINK対応機器を使用できなくなります。(35ページ)</li> </ul> |
| i.LINKで接続したDVデッキ(デジタル<br>ビデオデッキ)の再生画が出ない。            | 本機のi.LINKを使って、DVデッキの再生画を見ることはできません。                                                                                                    |
| i.LINKで接続したDVデッキ(デジタル<br>ビデオデッキ)で記録ができない。            | <br>本機のi.LINKを使って、DVデッキに記録することはできません。                                                                                                    |
| i.LINKで接続したプリンターで、<br>静止画をプリントできない。                  | i.LINKでプリンターを操作することはできません。                                                                                                    |
| i.LINK対応MDデッキで曲名の<br>表示が出ない。                         | 漢字表示モードになっていませんか?<br>漢字表示にすると、漢字表示の曲名データがないものは、表示されません。<br>カナ表示モードに切り換えてください。(41ページ)                                                                                                    |
| i.LINKコントロールパネルが操作<br>できない。                          | i.LINK対応機器が正しく接続されているかご確認ください。ループになっていたりホップ数を<br>オーバーしていると、i.LINK対応機器を使用できなくなります。(35ページ)                                                                                                    |

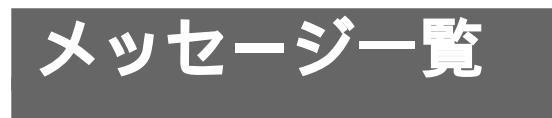

#### 下の表のようなメッセージがそれぞれの状況に合わせて表示されます。

| メッセージ                                                                | 状況                                                                                              |
|----------------------------------------------------------------------|-------------------------------------------------------------------------------------------------|
| ICカード挿入口のふたを閉めてください                                                  | ICカード挿入口のふたを閉め忘れている                                                                             |
| ICカードを入れてください                                                        | ICカードを入れ忘れている                                                                                   |
| ICカードとのアクセスが成立しません<br>ICカードを抜き差ししても直らない場合は<br>カスタマーセンターへ連絡してください     | ・ ICカードがきちんと入っていない<br>・ ICカードが破損している                                                            |
|                                                                      | 放送のないチャンネルを選局しようとしている                                                                           |
| このチャンネルは現在放送休止中です                                                    | 選局したチャンネルが放送していない時間帯である                                                                         |
| コンバータ電源がショートしています<br>電源を切って、お買い上げ店または<br>サービス窓口にご相談ください              | コンバーターの電源がショートしている                                                                              |
| お買い上げいただきありがとうございます<br>়╋ を押して受信設定をしてください                            | 初めて電源を入れた                                                                                       |
| <br>この番組は視聴条件により視聴できません                                              | 視聴条件が限定されているチャンネルを選局した                                                                          |
| この番組は映像 / 音声がありません<br>この番組は映像のみ放送されています                              | 音声放送やデータ放送など、映像や音声のない放送を受信している                                                                  |
| この番組はデジタルラジオ放送です                                                     | デジタルラジオ放送を受信している                                                                                |
| この番組はご契約いただくと視聴できます<br>番組に関する詳細はスカイパーフェクTV!<br>カスタマーセンターにお問い合わせください  | <ul> <li>・契約していないチャンネルを選局した</li> <li>・契約後初めて視聴しようとした(新しく契約すると、視聴できるまで時間がかかることがあります。)</li> </ul> |
| 購入時間が過ぎているなどのため購入できません                                               | 番組の購入可能時間が終了した、または購入可能件数を超えた                                                                    |
| ICカードのデータがいっぱいになったので購入<br>できません 電話線をつなぐと自動的にデータが<br>送られて購入できるようになります | 電話回線をつないでいないため、番組購入金額・購入数がいっぱいになった                                                              |
|                                                                      | ・本機に付属していない別のICカードを入れて使用している<br>・ホテル、旅館用などの放送(非放送)を受信している                                       |
| 受信できません                                                              | ・天候の影響などで受信障害が発生している<br>・CSアンテナからの接続コードが、CS-IF入力端子から抜けている<br>・衛星から電波が送られていない                    |
| 停電などの原因でメールは消去されました<br>╋╋までで、それまして、それました                             | ・停電などでメールが消えてしまった<br>・ⅠCカード挿入口の中にあるリセットスイッチを押した                                                 |
| ネットワークが切り換わりました                                                      | ネットワークを切り換えた                                                                                    |
|                                                                      | 好みのチャンネルが設定されていないときに、好み一覧ボタンを押した                                                                |
| このICカードは使用できません<br>カスタマーセンターへ連絡してください                                | ・本機に付属していない別のICカードを入れて使用している<br>・使用不能となったICカードを入れている                                            |
| 該当するネットワークはありません                                                     | 放送されていないネットワークを選んだ                                                                              |
| i.LINK機器が接続されていません                                                   | <ul> <li>i.LINK対応機器が接続されていない</li> <li>i.LINKケーブルが正しく接続されていない</li> </ul>                         |

その他

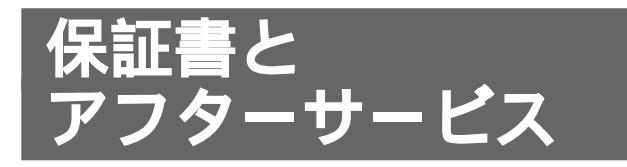

## 保証書

- この製品には保証書が添付されていますので、お 買い上げの際お受け取りください。
- 所定事項の記入および記載内容をお確かめのう え、大切に保存してください。
- ・保証期間は、お買い上げ日より1年間です。

# アフターサービス

### 調子が悪いときはまずチェックを

「故障かな?と思ったら」の項を参考にして、故障か どうかを点検してください。 ご不明な点については、DNC(デジタル・ネット ワーク・カスタマーリレーションセンター)にお問 い合わせください。 電話:(03)5793-4238(年中無休)

#### それでも具合の悪いときはサービスへ

お買い上げ店、または添付の「ソニーご相談窓口の ご案内」にあるお近くのソニーサービス窓口にご相 談ください。

スカイパーフェクTV!の受信契約、番組に関する お問い合わせ先は、添付の「スカイパーフェク TV!受信申し込みについて」をご覧ください。

### 保証期間中の修理は

保証書の記載内容に基づいて修理させていただきま す。詳しくは保証書をご覧ください.

### 保証期間経過後の修理は

修理によって機能が維持できる場合は、ご要望によ り有料修理させていただきます.

#### 部品の保有期間について

当社はデジタルCSチューナーの補修用性能部品(製品の機能を維持するために必要な部品)を製造打ち 切り後最低8年間保存しています。この部品保有期 間を修理可能期間とさせていただきます。保有期間 が経過した後も、故障箇所によっては修理可能の場 合がありますので、お買い上げ店、サービス窓口に ご相談ください。ご相談になるときは、次のことを お知らせください。

型名:DST-MS9 故障の状態:できるだけくわしく お買い上げ年月日:

お買い上げ店

TEL

**お近くのサービスステーション** TEL

# 主な仕様

| 受信方式       | 衛星デジタル放送方式(日本方式)                            |           |
|------------|---------------------------------------------|-----------|
| 受信チャンネル    | スカイサービスの各チャンネル                              | 本体質量      |
|            | パーフェクҬѴ!サービスの各チャン                           |           |
|            | ネル                                          | 付属品       |
| 受信周波数      | 950~2150MHz                                 | リモコン RN   |
| 対応ローカル周波数  | 11.2GHz / 11.3GHz /                         | 乾電池 単3冊   |
|            | 10.5~11.5GHzで可能                             | AVマウス(1)  |
|            | (1MHz <b>ステップ</b> )                         | 雷源コード(1   |
|            | 共聴1/共聴2/共聴3                                 | テレホンコー    |
| アンテナ入力     | CS IF 75Ω、F型コネクター                           | チジュラーテ    |
|            | (コンバーター電源出力DC15V、                           | レノユノ ノ    |
|            |                                             |           |
|            | い 家殿 · 、 の / 隅波建動 / 八<br>メニュー切り換え )         |           |
|            | 资 早 1 4 5 5 5 5 5 5 5 5 5 5 5 5 5 5 5 5 5 5 |           |
|            |                                             | 受信甲込書(1   |
|            | 常生(300人13)送バ時:                              | 取扱説明書(1   |
|            | 衛星2(ICSAT4)選択時                              | 安全のために    |
|            | パルス信号あり                                     | ソニーご相談    |
|            | (32kHz、0.6Vp-p)                             | 保証書(1)    |
| アンテナ出力     | BS IF、75Ω、F型コネクター                           | ユーザー登録    |
| 映像出力       | <b>ピンジャック(2系統)、1 Vp-p、</b>                  |           |
|            | 75Ω                                         | 別売りアクセサ   |
| S1映像出力     | ミニDIN 4ピン(2系統)                              | AVマウス     |
|            | Y:1 Vp-p、75Ω                                | i.LINKケーブ |
|            | C:0.286 Vp-p、75Ω                            |           |
| 音声出力       | ステレオ、ピンジャック(2系統)                            |           |
|            | 平均出力レベル 250 mVrms                           | 本機の仕様お    |
|            | (FS - 180B)                                 | ことがありま    |
|            | 取入山力レベル 2.000003<br>出力インピーダンス 4700以下        |           |
| i LINK     | $4 \mu^{2} \sqrt{5200(2)}$                  | このデジタル    |
|            | MD/D-VHS用                                   | 電源電圧、放    |
| 光デジタル音声出力  |                                             | h.        |
|            | - 18dBm, 660nm                              | 本ソフトウェ    |
| モデム伝送レート   | 2400bps                                     | Groupの研究  |
|            |                                             | 1         |
| (MD / ビデオ) | ヘーイドノノ<br>DST-700 IS / 800 ISに付尾のビデ         | 本機は電気通    |
|            | オマウスは、本機では使用できませ                            | 準適合認定及在   |
|            | h.                                          |           |
|            |                                             | 幽空夕       |

| 使用温度   | 0~40            |
|--------|-----------------|
| 電源     | AC100V、50/60Hz  |
| 消費電力   | 15 W            |
| 最大外形寸法 | 280×63.5×293 mm |
|        | (幅×高さ×奥行き)      |
|        | (最大突起部含む)       |
| 本体質量   | 約 2.1 kg        |

リモコン RM-J316D(1) 乾電池 単3形(2) AVマウス(1) 電源コード(1) テレホンコード(10m)(1) モジュラーテレホンコードカプラー(1) 映像・音声コード(1) S映像コード(1) ICカード(1) 受信申込書(1) 安全のために(1) ソニーご相談窓口のご案内(1) 保証書(1) ユーザー登録カード(1)

別売りアクセサリーAVマウスVM-50i.LINKケーブルVMC-IL4415(1.5m)VMC-IL4435(3.5m)

本機の仕様および外観は、改良のため予告なく変更する ことがありますが、ご了承ください。

このデジタルサテライトチューナーは日本国内用です。 電源電圧、放送規格の異なる外国ではお使いになれませ ん。

本ソフトウェアの一部には、Independent JPEG Groupの研究成果を使用しています。

本機は電気通信事業法第50条第1項の規定に基づく技術基 準適合認定及び技術的条件適合認定モデルです。

| 機器名  | DST-MS9    |
|------|------------|
| 認定番号 | S99-3003-0 |
|      | L99-N801-0 |

# 各部のなまえ

# 本体前面部

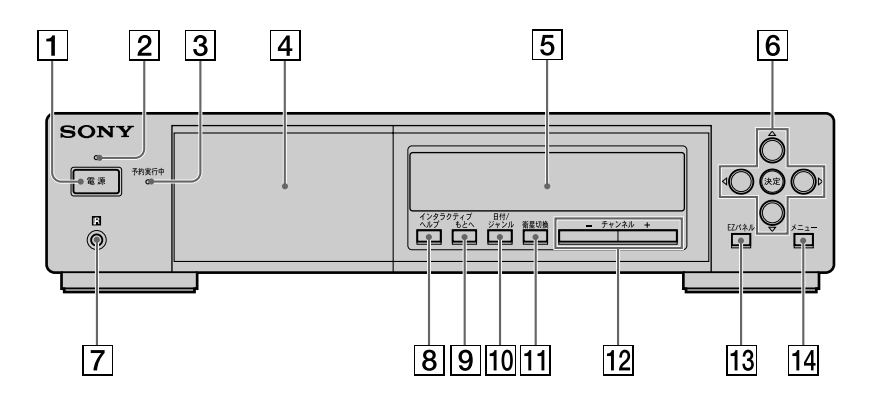

各部の説明は()内のページをご覧ください。

- 電源ボタン(56) 本機の電源を入/切します。
- 2 電源ランプ
   電源が「入」のときに点灯します。
- 予約実行中ランプ(27)
   予約実行中に点灯します。
- ICカード挿入口/ふた(55) ふたを開けると挿入口があります。ICカードの裏表を 確かめて正しい向きで挿入してください。 本体が操作できなくなった場合、「リセット」と書いて ある穴をペン先などで押します。本体がリセットさ れ、正常に動作します。
- 5 表示窓 次ページをご覧ください。
- ⑥ ↑ / ↓ / ← / → / 決定ボタン(61)
   画面上の項目を選びます。
- ⑦ リモコン受光部 リモコンからの信号を受け付けます。リモコンで操作 するときはこの部分にリモコンの発光部を向けてくだ さい。
- 8 ヘルプボタン(19)
   インタラクティブ放送にヘルプ機能があるときに押す
   と、ヘルプ画面が表示されます。

- 9 もとヘボタン(19)
   インタラクティブ放送で、最初の画面に戻るときに押します。
- ① 日付 / ジャンルボタン(10、12)
   EPG(番組表)でカーソルを日付 / 時刻欄、CH / ジャンル欄に移動します。
   日付 / ジャンルボタンを押すたびに、カーソルの位置 が下記のように切り換わります。

現在番組表 CH / ジャンル欄 ↔ 番組タイトル欄

週間番組表

- 日付 / 時刻欄 → CH / ジャンル欄 1 番組タイトル欄 ↓
- 衛星切換ボタン(7)
   押すたびに衛星B(スカイサービス)と衛星A(パーフェクTV!サービス)が切り換わります。
- 12 チャンネル+/-ボタン(8) チャンネルを選びます。
- 13 EZパネルボタン(43)
   EZパネルを表示します。
- 14 メニューボタン(14) メニュー画面を表示します。

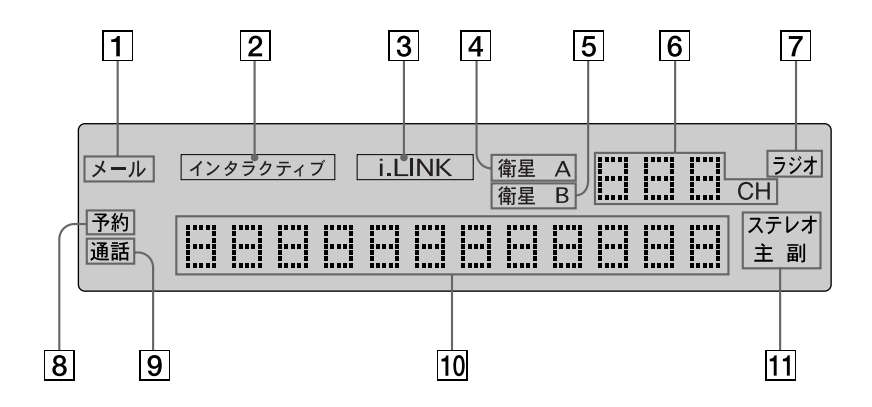

- 「メール」(46) 放送局から、個人あてのお知らせメールが送られてきているときに点灯します。
- 2「インタラクティブ」(19) インタラクティブ放送の受信中に点灯します。
- ③「i.LINK」(35)
   本機がi.LINKからの入力をビデオ・オーディオ出力しているときに点灯します。
- ④「衛星A」(7)
   衛星Aからの信号(パーフェクTV!サービス)を受信しているときに点灯します。
- 5「衛星B」(7) 衛星Bからの信号(スカイサービス)を受信していると きに点灯します。

6 チャンネル表示

受信しているチャンネル番号を表示します。

- 「ラジオ」(21) デジタルラジオ放送の受信中に点灯します。
- ⑧「予約」(27)
   予約を設定してから、予約終了まで点灯します。
- ⑨「通話」(55)電話回線使用中に点灯します。
- 10 メッセージ / アンテナレベル表示
- 11「ステレオ/主/副」(8)
   受信している音声を表示します。

# 各部のなまえ(つづき)

# 本体後面部

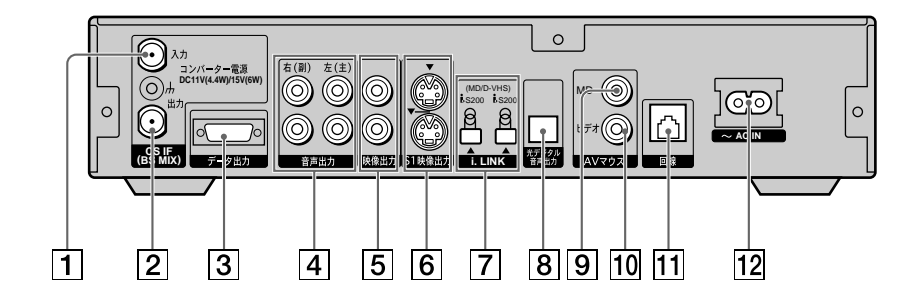

- CS IF(BS MIX)入力端子(49)
   サテライト用同軸ケーブルでアンテナの出力端子と接続します。
- CS IF(BS MIX)出力端子
   CS IF入力端子にBS IF信号を混合して入力すると、
   BS IF信号を出力します。
   BSチューナーやBS内蔵機器のBS入力端子とつなぎます。
- ③ データ出力端子
   データ放送サービスを利用するときに、コンピュー
   ターなどとつなぎます。
- ④ 音声出力端子(49、52)
   アナログ音声信号を出力します。
   テレビやビデオの音声入力端子とつなぎます。
- ⑤ 映像出力端子(49、52)
   映像信号を出力します。
   テレビやビデオの映像入力端子とつなぎます。

- ⑥ S1映像出力端子(49、52)
   S1映像信号を出力します。
   別売りのS映像コードで、テレビやビデオのS映像入力 端子とつなぎます。
- 7 i.LINK端子(54)
   デジタル信号を入出力します。
   i.LINK対応機器をつなぎます
- 8 光デジタル音声出力端子(53)
   デジタル音声信号を出力します。
   MDデッキなどをつなぎます。
- ④ AVマウス(MD)接続端子(53)
   MDを操作するために、AVマウス(VM-50)をつなぎます。
- 10 AVマウス(ビデオ)接続端子(52)
   ビデオデッキを操作するために、AVマウス(VM-50)
   をつなぎます。
- 回線端子(モジュラージャック)(51)
   電話回線をつなぎます。
- 12 ~ AC IN端子(電源入力)(51) 付属の電源コードをつなぎます。
## リモコン

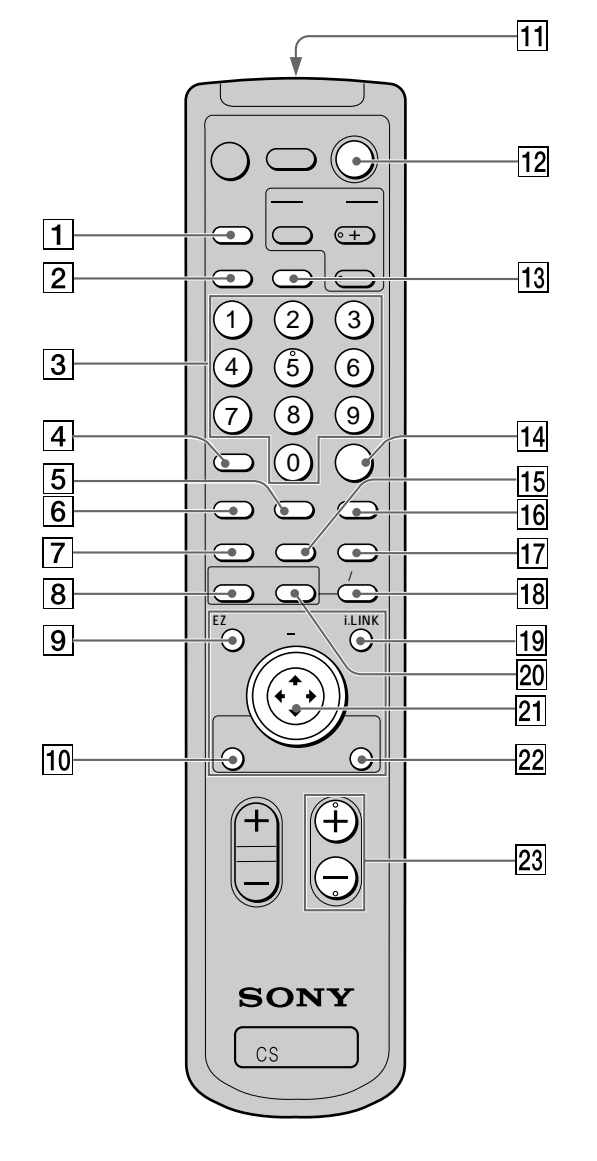

- 衛星切換ボタン(7) 押すたびに衛星B(スカイサービス)と衛星A(パー フェクTV!サービス)が切り換わります。
- 2 画面表示ボタン(8)
   チャンネル表示や番組タイトルなどの画面表示が出ます。
- ③ 数字ボタン(7、60)
   チャンネルを選ぶときや、暗証番号などを入力すると
   きに使います。
- ④ スチルボタン(8)静止画面にします。
- ⑤ ラジオボタン(21)
   デジタルラジオ放送に切り換えます。
- ⑥ プロモボタン(25)マルチ、プロモ放送を選局します。

- ⑦ 予約一覧ボタン(34)予約した番組の一覧を表示します。
- 8現在番組ボタン(9)EPG(現在番組表)を表示します。
- 9 EZパネルボタン(43)EZパネルを表示します。
- ヘルプボタン(19)
   インタラクティブ放送にヘルプ機能があるときに押す
   と、ヘルプ画面が表示されます。
- 11 リモコン発光部
- 12 電源ボタン 本機の電源を入/切します。
- 13 メニューボタン(14) メニューを表示します。
- 14 選局ボタン(7)
   数字ボタンでチャンネル番号を入力した後に押します。
- 15 好み一覧ボタン(16) 好みのチャンネル一覧を表示します。
- 16 二重音声ボタン(8)
   二重音声放送受信時に押します。押すたびに「主 副
   主/副 主・・・」と切り換わります。
- 17 番組説明ボタン(17) 番組の詳しい説明を表示します。
- 18 日付 / ジャンルボタン(10、12)
   EPG(番組表)でカーソルを日付 / 時刻欄、CH /
   ジャンル欄に移動します。
   日付 / ジャンルボタンを押すたびに、カーソルの位置が下記のように切り換わります。
   現在番組表
   CH / ジャンル欄 ↔ 番組タイトル欄
   週間番組表
   日付 / 時刻欄 → CH / ジャンル欄

## ▲ 番組タイトル欄 ▲

- 19 i.LINKボタン(38)
   i.LINKのコントロールパネルを表示します。
- 20 週間番組ボタン(11)EPG(週間番組表)を表示します。
- ご ジョイスティック☆/ ↓/ <>/ ⇒/ ⇒(5)
   画面上の項目を選び、決定します。
- 22 もとヘボタン(19) インタラクティブ放送で、最初の画面に戻るときに押 します。
- 23 チャンネル + / ボタン(8) チャンネルを選びます。

## リモコン(テレビ用ボタン)

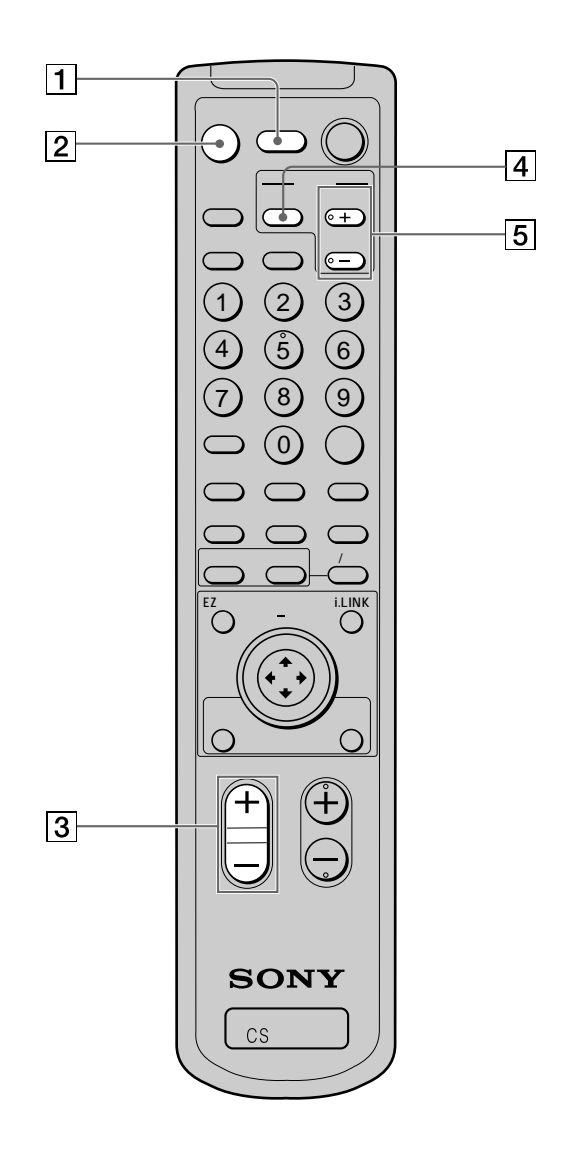

- テレビ電源ボタン(62)
   テレビの電源を入/切します。
- 2 消音ボタン(62)
   テレビの音声を消します。もう一度押すと音声が聞こ えるようになります。
- ③ 音量 + / ボタン(62)
   テレビの音量を調節します。
- ④ 入力切換ボタン(62)テレビの入力を切り換えます。
- ⑤ チャンネル+ / ボタン(62)
   テレビのチャンネルを選びます。

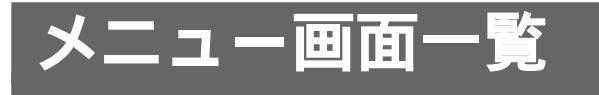

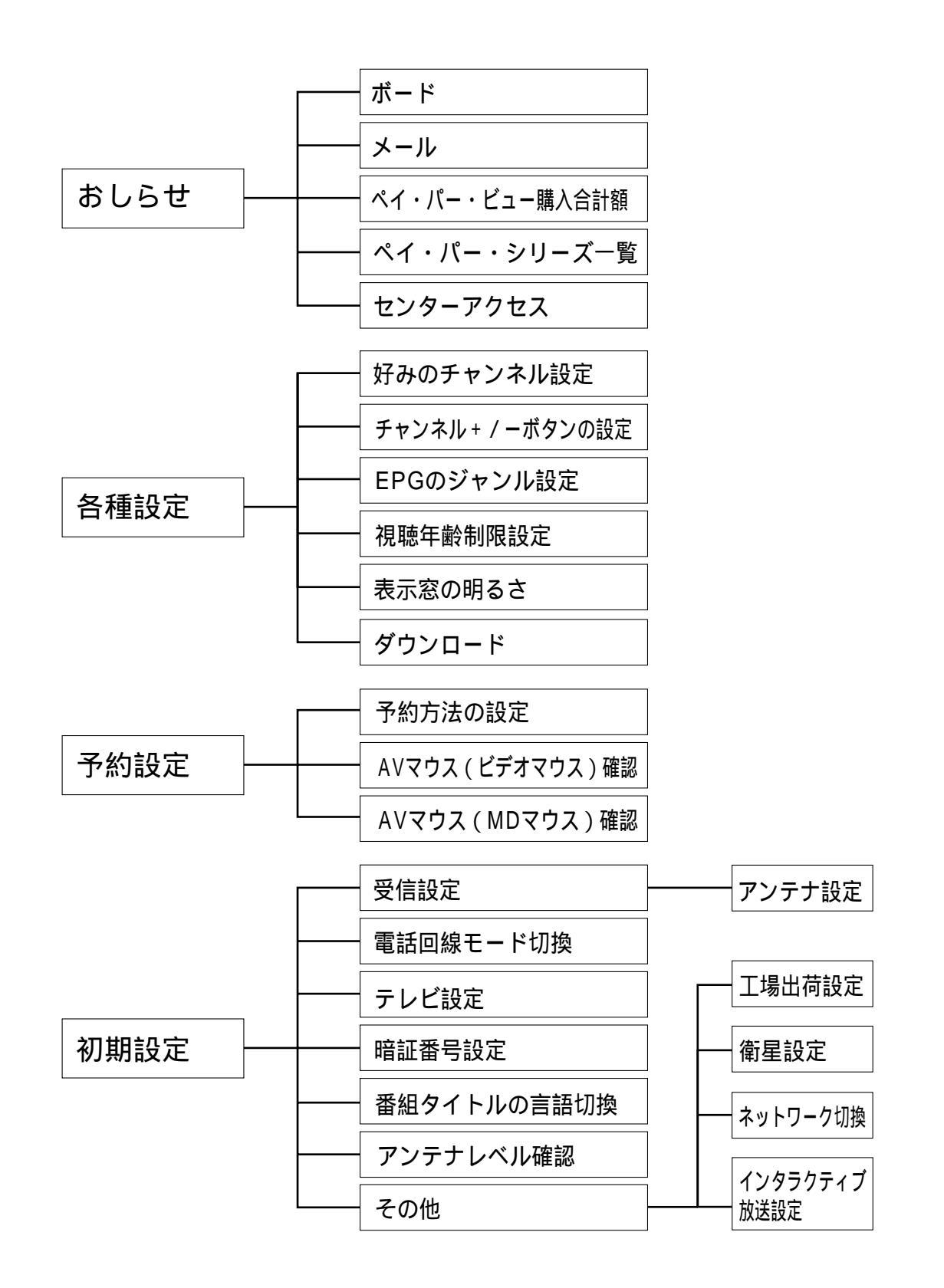

その他

# 索引

## 五十音順

#### ア行

暗証番号 60 アンテナレベル 57 いれたいとる 30 インタラクティブ放送 19 英語タイトル 61 衛星切換 7 お買い上げ時の設定 63 オフタイマー 17 音楽配信サービス 19

#### カ行

画面表示 8
現在番組表 4,9
購入合計額 23
好みのチャンネル一覧 16
好みのチャンネル設定 15
コントロールパネル 6
コンバーター電源 57

#### サ行

**サウンドナビ** 21 視聴年齢制限 27,31,33,60 ジャンル 10,13,14 週間番組表 5,11 ジョイスティック 5 信号切換 18 スチル 8 静止画 8 設置と準備 48 センターアクセス 44

#### タ行

ダウンロード 47 チャンネルスキップ 17 デジタルラジオ 21 電話回線モード 59

#### ナ行

二重音声 8

#### 八行

番組紹介チャンネル 25 番組説明 17 番組表(EPG) 4,9,11 番組を選ぶ 7 ビープ音 57 表示窓の明るさ 63 プレビュー 23 プロモ画面 25 ペイ・パー・シリーズ 24 ペイ・パー・ビュー 22 ボード(共通のお知らせ) 45

#### マ行

マルチ画面 25

メール(個人あてのお知らせ) 46 メッセージー覧 67 メニュー画面一覧 75 ヤ行

有料チャンネル 22
予約
一覧 35
確認/取り消し 34
視聴予約 26
ビデオデッキの予約機能を 使った予約 33
AVマウスを使った予約 28

#### ラ行

**リモコン** 48 録画できない番組 22 録画防止機能 23 録画有料番組 22

### アルファベット順

AV マウス 19, 28, 52, 53 EPG (番組表) 4, 9, 11 EZ (イージー)パネル 43 IC カード 55 i.LINK (アイリンク) 35 LINC (リンク) 36 MD コントロールパネル 6 MD デッキ 操作する 38 編集する 39 AV マウス対応 MD 19 PPV 22

スカイパーフェクTV!についてのお問い合わせは、スカイパーフェクTV!カスタマーセンターへ 電話:(0570)039-888 (携帯電話やPHSのときは、(045)339-0202) 受付時間:10:00~20:00 (年中無休)

本商品のお問い合わせは、DNC(デジタル・ネットワーク・カスタマーリレーションセンター)へ 電話:(03)3762-1109 (年中無休)

| ソニー株式会社 〒141-0001 東京都品川区北品川 6-7-35 |  |
|------------------------------------|--|
| お問い合わせはお客様ご相談センターへ<br>● ナビダイヤル     |  |

Sony on line

http://www.world.sony.com/

「Sony online」は、インターネット上の ソニーのエレクトロニクスとエンター テインメントのホームページです。

この説明書は再生紙を使用しています。

For the English "Operating Instructions," please contact Sony Customer Information Center (Sony Okyakusama Gosodan Center.)

Tel. 0570-00-3311

03-5448-3311 (for cellular or PHS phone) Fax. 0466-31-2595

Business hours

9:00 - 20:00 (Mon.- Fri.)

9:00 - 17:00 (Sat. Sun. and holidays)